# Acer MediaGateWay MG3001-p Gebruikershandleiding

Copyright © 2005 Acer Incorporated Alle rechten voorbehouden.

Acer MG3001-p Gebruikershandleiding Oorspronkelijke uitgave: april 2005

#### Afwijzing van aansprakelijkheid

Periodiek kunnen de gegevens in deze publicatie worden gewijzigd zonder dat de verplichting bestaat iemand van dergelijke wijzigingen op de hoogte te stellen. Dergelijke wijzigingen worden opgenomen in nieuwe edities van deze handleiding of aanvullende documenten en publicaties. Acer stelt zich niet aansprakelijk en geeft geen garanties, expliciet noch impliciet, voor de inhoud hiervan en wijst de impliciete garanties van verkoopbaarheid of geschiktheid voor een bepaald doel af.

Noteer modelnummer, serienummer, en datum en plaats van aankoop in de ruimte die onderaan is voorzien. Het serienummer en modelnummer kunt u vinden op het label dat is aangebracht op de Acer MG3001-p. Het serienummer, het modelnummer en de aankoopinformatie moeten worden vermeld op alle briefwisseling aangaande deze eenheid.

Niets uit deze uitgave mag zonder de voorafgaande schriftelijke toestemming van Acer Incorporated, in welke vorm of op welke wijze dan ook, worden gereproduceerd, opgeslagen in een zoeksysteem of verzonden, hetzij elektronisch, mechanisch, door middel van een fotokopie, een opname of op andere wijze.

Acer en het Acer-logo zijn gedeponeerde handelsmerken van Acer Incorporated. Productnamen en handelsmerken van andere ondernemingen worden in deze handleiding alleen gebruikt voor identificatiedoeleinden en zijn het eigendom van de betreffende ondernemingen. Informatie over software van derden of gratis softwarelicenties

Software die reeds is geïnstalleerd in de producten die door Acer worden geleverd, of daar integraal deel van uitmaakt of op andere wijze met deze producten wordt gedistribueerd, bevat gratis softwareprogramma's of softwareprogramma's van derden ("Free Software"), waarvoor een licentie is verleend krachtens de GNU General Public License (de "GPL"). Deze Free Software wordt als zodanig aangeduid. Kopiëren, distribueren en/of wijzigen van Free Software is onderhevig aan de voorwaarden van de GPL.

De Free Software wordt gedistribueerd in de verwachting dat deze bruikbaar zal zijn, maar **ZONDER ENIGE GARANTIE**; zonder zelfs de impliciete garantie voor VERKOOPBAARHEID OF GESCHIKTHEID VOOR EEN BEPAALD DOEL. De bepalingen van de GNU General Public License zijn altijd van toepassing. U kunt bij <u>http://www.gnu.org</u> direct een kopie van de GPL downloaden of bij de Free Software Foundation, Inc. schriftelijk een exemplaar aanvragen. Het adres van de Free Software Foundation, Inc is: 59 Temple Place - Suite 330, Boston, MA, 02111-1307, USA.

Gedurende een periode van drie (3) jaar vanaf het moment van ontvangst van deze software kunt u bij ons kosteloos, uitgezonderd kosten voor media, verzending en handling, een complete machineleesbare kopie van de broncode voor de Free Software, waarop de voorwaarden van de GPL van toepassing zijn, schriftelijk aanvragen.

Ook kunt u naar de volgende website gaan om deze broncode te downloaden: <u>http://www.acer.com</u>

Neem contact met ons op als u nog vragen hebt. Ons postadres is: Acer Inc., 8F, 88, Sec. 1, Hsin Tai Wu Rd., Hsichih, Taipei Hsien 221, Taiwan, R.O.C.

## Waarschuwingen

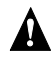

#### 

Haal bij onweer de stekker van het netsnoer van dit apparaat uit het stopcontact. Door blikseminslag kunt u elektrische schokken oplopen of kan het apparaat beschadigd raken. Raak het apparaat tijdens onweer niet aan.

#### 

Dit apparaat is alleen bestemd voor gebruik in het land waar het apparaat is gekocht. Gebruik van dit apparaat met een andere spanning kan brand of elektrische schokken veroorzaken. Gebruik van dit apparaat in andere landen is krachtens plaatselijke wetten mogelijk verboden.

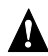

#### 

Sluit op de Ethernet-poort geen ongeschikte netwerk- of telefoonlijnen aan. Sluit op de Ethernet-poort alleen 10/100 Base-TX kabels aan. Als u op de Ethernet-poort ongeschikte netwerk- of telefoonlijnen aansluit, kan dit leiden tot een overbelasting van de elektrische stroom, met als mogelijk gevolg dat storingen optreden, het apparaat te heet wordt of brand in de poort ontstaat. Neem voor aansluiting op een netwerk contact op met een gekwalificeerde monteur.

## Belangrijke veiligheidsinstructies

Lees deze aanwijzingen zorgvuldig door. Bewaar de aanwijzingen, zodat u deze in de toekomst kunt raadplegen.

- 1. Houd u aan alle waarschuwingen en instructies die op dit apparaat zijn aangebracht.
- 2. Haal de stekker van het apparaat uit het stopcontact voordat u het gaat reinigen. Gebruik voor reiniging van het apparaat een zachte, met water bevochtigde doek. Gebruik geen schoonmaakmiddelen of spuitbussen.
- 3. Gebruik dit apparaat niet in de buurt van water. Mors geen water of andere vloeistof op dit apparaat.
- 4. Plaats dit product niet op een instabiel wagentje of onderstel of een instabiele tafel. Het apparaat kan dan vallen, waardoor dit ernstig beschadigd kan raken.
- 5. Sleuven en openingen zijn bedoeld voor ventilatie; ze verzekeren een betrouwbare werking en bieden bescherming tegen oververhitting. Deze openingen mogen niet worden geblokkeerd of afgedekt. Plaats dit apparaat niet op een bed, bank, kleed of ander vergelijkbaar oppervlak. Dit product mag niet bij of op een radiator of warmtebron worden geplaatst en dit product mag alleen worden ingebouwd als er voldoende ventilatie wordt geboden.
- 6. Dit apparaat dient te worden aangesloten op een stroombron die de stroomsoort levert die staat aangegeven op het label. Neem contact op met uw leverancier of uw plaatselijke energiebedrijf als u niet zeker weet welke stroomsoort wordt geleverd.
- 7. Ga niet op het netsnoer staan en leg hier geen zware objecten op. Houd het netsnoer en andere kabels uit de buurt van plaatsen waar mensen lopen.
- 8. Als er een verlengsnoer wordt gebruikt voor dit product, dient u ervoor te zorgen dat de totale ampèrebelasting van de apparatuur die op het verlengsnoer is aangesloten, de maximaal toegestane ampèrebelasting van het verlengsnoer niet overschrijdt. Zorg er tevens voor dat de totale belasting van alle producten die op het stopcontact zijn aangesloten, de maximale belasting van de zekering niet overschrijdt.
- 9. Steek geen voorwerpen in de ventilatiesleuven. Deze voorwerpen kunnen anders in contact komen met onderdelen met een gevaarlijk voltage of met onderdelen die kortsluiting kunnen veroorzaken, hetgeen kan resulteren in brand of elektrische schokken.
- 10. Probeer zelf geen reparaties aan het apparaat uit te voeren. Als u de afdekking opent of verwijdert, komt u mogelijk bloot te staan aan gevaarlijke spanningsbronnen of kunnen andere gevaarlijke situaties ontstaan. Laat alle reparaties over aan deskundig onderhoudspersoneel.
- 11. Haal de stekker van het apparaat uit het stopcontact en schakel de hulp in van deskundig onderhoudspersoneel wanneer de volgende situaties zich voordoen:
  - a. Wanneer de stroomkabel- of stekker beschadigd of versleten is.
  - b. Wanneer vloeistof in het apparaat is gemorst.
  - c. Wanneer het product heeft blootgestaan aan regen of water.
  - d. Wanneer het product niet normaal functioneert, terwijl de bedieningsaanwijzingen zijn opgevolgd. Stel alleen regelingen bij die in de bedieningshandleiding worden behandeld. Het onjuist bijstellen van andere regelingen kan schade veroorzaken en kan tot gevolg hebben dat uitgebreide werkzaamheden van een gekwalificeerde technicus nodig zijn om het apparaat weer in de normale toestand te brengen.
  - e. Wanneer het apparaat is gevallen of de behuizing is beschadigd.
  - f. Wanneer het apparaat merkbaar anders functioneert, wat erop duidt dat onderhoud of reparatie nodig is.

12. Gebruik voor dit apparaat alleen het juiste netsnoer (bijgeleverd in de accessoiredoos). Haal altijd de stekker van het netsnoer uit het stopcontact voordat het apparaat wordt onderhouden of gedemonteerd.

#### Reiniging en onderhoud

Houd u bij reiniging van de Acer MG3001-p aan het volgende:

- Zet het apparaat uit.
- Verwijder het netsnoer en de netadapter.
- Gebruik een zachte, bevochtigde doek. Gebruik geen vloeistoffen of spuitbussen.

## Inhoud

|   | Belangrijke veiligheidsinstructies                          | 5                      |
|---|-------------------------------------------------------------|------------------------|
| 1 | Beginnen bii het begin                                      | 11                     |
|   | Algemene informatie over de Acer MG3001-p                   | . 11                   |
|   | Inhoud van het pakket                                       | . 12                   |
| 2 | Overzicht van de Acer MG3001-n                              | 12                     |
| 2 |                                                             | 10                     |
|   | Open voorziide/displavgebied                                | . 13                   |
|   | Achteraanzicht                                              | 1/                     |
|   | Afstandsbediening                                           | . 15                   |
| R | Het systeem aansluiten                                      | 17                     |
| 5 | Systeemvereisten                                            | 17                     |
|   | Notepoer aansluiten                                         | . 17<br>10             |
|   | Afstandsbediening instellen                                 | 18                     |
|   | De MG3001-p aansluiten                                      | 19                     |
|   | Voorbeeld van thuisnetwerk                                  | .23                    |
| л | De systeemaaftware configureren                             | 24                     |
| 4 |                                                             | 24                     |
|   | Acer eConsole-software Installeren                          | . 24                   |
|   | Gebruik van de eConsole-software                            | . ۲۷<br>۲۵             |
|   | De modi van de eConsole                                     | . 20<br>28             |
|   | Mediaservers beheren                                        | 20                     |
|   | Muziekbestanden beheren                                     | 30                     |
|   | Muziek delen                                                | . 30                   |
|   | Een nieuwe muziekmap maken                                  | .31                    |
|   | Muziekmappen bekijken                                       | . 32                   |
|   | Muziekinformatie bewerken                                   | . 32                   |
|   | Synchrone mappen                                            | . 33                   |
|   | Afspeellijsten en favorieten maken                          | . 34                   |
|   | Mappen, bestanden, afspeellijsten en favorieten verwijderen | . 36                   |
|   | Fotobestanden beheren                                       | . 36                   |
|   | Foto delen                                                  | . 36                   |
|   | Een nieuwe fotomap maken                                    | . 37                   |
|   | Fotomappen bekijken                                         | .3/                    |
|   | Foto-Informatie bewerken                                    | . 38                   |
|   | Favorieten                                                  | . 38                   |
|   | Video delen                                                 | 20<br>20               |
|   | Fen nieuwe videoman maken                                   | ۳C .<br>۱۸             |
|   | Videomappen bekijken                                        | . <del>4</del> 0<br>Δ1 |
|   | Favorieten maken en bewerken                                | 43                     |
|   |                                                             |                        |

|     | Een audio-CD kopiëren                     | .44        |
|-----|-------------------------------------------|------------|
|     | Zoeken naar media                         | . 45       |
|     | Instellingenmenu                          | .46        |
|     | Accountbeheer                             | . 46       |
|     | Apparaatbeheer                            | . 47       |
|     | Geavanceerde instellingen                 | . 48       |
| 5   | Gebruik van de Acer MG3001-p              | 53         |
|     | De MG3001-p instellen                     | 53         |
|     | Firmware-updates                          | .59        |
| Re  | diening van de Acer MG3001-n              | 61         |
|     | Navigatiotics                             | 61         |
|     | Navigaren met de knoppen en de console    | .01<br>62  |
|     | Navigeren met de knoppen op de console    | . 02<br>62 |
|     | Het boofdmenu van de Acer MG3001-n        | -02<br>63  |
|     | Gebruik van de Acer MG3001-p              | دی.<br>جم  |
|     | Pictogrammenoverzicht                     | .05<br>.63 |
|     | Muziekmodus                               | . 05<br>64 |
|     | Details muzieknummer                      | 65         |
|     | Gekleurde snelknoppen                     | .66        |
|     | Weergavemodus                             | .66        |
|     | Afspeellijsten                            | .66        |
|     | Een afspeellijst beluisteren              | .66        |
|     | Favorieten beluisteren                    | .67        |
|     | Muzieknummers programmeren                | .68        |
|     | Fotomodus                                 | .69        |
|     | Foto-inhoud bekijken                      | . 69       |
|     | Foto's bekijken                           | .70        |
|     | Weergavemodus                             | .70        |
|     | Gekleurde snelknoppen                     | .70        |
|     | Diashows                                  | .71        |
|     | Een diashow bekijken                      | .71        |
|     | Intervals voor diashows bewerken          | .71        |
|     | Videoclips bekijken                       | .73        |
|     | Weergavemethode                           | .73        |
|     | Gekleurde snelknoppen                     | .73        |
|     | Beeld-in-beeld (PIP - Picture-in-Picture) | .74        |
|     | Algemene opdrachten                       | .75        |
|     | Media kopiëren                            | .75        |
|     | Media openen vanaf een USB 2.0-station    | .76        |
|     | Zoeken naar bestanden                     | .76        |
|     | Instellingenmenu                          | .77        |
| Pro | oblemen oplossen                          | 82         |
|     | Technische woordenlijst                   | . 84       |
|     | Versleuteling                             | . 86       |
|     | Productspecificatie                       | . 87       |

| Garantie-informatie             |  |
|---------------------------------|--|
| Bestandsindelingen              |  |
| Ondersteunde bestandsindelingen |  |

## 1 Beginnen bij het begin

## Algemene informatie over de Acer MG3001-p

De Acer MG3001-p combineert op naadloze wijze uw thuiscomputer en home entertainment system en brengt alle elektronische media van uw PC naar uw huiskamer. Ga zitten en relax terwijl u luistert naar uw favoriete muziek, door uw fotoalbum bladert of videoclips bekijkt, dit alles vanuit uw comfortabele leunstoel.

Als de Acer MG3001-p is aangesloten op een Acer-PC die uw video- en audiobestanden bevat, kunt u met uw TV-scherm of stereo-apparatuur uw foto's bekijken, video's afspelen of naar muziekbestanden en Internet-radio luisteren.

#### Inhoud van het pakket

Als u uw Acer MG3001-p uitpakt, controleer dan of alle onderdelen zijn geleverd.

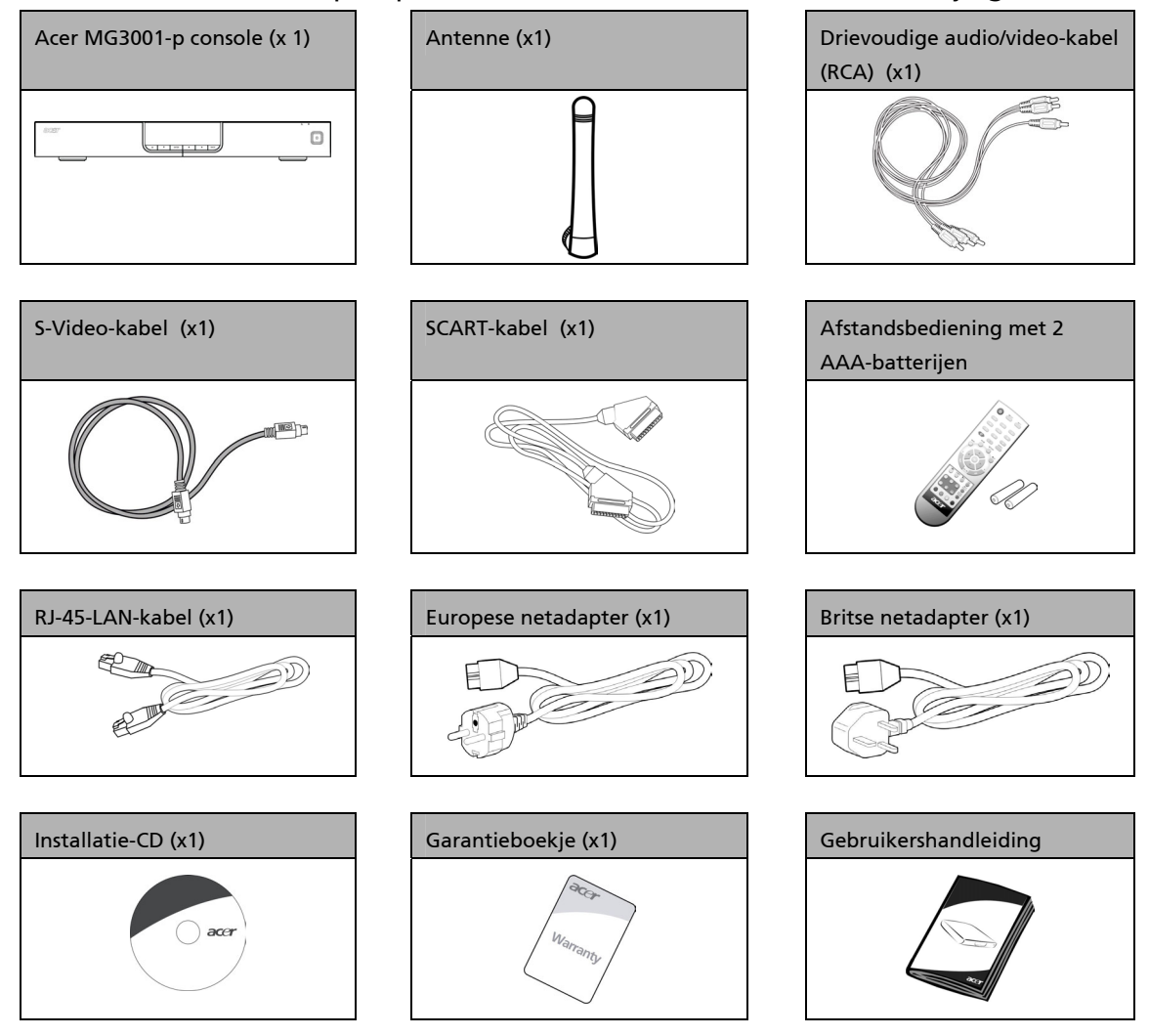

## 2 Overzicht van de Acer MG3001-p

#### Plaats van de bedieningselementen, aansluitpunten en poorten

In dit hoofdstuk volgt een beschrijving van de bedieningselementen, aansluitpunten en poorten op de MG3001-p console en de indeling en functies van de MG3001-p afstandsbediening.

#### Vooraanzicht

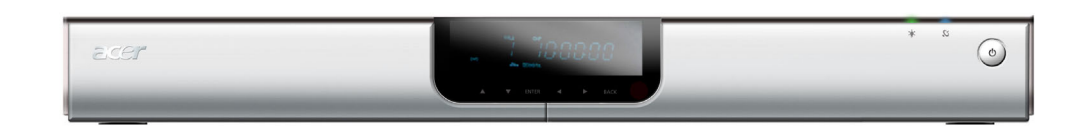

- 1. VFD-displaypaneel
- 2. Voedingslampje
- 3. Afstandsbedieningslampje
- 4. Power-knop (Aan/uit)

#### Open voorzijde/displaygebied

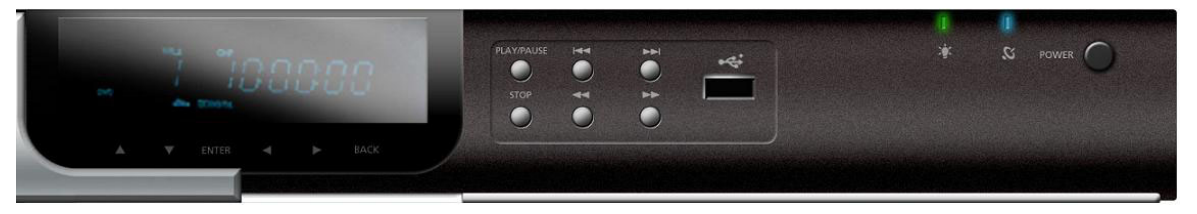

- 1. Informatiedisplay
- 2. Navigatieknoppen
- 3. Mediabedieningsknoppen
- 4. USB 2.0-poort
- 5. Voedingslampje
- 6. Afstandsbedieningslampje
- 7. Aan-uitknop

## Achteraanzicht

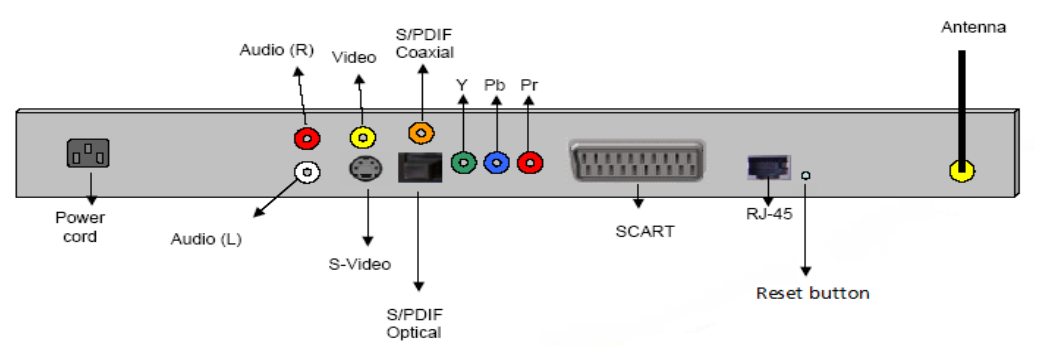

- 1. Voedingsaansluitpunt voor aansluiting van de netadapterkabel
- 2. Audio-aansluitpunten (L&R) voor aansluiting van de rode en witte audiokabel
- 3. Video-aansluitpunt voor aansluiting van een gele videokabel
- 4. S-Video-aansluitpunt voor aansluiting van een S-Video-kabel
- 5. Coaxaansluitpunt voor aansluiting van een coaxaudiokabel
- 6. S/PDIF-aansluitpunt voor aansluiting van een digitale audiokabel
- 7. Aansluitpunten voor componenten voor aansluiting van videokabels van componenten
- 8. SCART-aansluitpunt voor aansluiting van een SCART-kabel
- 9. RJ-45-LAN-aansluitpunt voor aansluiting op een Ethernet-LAN
- 10. Reset-knop voor het terugzetten van de oorspronkelijke MG3001-Pfabrieksinstellingen
- 11. Antenne voor het ontvangen van draadloze gegevens vanaf uw PC

## Afstandsbediening

De MG3001-p wordt bediend met een afstandsbediening. De afstandsbediening kan worden gebruikt voor het starten en stopzetten van muzieknummers, het maken van een ad-hoc afspeellijst, het regelen van het volume, en het instellen van uw voorkeuren.

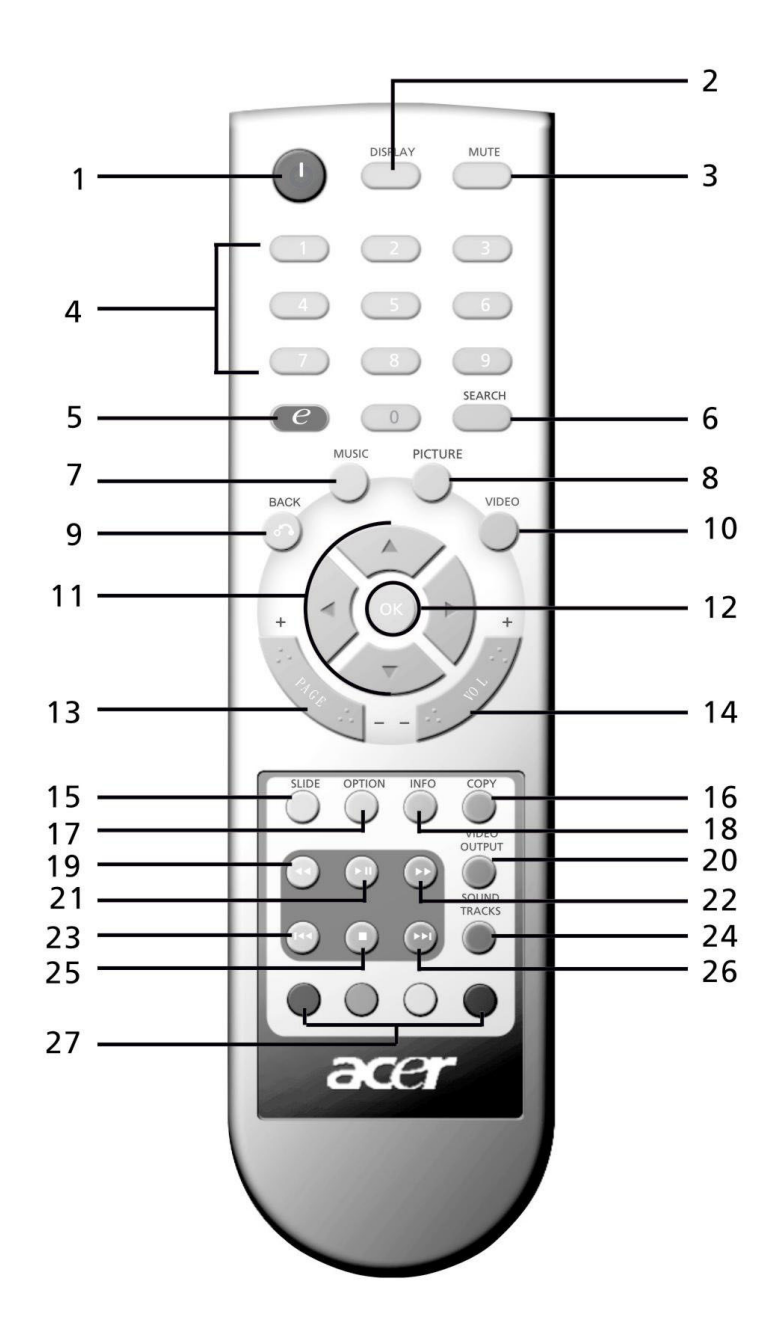

## Algemene toetsen

|          | Item                         | Beschrijving                                                                                                  |
|----------|------------------------------|----------------------------------------------------------------------------------------------------|
| 1        | Aan-uitknop                  | Druk op deze knop om het apparaat aan of uit te zetten                                                        |
| 2        | DISPLAY-knop<br>(Scherm)     | Druk op deze knop om de weergavemodus (PIP) te wijzigen tijdens<br>het afspelen van een video                 |
| 3        | MUTE-knop<br>(Dempen)        | Druk op deze knop om het geluid aan of uit te zetten                                                          |
| 4        | Cijferknoppen (0-9)          | Druk op deze knoppen om cijfers in te voeren                                                                  |
| 6        | (Acer e Empowering)-<br>knop | Druk op deze knop om terug te keren naar het hoofdmenu                                                        |
| 6        | SEARCH-knop<br>(Zoeken)      | Druk op deze knop om met het schermtoetsenbord naar een<br>item te zoeken                                     |
| 7        | MUSIC-knop (Muziek)          | Druk op deze knop om snel naar de muziekmodus te gaan                                                         |
| 8        | PICTURE-knop (Foto)          | Druk op deze knop om snel naar de fotomodus te gaan                                                           |
| 9        | Knop "Terug"                 | Druk op deze knop om terug te keren naar de vorige pagina                                                     |
| ١        | VIDEO-knop                   | Druk op deze knop om snel naar de videomodus te gaan                                                          |
| 1        | Pijlknoppen                  | Druk op deze knoppen (Omhoog, Omlaag, Naar links en Naar rechts)<br>om opties van een menupagina te doorlopen |
| 2        | OK-knop                      | Druk op deze knop om de gekozen optie te selecteren                                                           |
| 3        | PAGE-knop                    | Druk op deze knop om de pagina omhoog (+) of omlaag (-) te<br>bewegen                                         |
| 14       | VOLUME-knop                  | Druk op deze knop om het volume te verhogen (+) of te verlagen (-)                                            |
| (5)      | SLIDE-knop                   | Druk op deze knop om een diashow te beginnen                                                                  |
| Ð        | COPY-knop                    | Druk op deze knop om een item naar een specifieke locatie te<br>kopiëren                                      |
| <b>D</b> | OPTION-knop                  | Druk op deze knop om de opties voor een item op te roepen                                                     |
| ₿        | INFO-knop                    | Druk op deze knop om de gegevens voor het geselecteerde item op<br>te roepen                                  |
| Ð        | Knop "Terugspoelen"          | Druk op deze knop om tijdens het afspelen van muziek of video terug<br>te spoelen                             |
| 2        | VIDEO OUTPUT-knop            | Druk op deze knop om verschillende uitgangsbronnen (SCART, S-<br>Video, Component, etc.) te doorlopen         |
| 21       | Knop "Afspelen"              | Druk op deze knop om een video of muziek af te spelen                                                         |
| 2        | Knop<br>"Vooruitspoelen"     | Druk op deze knop om tijdens het afspelen van een video vooruit te<br>"spoelen"                               |
| 8        | Knop "Vorige"                | Druk op deze knop om terug te gaan naar het vorige muzieknummer<br>of de vorige video                         |
| 24       | SOUND TRACKS-knop            | Druk op deze knop om verschillende geluidsstanden (links, rechts,<br>stereo, etc) te doorlopen                |
| 25       | STOP-knop                    | Druk op deze knop om te stoppen                                                                               |
| 29       | Knop "Volgende"              | Druk op deze knop om naar het volgende muzieknummer of de<br>volgende video te gaan                           |
| Ø        | Kleurknoppen                 | Knoppen om snel naar een functie te gaan, afhankelijk van het menu                                            |

Het standaardvideosignaal voor de MG3001-p is 480i. Als u een TV hebt die high definition ondersteunt, kunt u in het instellingenmenu kiezen voor de high definition-opties 720p of 1080i. Daarnaast kunt u de gewenste instelling ook selecteren met behulp van de knop Video output (Video-uitgang) op de afstandsbediening.

C

## 3 Het systeem aansluiten

In dit hoofdstuk wordt beschreven hoe u de Acer MG3001-p instelt en aansluit op andere apparaten.

## Systeemvereisten

Uw PC of notebook moet voldoen aan de volgende vereisten om compatibiliteit met de MG3001-p te kunnen garanderen:

- Microsoft Windows 2000, Windows XP Home of Professional Edition geïnstalleerd
- Acer eConsole-software geïnstalleerd
- D CPU minimaal Pentium II 400 MHz
- Geheugen minimaal 128 MB
- Harde schijf minimaal 10 MB voor installatie van het (uw mediabibliotheek valt hier niet onder)

## Netsnoer aansluiten

- 1. Lokaliseer het voedingsaansluitpunt aan de achterzijde van het apparaat en steek hierin de plug van het netsnoer.
- 2. Steek het connectoruiteinde van het netsnoer in de netadapter.
- 3. Steek de stekker van het netsnoer in het stopcontact.

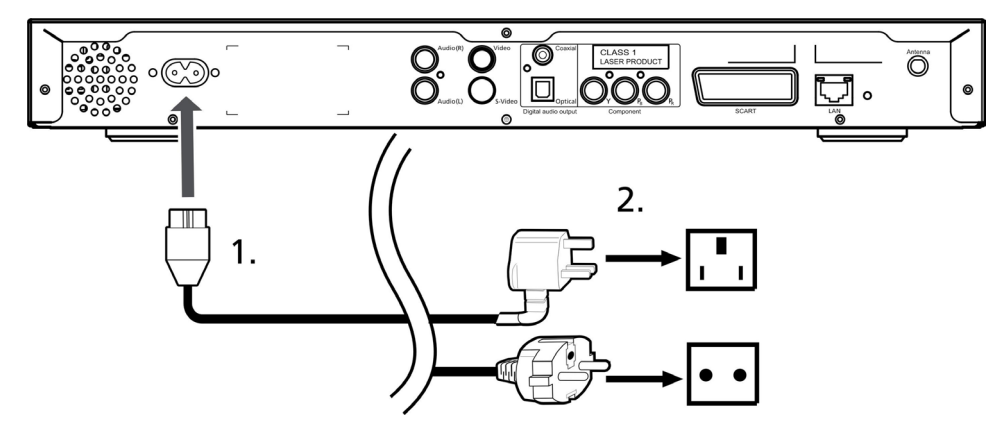

## Afstandsbediening instellen

- 1. Open het klepje aan de achterzijde van de afstandsbediening.
- 2. Plaats twee AAA-batterijen (bijgeleverd) in het batterijcompartiment. Zorg er hierbij voor dat het + uiteinde van de batterijen aan de + zijde van het compartiment ligt en het - uiteinde aan de - zijde.

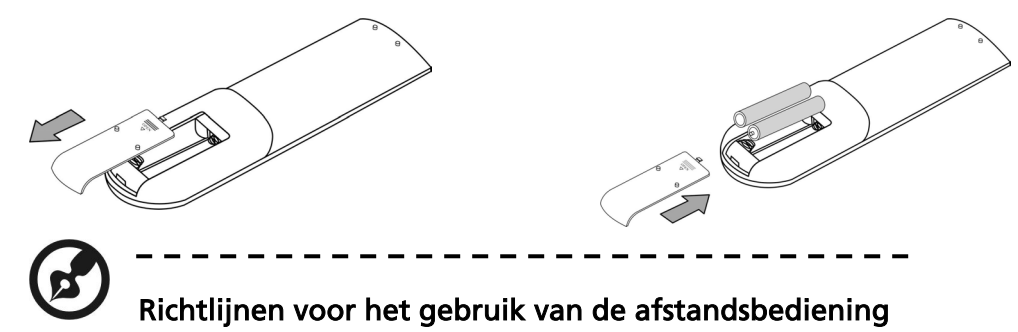

Behandel uw afstandsbediening met zorg. Houd u daarom aan het volgende:

- Ga voorzichtig met de afstandsbediening om. De afstandsbediening kan beschadigd raken als u deze laat vallen, in direct zonlicht legt of nat laat worden.
- Knoei niet met de batterijen en houd deze uit de buurt van kinderen.
- Als u voorziet dat de afstandsbediening langere tijd niet zal worden gebruikt, verwijder dan de batterijen om te voorkomen dat door lekkage van de batterij mogelijk schade ontstaat.
- Ontdoe u van de batterijen conform de plaatselijke voorschriften. Recycle de batterijen als dat mogelijk is.

## De MG3001-p aansluiten

Alle benodigde audio-, video- en netwerkaansluitingen voor de Acer MG3001-P bevinden zich aan de achterzijde van de console. Voer, afhankelijk van welke ingangen uw TV of stereo-apparaat heeft, de instructies hieronder uit om uw MG3001-p aan te sluiten.

#### Samengestelde audiokabels

Steek aan de achterzijde van de console de rode en witte connectors (bijgeleverd) in de aansluitingen met dezelfde kleur, en steek vervolgens het andere uiteinde in de bijbehorende aansluitpunten op uw TV of audio/video-systeem.

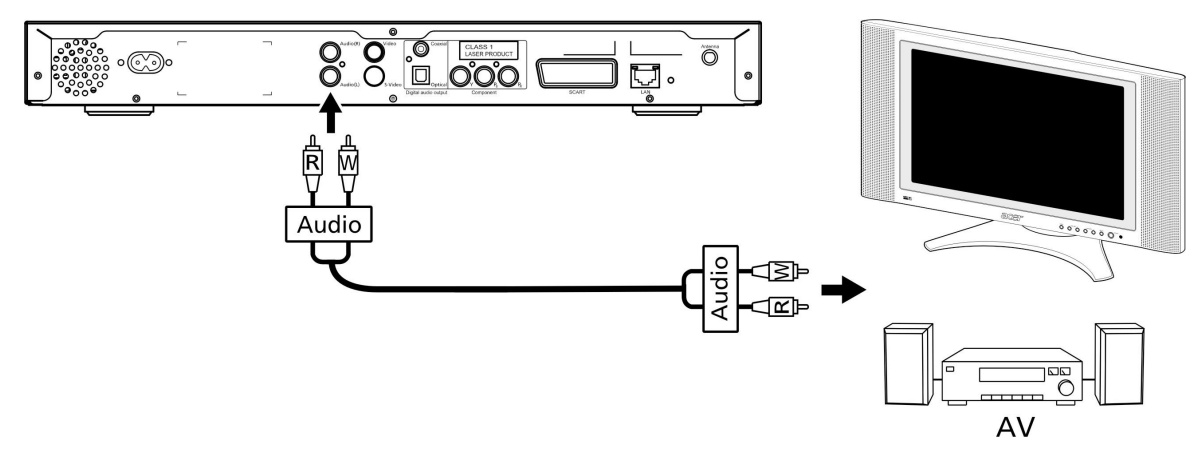

#### Samengestelde videokabel

Steek aan de achterzijde van de console de gele connector (bijgeleverd) in het aansluitpunt met dezelfde kleur en steek vervolgens het andere uiteinde in het bijbehorende aansluitpunt op uw TV.

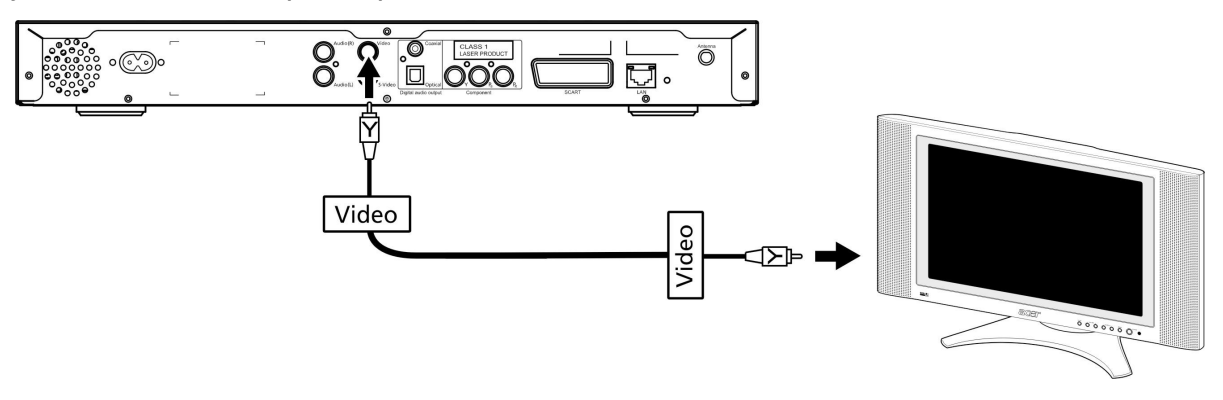

#### S-Video-kabel

Steek de S-Video-kabel (bijgeleverd) in de connector aan de achterzijde van de console en het andere uiteinde in de connector van uw TV.

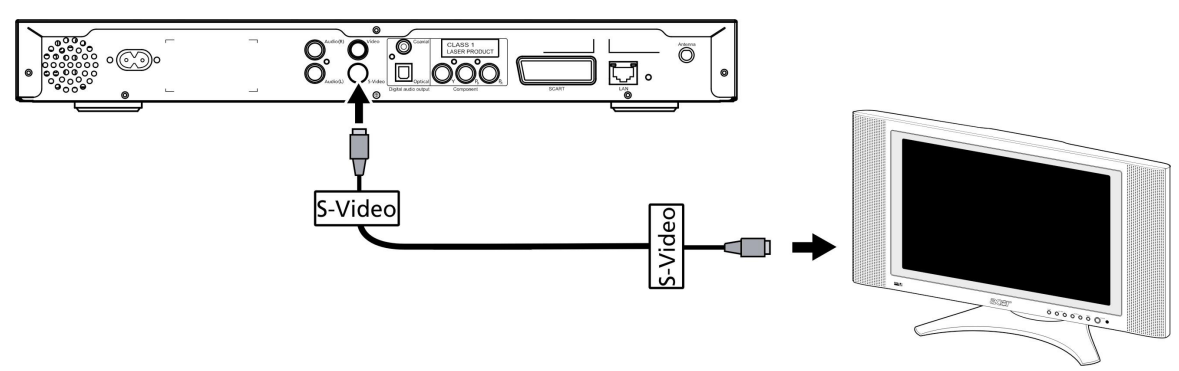

#### S/PDIF-coaxkabel voor digitale audio

Sluit de coaxconnectors aan op het aansluitpunt op de console en het andere uiteinde op het bijbehorende aansluitpunt van uw audiosysteem.

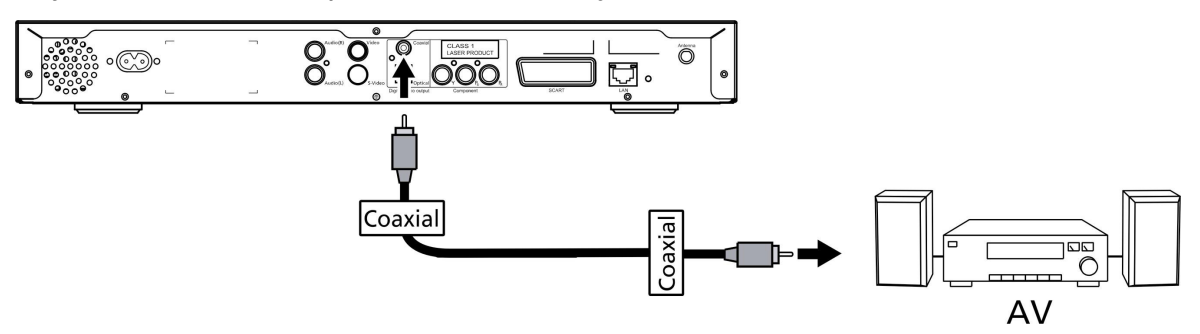

#### S/PDIF-kabel voor optische digitale audio

Steek de kabelconnector in de consolepoort en het andere uiteinde in het bijbehorende aansluitpunt van uw audiosysteem.

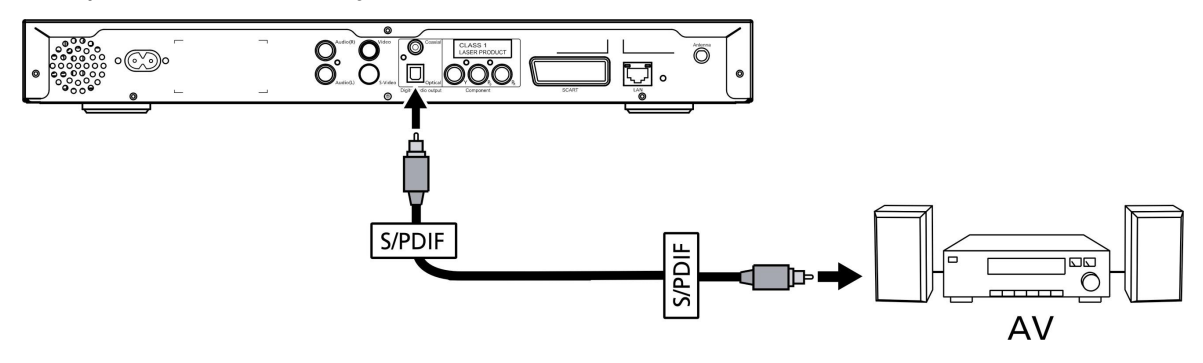

#### Componentenkabels

Steek aan de achterzijde van de console de gekleurde connectors in de aansluitpunten met dezelfde kleur en steek vervolgens het andere uiteinde in de componentingangen van uw TV.

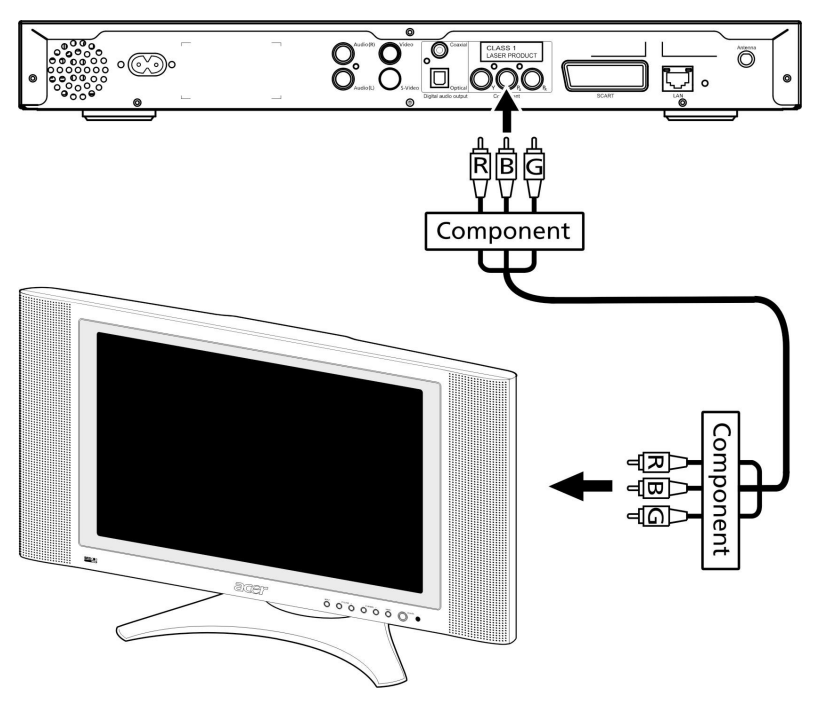

#### SCART-connector

Steek aan de achterzijde van de console de SCART-connector (bijgeleverd) in het hiervoor bestemde aansluitpunt en steek vervolgens het andere uiteinde in het bijbehorende aansluitpunt aan de achterzijde van uw TV.

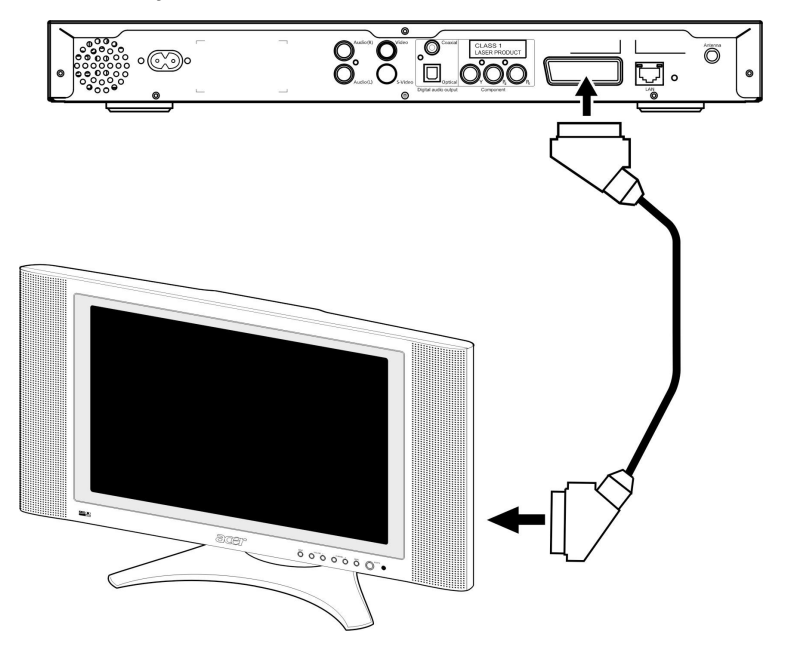

#### RJ-45-Ethernet-connector

Sluit de Ethernet-connector (bijgeleverd) aan op de console en steek het andere uiteinde in het netwerkapparaat.

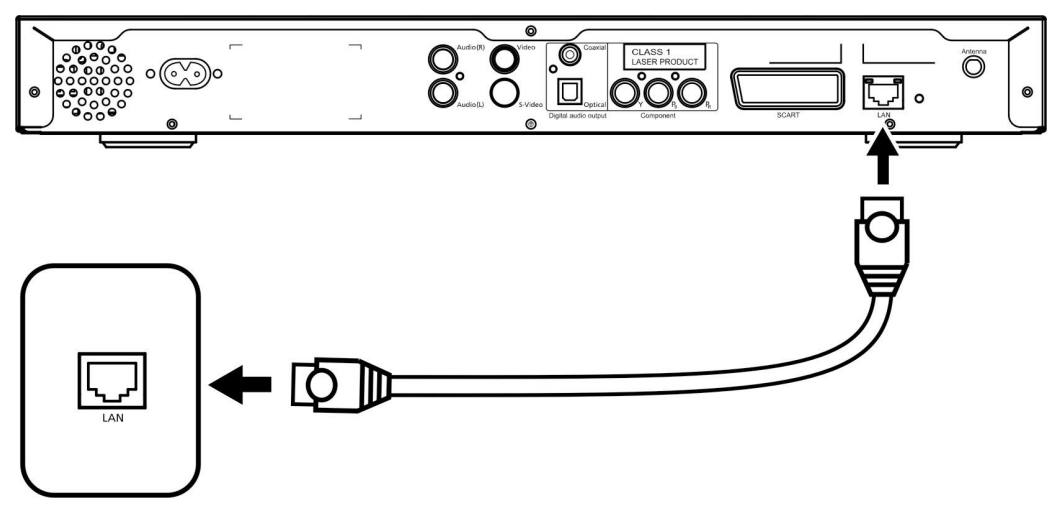

#### Antenne

Schroef de (bijgeleverde) antenne op het hiervoor bestemde aansluitpunt. Let erop dat de antenne stevig is bevestigd en omhoog staat.

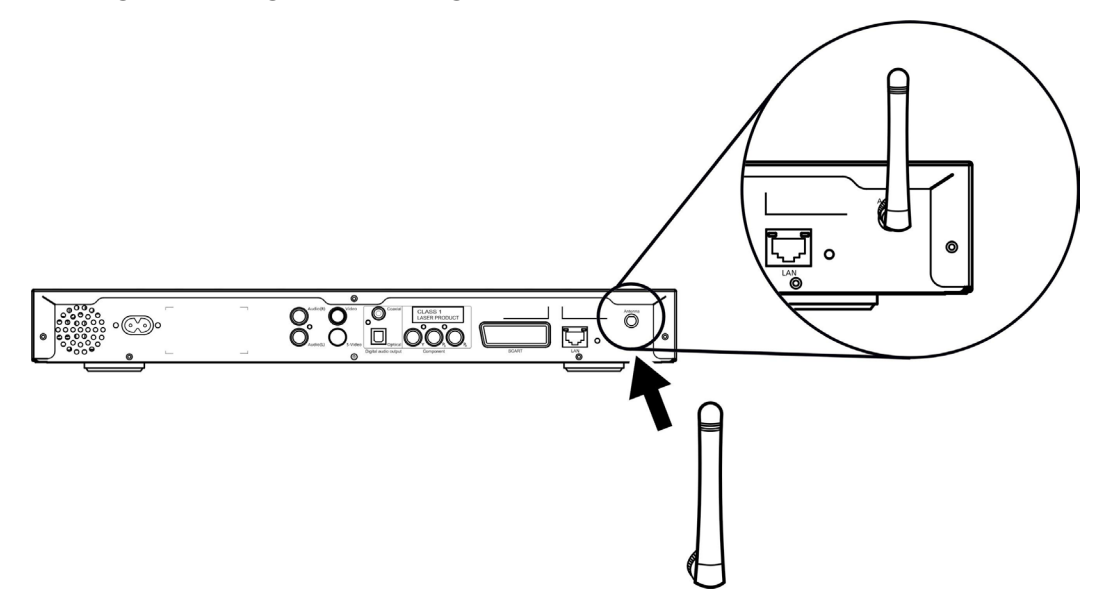

## Voorbeeld van thuisnetwerk

In de tekening hieronder ziet u hoe de Acer MG3001-p in uw thuisnetwerk een plaats zou kunnen krijgen nadat u alle onderdelen hebt geïnstalleerd.

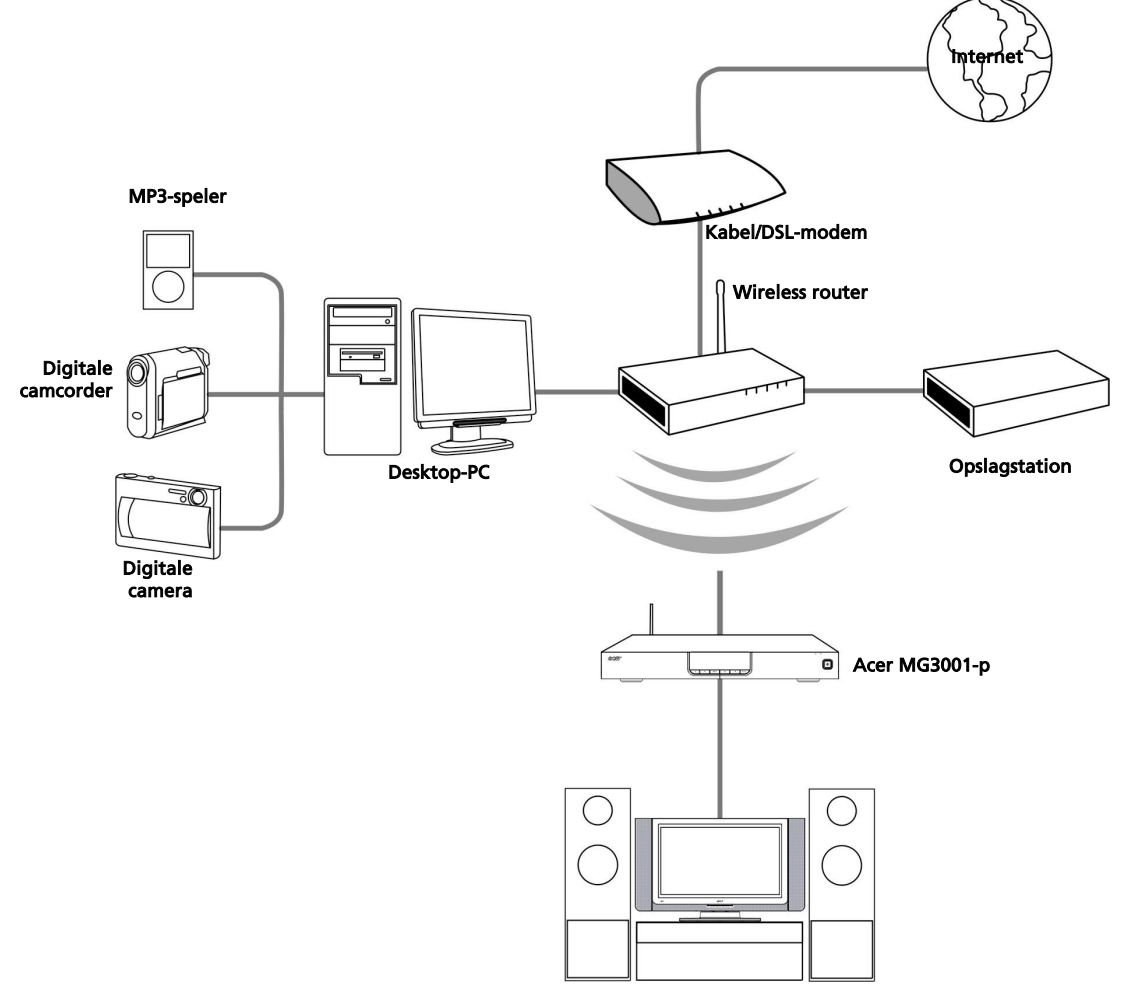

Entertainment system

## 4 De systeemsoftware configureren

In dit hoofdstuk wordt beschreven hoe u uw computer zo moet configureren dat deze kan communiceren met de Acer MG3001-p.

Eerst moet u de Acer eConsole-software installeren.

### Acer eConsole-software installeren

De (Acer eConsole)-software installeert u als volgt: plaats de installatieschijf in het optische station van uw PC. Als uw systeem is ingesteld op automatisch starten, verschijnt de installatiewizard (het scherm (Acer eConsole) - InstallShield Wizard).

Selecteer Volgende om het scherm met de licentieovereenkomst op te roepen.

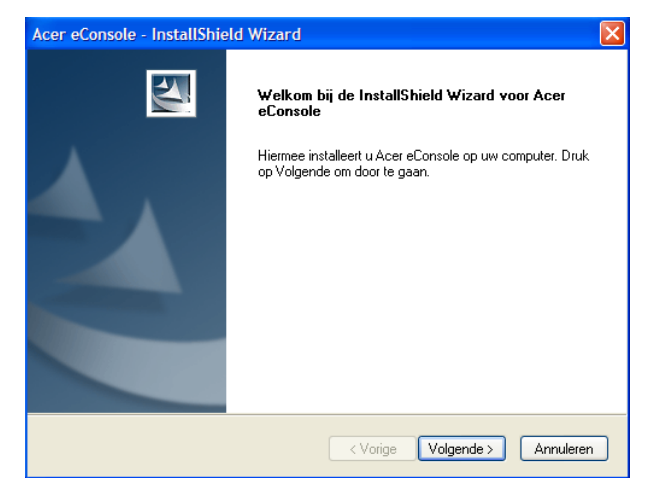

Lees de overeenkomst grondig door en klik op 'Ik ga akkoord met de voorwaarden van de licentieovereenkomst'. Klik vervolgens op **Volgende>** om door te gaan naar het scherm waarin u de doelmappen voor de bestanden selecteert.

| .icentieovereenkomst<br>Lees de onderstaande licentieovereenkoms | et zorgvuldig door.                 |
|------------------------------------------------------------------|-------------------------------------|
| Acer End User License Agreement                                  | CER END USER LICENSE AGREEMENT ("   |
| IMPORTANT-READ CAREFULLY: THIS A                                 | T BETWEEN YOU, EITHER AN INDIVIDUAL |
| GREEMENT" IS A LEGAL AGREEMEN                                    | ("ACER") FOR THE ACER SOFTWARE      |
| OR ENTITY ("LICENSEE"), AND ACER IN                              | T, INCLUDING ANY ASSOCIATED MEDIA.  |
| THAT ACCOMPANIES THIS AGREEMEN                                   | SER ELECTRONIC DOCUMENTATION (the   |
| PRINTED MATEFIALS AND RELATED U                                  | COMPANYING SOFTWARE, LICENSEE       |
| "SOFTWARE"), BY INSTALLING THE AT                                | AND CONDITIONS OF THIS AGREEMENT.   |
| AGREES TO BE BOUND BY THE TERMS                                  | OF THE TERMS AND CONDITIONS OF      |
| IF LICENSEE DOES NOT AGREE TO ALL                                | THE INSTALLATION PROCESS.           |
| THIS AGREEMENT, DO NOT CONTINUE                                  | FILES, IF ANY, OF THE ACCOMPANYING  |
| IMMEDIATELY DELETE ALL INSTALLED                                 | de licentieovereenkomst             |
| IMEDIATELY DELETE ALL INSTALLED                                  | van de licentieovereenkomst         |

Kies waar u de eConsole-bestanden wilt installeren en klik vervolgens op **Volgende>**. De installatiewizard begint vervolgens met de installatie van de eConsole-software.

| Acer eConsole - InstallShield Wizard |                                                                                   |  |  |  |
|--------------------------------------|-----------------------------------------------------------------------------------|--|--|--|
| <b>Doellocati</b><br>Selecteer       | e selecteren<br>de map waar Setup de bestanden installeert.                       |  |  |  |
|                                      | Acer eConsole installeren in:<br>C:\Program Files\Acer\Acer eConsole \\[Wijzigen] |  |  |  |
| InstallShield -                      | < Vorige Volgende > Annuleren                                                     |  |  |  |

Zodra de bestanden zijn geïnstalleerd, verschijnt het venster 'Instelling synchronisatiemappen'.

Standaard worden door de eConsole-software de door Windows toegewezen mediamappen (My Music (Mijn muziek), My Pictures (Mijn afbeeldingen) en My Videos (Mijn video's)) geselecteerd om te worden gedeeld met de MG3001-p.

Als u akkoord gaat met de standaardmappen, klikt u op **Volgende>** om door te gaan met de installatie.

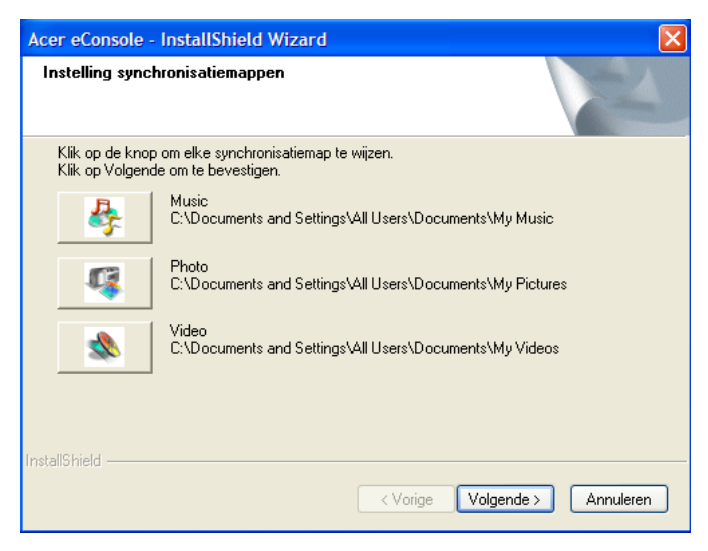

Als u de standaardinstellingen wilt wijzigen en andere mappen wilt delen, klikt u op het betreffende pictogram en bladert u naar de map die u wilt delen en selecteert u deze. Klik op **OK** om door te gaan.

Zodra u de mappen hebt geselecteerd die u wilt delen, klikt u op Volgende>.

| Acer eConsole                  | - InstallShield Wizard                                                                                                    |
|--------------------------------|----------------------------------------------------------------------------------------------------|
| Instelling syr                 | Instelling synchronisatiemap Muziek                                                                                                 |
| Klik op de kr<br>Klik op Volge | Selecteer de map.<br>Pad:<br>C:\Documents and Settings\All Users\Documents\My Music                                                 |
| \$                             | Directory's:                                                                                                    |
| 4                              | arica de Larrocha, Alicia<br>arica Leonard Slatkin & Phi<br>→ ☐ My Playlists<br>arica de Leonard Slatkin & Phi                      |
| *                              | Cample Music     Cample Music     Cample Music     Cample Music     Cample Music     Cample Music     Cample Music     Cample Music |
| InstallShield ——               | OK Cancel                                                                                                    |
|                                | Annuleren                                                                                                    |

Zodra het installatieproces is voltooid, verschijnt het afsluitscherm. Klik op **Voltooien** om het installatieprogramma te sluiten.

| Acer eConsole - InstallShield Wizard |                                                                                                    |  |  |  |
|--------------------------------------|----------------------------------------------------------------------------------------------------|--|--|--|
|                                      | InstallShield Wizard voltooid<br>De InstallShield Wizard heeft Acer eConsole met succes<br>geïnstalleerd. Kies Voltooien om de wizard af te sluiten. |  |  |  |
|                                      | < Vorige Voltooien Annuleren                                                                                                    |  |  |  |

## Gebruik van de eConsole-software

eConsole is een gebruiksvriendelijk programma dat met de Acer MG3001-p wordt meegeleverd.

Met eConsole kunt u op eenvoudige wijze uw muziek-, foto- en videobestanden ordenen voor gebruik met de MG3001-p entertainment console en deze met de MG3001-p afspelen op uw televisie- of audiosysteem.

De Acer MG3001-p moet in staat zijn uw mediabestanden te detecteren. Daarom hebt u de eConsole-software nodig voor het ordenen en beheren van uw gebruikersaccounts. U kunt eConsole gebruiken om favoriete mappen en afspeellijsten te maken, of bestanden te bewerken en deze later met Acer MG3001-p op uw TV of audiosysteem afspelen.

**Belangrijk:** eConsole moet op uw computer zijn geïnstalleerd voordat u de Acer MG3001-p kunt gebruiken.

## Gebruik van de eConsole-software

Zodra u de eConsole-software hebt geïnstalleerd, kunt u deze openen door met de rechtermuisknop op het systeemvak te klikken en **Open eConsole (eConsole openen)** te selecteren. U kunt eConsole ook openen door **Start, Alle programma's, Acer** en **Acer eConsole** te selecteren vanaf het menu Start van Windows.

#### De modi van de eConsole

Als u na het openen van eConsole uw muisaanwijzer op de pictogrammen plaatst, worden de drie modi (de muziekmodus, fotomodus en videomodus) weergegeven waarmee u uw media kunt beheren: **Muziekbestanden beheren**, **Manage picture files (Fotobestanden beheren)**, en **Manage video files (Videobestanden beheren)**. U kiest de gewenste modus door op het betreffende pictogram te klikken.

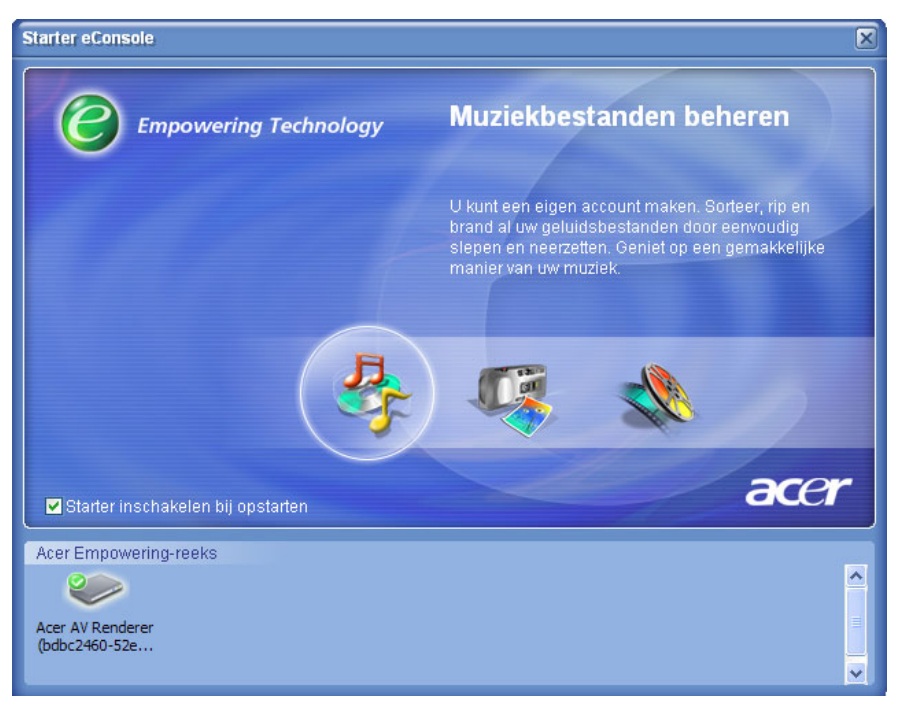

Zodra u een modus hebt geopend, kunt u heel gemakkelijk een andere modus kiezen door op een van de tabs te klikken die zich aan de bovenzijde van het paneel bevinden.

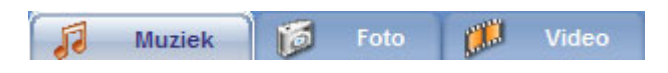

## Mediaservers beheren

Het startscherm kan ook worden gebruikt om snel en gemakkelijk mediaservers in- of uit te schakelen. Aan de onderzijde van het opstartscherm ziet u de afbeeldingen die al uw gedetecteerde mediaservers voorstellen.

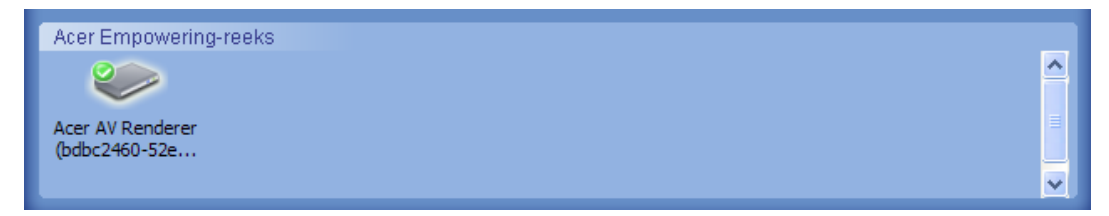

U kunt een mediaserver inschakelen of uitschakelen door met de rechtermuisknop op Inschakelen of Uitschakelen te klikken, afhankelijk van de status op dat moment.

## Muziekbestanden beheren

U kunt de muziekmodus van uw Console gebruiken om met uw muziekbibliotheek een groot aantal functies uit te voeren, zoals afspeellijsten maken, favorieten samenstellen en CD's rippen.

## Muziek delen

Door op eConsole mappen te delen kunt u deze met de Acer MG3001-p via uw televisie openen.

Met de MG3001-p kan elk familielid of elke gebruiker verschillende mappen of bestanden delen. Dit houdt in dat elke gebruiker ervoor kan kiezen alleen zijn of haar eigen muziek te bekijken en de inhoud van andere gebruikers gescheiden te houden.

Mappen deelt u door in de linkerbovenhoek van het eConsole-schermmenu op het pictogram **Muziek delen** te klikken. Hierdoor wordt het bestandsbeheerscherm geopend (hieronder afgebeeld).

Blader door uw bestanden door op de pictogrammen te klikken om de map te selecteren die u wilt delen.

Een map deelt u door op het pictogram te klikken en de map, terwijl u de muisknop ingedrukt houdt, naar het rechterveld te verplaatsen en daar neer te zetten.

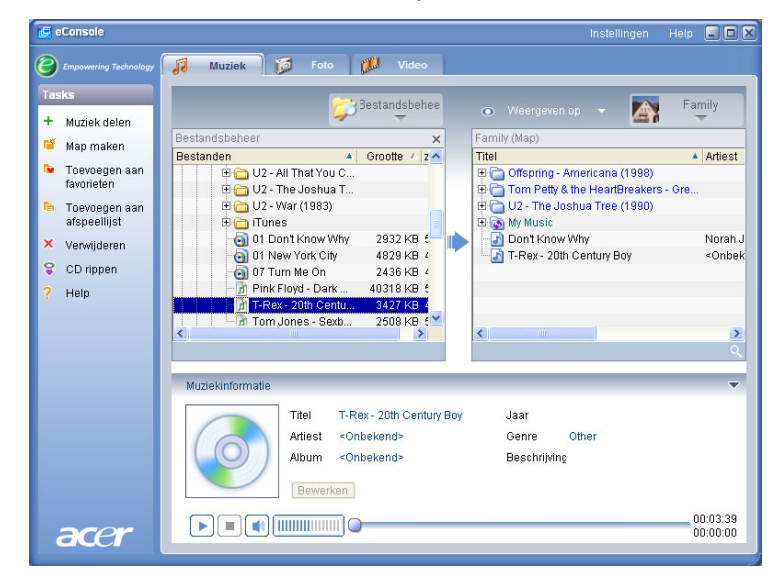

Elke map die u deelt, wordt zichtbaar wanneer u het muziekmenu met de MG3001-p opent. Eenmaal gedeeld kan de mapinhoud vervolgens met de eConsole-software worden gebruikt om afspeellijsten en favorieten te maken of CD's te branden.

Als u de naam van een gedeelde map wilt wijzigen, klikt u met de rechtermuisknop op de map in het rechterveld en selecteert u **Naam wijzigen**.

Als u op enig gewenst moment een map niet langer wilt delen, klikt u met de rechtermuisknop op de map in het rechterveld en vervolgens op **Verwijderen**.

|                | Gestandsbehee                                                                                         | 0     |                                                            | - 📉                                            | Family                                      |
|----------------|----------------------------------------------------------------------------------------------------|-------|------------------------------------------------------------|------------------------------------------------|---------------------------------------------|
| Bestandsbeheer | ×                                                                                                    | Famil | ly (Map)                                                   |                                                |                                             |
| Bestanden      | 🔺 Grootte 🛆 z 🔨                                                                                       | Titel |                                                            |                                                | <ul> <li>Artiest</li> </ul>                 |
|                | You C<br>hua T<br>83)<br>w Why 2932 KB E<br>City 4829 KB 4<br>in 2436 KB 4<br>Dark 40318 KB E<br>Dark |       | Map maken<br>Naam wijzigen<br>Verwijderen<br>Eigenschappen | rena (1998)<br>⇒artBreakers-<br>ree (1990)<br> | - Gre<br>Norah J<br><onbek< th=""></onbek<> |
| Tom Jones -    | Sexb 2508 KB 5                                                                                        | <     |                                                            |                                                | >                                           |

Als u de gedeelde mappen van een ander familielid of een andere gebruiker wilt bewerken of bekijken, klikt u op het vervolgkeuzemenu in de rechterbovenhoek van het schermmenu en selecteert u van welke gebruiker u de bestanden wilt openen.

| Family (Map)                                                                     | Eamily                |
|----------------------------------------------------------------------------------|-----------------------|
| Titel                                                                            |                       |
| Conspring Americana (     Tom Petty & the HeartBre     Out - The Joshua Tree (1) | User 1                |
| 🗄 🐻 My Music                                                                     |                       |
| - 🔄 Don't Know Why                                                               | Norah .               |
| - T-Rex - 20th Century Boy                                                       | <onbe< th=""></onbe<> |
|                                                                                  |                       |
|                                                                                  |                       |
| <                                                                                | >                     |

## Een nieuwe muziekmap maken

Met de MG3001-p kunt u nieuwe mappen maken waarin u muziekbestanden kunt opslaan.

Een nieuwe map maakt u in het gedeeldemuziekveld door aan de linkerzijde van het eConsole-schermmenu op **Map maken** te klikken. Hierdoor wordt in het gedeeldemuziekveld een map toegevoegd met de naam ' Nieuwe map'.

U kunt de namen van muzieknummers wijzigen en de muzieknummers vervolgens kopiëren naar deze map, en later bewerken en gebruiken met de eConsole-software en de MG3001-p-speler.

## Muziekmappen bekijken

U kunt bepalen hoe uw mediabestanden worden weergegeven door aan de bovenzijde van het bestandsveld op **Weergeven op** te klikken. Het vervolgkeuzemenu biedt u de keus uit verschillende opties: Album, Genre, Artiest, Favorieten en Afspeellijsten.

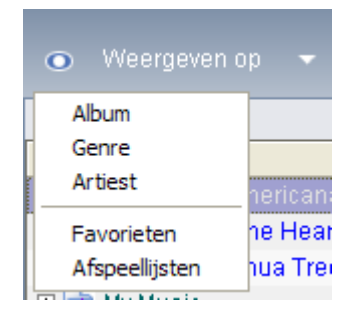

U hebt daarmee meerdere mogelijkheden om, afhankelijk van uw doeleinden, bestanden te bekijken.

## Muziekinformatie bewerken

Elk muzieknummer in uw muziekbibliotheek bevat informatie die eConsole gebruikt om het bestand te categoriseren en op te slaan.

Als u een bepaald muzieknummer markeert, wordt de informatie over dat muzieknummer weergegeven in het venster **Muziekinformatie** aan de onderzijde van het schermmenu.

|      | Muziekinformatie          |                                          | ▼                     |
|------|---------------------------|------------------------------------------|-----------------------|
|      | Titel Don't Artiest Norah | <now jaar<br="" why="">Jones Genre</now> | 2002<br>Miscellaneous |
|      | Album Come<br>Bewerken    | Away With Me Beschrij                    | jvin <u>c</u>         |
| acer |                           |                                          | 00:03:06              |

Als u de muziekinformatie wilt bewerken, klikt u op het veld **Bewerken**. Voer de door u gewenste informatie in of wijzig deze, en klik vervolgens op **Schrijven**.

U kunt het muziekinformatiegebied verbergen om het beeldgebied te vergroten. Als u dit wilt, klikt u op het pijlpictogram in de rechterbovenhoek van het informatiegebied. Als u het venster weer wilt terughalen, klikt u opnieuw op het pijlpictogram.

U kunt voor elk muzieknummer ook een albumhoes of een foto toevoegen door op het fotovak te dubbelklikken en in uw bestanden een foto te selecteren.

## Synchrone mappen

Een synchrone map is een map die door de computer automatisch wordt bijgewerkt met nieuwe bestanden of media. De bestanden worden gesynchroniseerd met een map of verwisselbaar apparaat van uw keuze.

Standaard wordt door eConsole de map Mijn muziek als uw enige synchrone map gekozen, maar u kunt van nieuwe of bestaande mappen ook synchrone mappen maken. Synchrone mappen zijn herkenbaar aan de twee pijlen binnen het mappictogram.

Een synchrone map maakt u door met de rechtermuisknop op een bestaande map te klikken en **Eigenschappen** te selecteren. Hierdoor wordt het eigenschappenmenu geopend.

| Eigenschappen                                                                                                    | × |
|----------------------------------------------------------------------------------------------------|---|
| Naam                                                                                                    |   |
| My Music                                                                                                    |   |
| Synchronisatieoptie                                                                                                    |   |
| Synchronisatie inschakelen                                                                                                    |   |
| C:\Documents and Settings\All Users\Documents\My Music                                                                                                    |   |
| Wanneer u een nieuwe map maakt, kunt u de synchronisatie<br>inschakelen met een map, die zich op de harde schijf van uw<br>computer bevindt of op een aangeduid verwisselbaar<br>apparaat. | 8 |
| OK Cancel                                                                                                    |   |

Selecteer de map en kies vervolgens een map waarmee u wilt synchroniseren door op het vak naast de adresbalk te klikken. Zodra u uw map hebt gekozen, klikt u op het selectievakje om synchronisatie in te schakelen en vervolgens op **OK** om uw keuze te bevestigen.

Als u synchronisatie wilt uitschakelen, verwijdert u het vinkje uit het selectievakje en klikt u op **OK**.

Elke synchrone map wordt door de systeemvaktoepassing automatisch bijgewerkt met nieuwe bestanden. De blauwe en gele pijlen veranderen tijdens het synchronisatieproces van kleur.

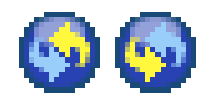

**Opmerking:** Als u mappen uit een synchroon bestand wilt verwijderen, moet u de map direct uit uw PC-directory verwijderen.

## Afspeellijsten en favorieten maken

Het gebruik van afspeellijsten en favorieten is een handige manier om, terwijl uw digitale muziekbibliotheek groeit, uw muzieknummers in categorieën in te delen en bepaalde muzieknummers gemakkelijker terug te vinden.

U kunt bijvoorbeeld een afspeellijst maken die betrekking heeft op het weer of die uw stemming weergeeft, zoals een afspeellijst voor regenachtige dagen, of uw nieuwe CD toevoegen aan uw favorieten zodat u deze later sneller kunt opzoeken.

Afspeellijsten en favorieten worden gemaakt met de eConsole-softwaresuite op uw PC. Hebt u dit eenmaal gedaan, dan kunt u met de MG3001-p en de afstandsbediening deze bestanden openen en afspelen op uw TV of audiosysteem.

#### Een afspeellijst maken en bewerken

Een afspeellijst maakt u door in de linkerbovenhoek van het eConsole-schermmenu op het pictogram **Toevoegen aan afspeellijst** te drukken. Hierdoor wordt het scherm geopend waarin de afspeellijsten worden beheerd.

U kunt vervolgens uw gedeelde bestanden doorlopen door op de pictogrammen te klikken om de map of het muzieknummer te selecteren dat u aan de afspeellijst wilt toevoegen.

De map of het muzieknummer voegt u toe aan de afspeellijst door op het pictogram te klikken en, terwijl u de muisknop ingedrukt houdt, de map naar het rechterveld te slepen en daar neer te zetten.

eConsole vraagt u vervolgens of u een afspeellijst wilt maken, en laat weten dat deze actie een afspeellijstmap maakt die het geselecteerde item bevat. Klik op **YES (Ja)** om uw keuze te bevestigen.

De map of het bestand dat u in het rechtervak hebt neergezet, wordt nu omgezet in een afspeellijst. Deze is herkenbaar aan een lijstpictogram.

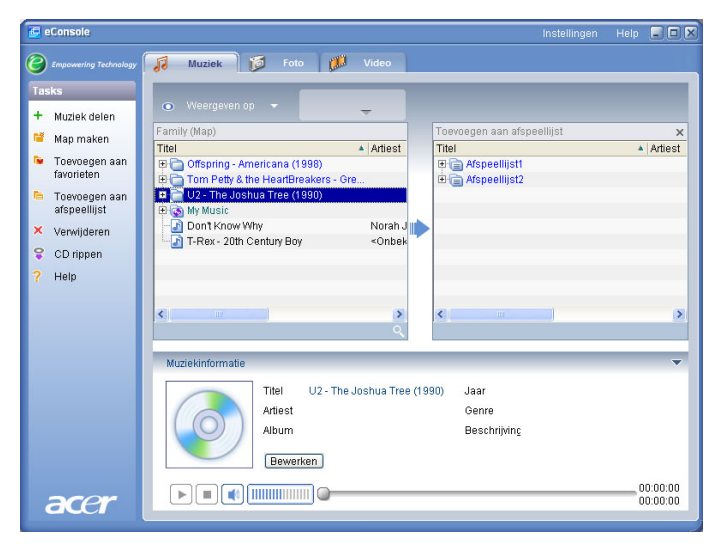

Als u meer muzieknummers of mappen aan een afspeellijst wilt toevoegen, herhaalt u dit slepen-en-neerzetten.

Als u de bestanden in het rechterveld neerzet op een bestaand afspeellijstpictogram, worden deze bestanden toegevoegd aan die betreffende afspeellijst. Als u bestanden ergens anders neerzet, wordt een nieuwe afspeellijst gemaakt. eConsole zal vragen of u deze actie wilt bevestigen voordat u verdergaat.

Als u een muzieknummer of afspeellijst wilt verwijderen of de naam hiervan wilt wijzigen, klikt u met de rechtermuisknop op het item en selecteert u de gewenste actie.

#### Favorieten maken en bewerken

Een favorietenmap maakt u door in de linkerbovenhoek van het eConsoleschermmenu op het pictogram **Toevoegen aan favorieten** te klikken. Hierdoor wordt het scherm geopend waarin de favorieten worden beheerd.

U kunt vervolgens uw gedeelde bestanden doorlopen door op de pictogrammen te klikken om de map of het muzieknummer te selecteren dat u wilt toevoegen.

Een muzieknummer of album voegt u toe aan uw favorieten door op het pictogram te klikken en, terwijl u de muisknop ingedrukt houdt, de map naar het rechterveld te slepen en daar neer te zetten.

Hierdoor wordt in het rechterveld een nieuwe map gemaakt. De map of het album wordt aangeduid met een pictogram in de vorm van een hart, en elk afzonderlijk muzieknummer is herkenbaar aan een muzieknoot.

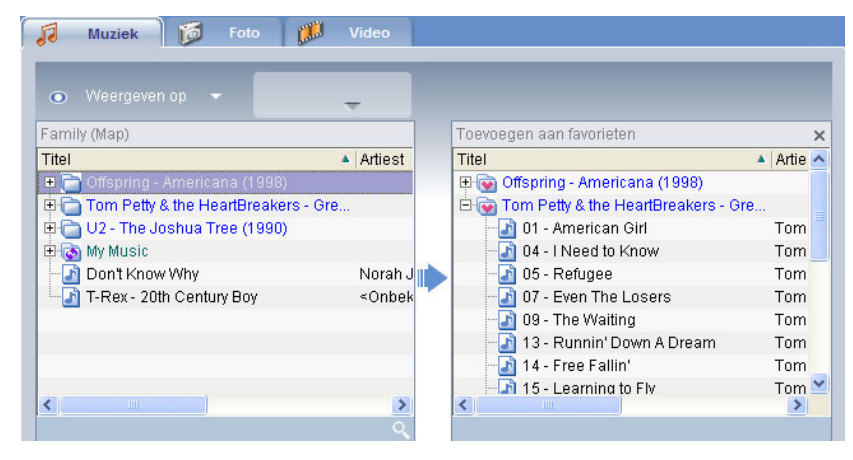

Met de MG3001-p-speler kunt u uw favorieten nu gemakkelijk opzoeken en afspelen.

Als u een favoriet wilt verwijderen of de naam hiervan wilt wijzigen, klikt u met de rechtermuisknop op het bestand en selecteert u de gewenste actie.

# Mappen, bestanden, afspeellijsten en favorieten verwijderen

Een map, bestand, afspeellijst, favoriet of radiostation verwijdert u door het item te markeren en aan de linkerzijde van het schermmenu op **Verwijderen** te klikken. eConsole vraagt u om een bevestiging; klik op **Yes (Ja)** om het item te verwijderen.

## Fotobestanden beheren

U kunt met de fotomodus van de eConsole al uw digitale foto's in een bibliotheek ordenen en favoriete mappen maken die u met uw Acer MG3001-p vervolgens op uw televisie kunt bekijken.

## Foto delen

Door op eConsole mappen te delen, kunt u deze met de Acer MG3001-p via uw televisie openen.

Met de MG3001-p kan elk familielid of elke gebruiker verschillende mappen of bestanden delen. Dit houdt in dat elke gebruiker ervoor kan kiezen alleen zijn of haar eigen foto's te bekijken en de inhoud van andere gebruikers gescheiden te houden.

Mappen deelt u door in de linkerbovenhoek van het eConsole-schermmenu op het pictogram **Foto delen** te klikken. Hierdoor wordt het bestandsbeheerscherm geopend.

U kunt vervolgens door uw bestanden bladeren door op de pictogrammen te klikken om de map te selecteren die u wilt delen. Als u de map wilt delen, klikt u op het mappictogram, sleept u dit naar het rechterveld en zet u het daar neer.

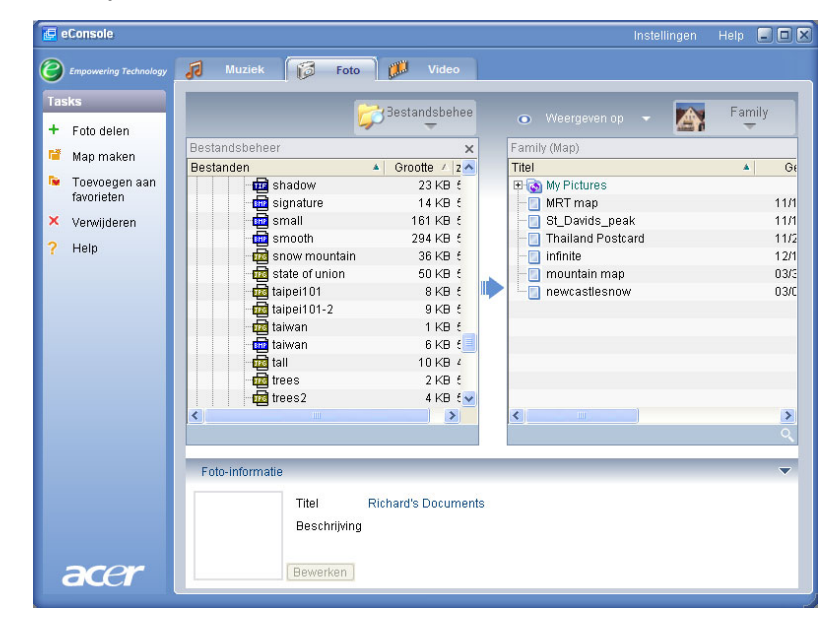
Elke map die u deelt, wordt zichtbaar wanneer u met de MG3001-p het fotomenu opent. Eenmaal gedeeld kan de mapinhoud vervolgens met de eConsole-software worden gebruikt om favorieten te maken of diashows samen te stellen.

Als u op enig gewenst moment een map niet langer wilt delen, klikt u met de rechtermuisknop op de map in het rechterveld en vervolgens op **Verwijderen**.

Als u de naam van een gedeelde map wilt wijzigen, klikt u met de rechtermuisknop op de map in het rechterveld en selecteert u **Naam wijzigen**.

Als u de gedeelde mappen van een ander familielid of een andere gebruiker wilt bewerken, klikt u op het vervolgkeuzemenu in de rechterbovenhoek van het schermmenu en selecteert u van welke gebruiker u de bestanden wilt openen.

### Een nieuwe fotomap maken

Met de MG3001-p kunt u nieuwe mappen maken waarin u fotobestanden kunt opslaan.

Een nieuwe map maakt u in het gedeelde fotoveld door aan de linkerzijde van het eConsole-scherm op **Map maken** te klikken.

Hierdoor wordt in het gedeelde fotoveld een nieuwe map gemaakt.

U kunt vervolgens foto's naar deze map kopiëren, en deze later met de eConsolesoftware en de MG3001-p-speler bewerken en gebruiken.

### Fotomappen bekijken

U kunt bepalen hoe uw fotobestanden worden weergegeven door aan de bovenzijde van het bestandsveld op **Weergeven op** te klikken. In het vervolgkeuzemenu kunt u kiezen tussen Miniatuur of Map.

Miniatuurweergave

| Composed/op Tachology     Muziek     Foto     Video       asks     •     •     •     •       •     •     •     •     •       •     •     •     •     •       •     •     •     •     •       •     •     •     •     •       •     •     •     •     •       •     •     •     •     •       •     •     •     •     •       •     •     •     •     •       •     •     •     •     •       •     •     •     •     •       •     •     •     •     •       •     •     •     •     •       •     •     •     •     •       •     •     •     •     •       •     •     •     •     •       •     •     •     •     •       •     •     •     •     •       •     •     •     •     •       •     •     •     •     •       •     •     •     •     •       •     • <td< th=""><th>Crepowering Trokholdey<br/>Tests<br/>+ Foto @lefn<br/>Mag maken<br/>Toevoegen aan<br/>favorieten<br/>2 Verwijderen<br/>? Heip<br/>Sample Pictures</th><th>C trywarding Tuchology          Tasks        <ul> <li>Foto delian</li> <li>Mag maken</li> <li>Toevoegen aan favoreten</li> <li>Verwijderen</li> <li>Heip</li> <li>Sample Pictures</li> <li>Foto-informatie</li> <li>Foto-informatie</li> </ul></th><th>Cryowarding Tuchology          Tasks          <ul> <li>Foto delien</li> <li>Map maken</li> <li>Toevoegen aan favorielen</li> <li>Verwijderen</li> <li>Heip</li> </ul>            Y Verwijderen           Heip         Heip         Sample Pictures              <ul> <li>Cobinformatie</li> <li>Toel</li> <li>Sample Pictures</li> <li>Titel</li> <li>Sample Pictures</li> <li>Titel</li> <li>Sample Pictures</li> <li>Beschrijving</li> </ul></th><th>Engowarking Trachology          Tasks       Image: Constraint of the constraint of the constraint of</th><th></th><th></th><th></th></td<> | Crepowering Trokholdey<br>Tests<br>+ Foto @lefn<br>Mag maken<br>Toevoegen aan<br>favorieten<br>2 Verwijderen<br>? Heip<br>Sample Pictures | C trywarding Tuchology          Tasks <ul> <li>Foto delian</li> <li>Mag maken</li> <li>Toevoegen aan favoreten</li> <li>Verwijderen</li> <li>Heip</li> <li>Sample Pictures</li> <li>Foto-informatie</li> <li>Foto-informatie</li> </ul> | Cryowarding Tuchology          Tasks <ul> <li>Foto delien</li> <li>Map maken</li> <li>Toevoegen aan favorielen</li> <li>Verwijderen</li> <li>Heip</li> </ul> Y Verwijderen           Heip         Heip         Sample Pictures <ul> <li>Cobinformatie</li> <li>Toel</li> <li>Sample Pictures</li> <li>Titel</li> <li>Sample Pictures</li> <li>Titel</li> <li>Sample Pictures</li> <li>Beschrijving</li> </ul> | Engowarking Trachology          Tasks       Image: Constraint of the constraint of the constraint of |  |     |      |
|----------------------------------------------------------------------------------------------------|----------------------------------------------------------------------------------------------------|----------------------------------------------------------------------------------------------------|----------------------------------------------------------------------------------------------------|----------------------------------------------------------------------------------------------------|--|-----|------|
| ssks<br>• Foto delen<br>Map maken<br>• Toevoegen aan<br>ravorden<br>• Heip<br>Sample Pictures                                                                                                    | Tasks  + Foto delen Map maken Torvorgen aan favoriteten  * Verwijderen Help Semple Pictures                                               | Tasks         + Foto delen         Map maken         Toxvoegen aan<br>favorieten         X Verwijderen         Heip         Sample Pictures         Foto-informatie                                                                     | Tasks         + Foto delen         Map maken         Toxvoegen aan         Kavorelen         Y Verwijderen         Heip         Sample Pictures                                                                                                    | Tasks  Foto delen Map maken Foto-informatie  Foto-informatie  Weergeven op  Weergeven op  Weergeven op  Map maken Foto-informatie                                                                                                    |  |     |      |
|                                                                                                    |                                                                                                    | Foto-informatie                                                                                                    | Foto-informatie Titel Sample Pictures Beschrijving                                                                                                    | Foto-Informatie                                                                                                    |  | Fan | nily |

### Foto-informatie bewerken

Elke foto in uw afbeeldingenbibliotheek bevat informatie die eConsole gebruikt om het bestand te categoriseren en op te slaan.

Als u een bepaalde foto markeert, wordt de informatie over die foto weergegeven in het venster **Foto-informatie** aan de onderzijde van het schermmenu.

|      | Foto-informati | e                     |                  | ~ |      |
|------|----------------|-----------------------|------------------|---|------|
|      |                | Titel<br>Beschrijving | Water lilies.jpg | ~ |      |
| acor | 1 1 M          | Schriiven             |                  | ~ |      |
|      |                |                       |                  |   | ec20 |

Als u de informatie wilt bewerken, klikt u op het veld **Bewerken**. Voer de door u gewenste informatie in of wijzig deze, en klik vervolgens op **Schrijven**.

### Favorieten

Het gebruik van favorieten is een handige manier om, terwijl uw digitale fotobibliotheek groeit, uw foto's te ordenen en bepaalde foto's gemakkelijker op te zoeken.

Favorieten worden gemaakt met de eConsole-softwaresuite op uw PC. Hebt u dit eenmaal gedaan, dan kunt u met de MG3001-p en de afstandsbediening deze bestanden openen en weergeven op uw TV.

### Favorieten maken en bewerken

Favorieten maakt u door in de linkerbovenhoek van het eConsole-schermmenu op het pictogram **Toevoegen aan favorieten** te drukken. Hierdoor wordt het scherm geopend waarin de favorieten worden beheerd.

U kunt vervolgens, door op de pictogrammen te klikken, uw gedeelde bestanden doorlopen om de map of foto te selecteren die u aan de favoriete map wilt toevoegen. De map voegt u toe aan de favorietenlijst door op het pictogram te klikken en, terwijl u de muisknop ingedrukt houdt, de map naar het rechterveld te slepen en daar neer te zetten.

U kunt aan de favorietenmap meer foto's toevoegen door dit slepen-en-neerzetten te herhalen.

Een map wordt aangeduid met een pictogram in de vorm van een hart, en elke afzonderlijke foto is herkenbaar aan een fotopictogram.

| 🛃 eConsole                                                                                                   | Instellingen                                                                                                    | Help | - O ×           |
|----------------------------------------------------------------------------------------------------|----------------------------------------------------------------------------------------------------|------|-----------------|
| C Empowering Technolo                                                                                        | y 司 Muziek 🔂 Foto 🗱 Video                                                                                                    |      |                 |
| Tasks                                                                                                    | Family                                                                                                    |      |                 |
| <ul> <li>Foto delen</li> <li>Map maken</li> <li>Toevoegen aan<br/>favorieten</li> <li>Verwijderen</li> </ul> | Toevoegen aan favorieten       Titel     Oe       Titel     Oe       MKT map     11/1       St_Davids_peak     11/1       Thailand Postcard     11/1 | *    | ×<br>Ge<br>11/1 |
| ? Help                                                                                                    | Interaction Postcardo TD2     infinite 12/1     infinite 03/3     infinite 03/3     infinite 03/0                                                    |      |                 |
|                                                                                                    | < · · · · · · · · · · · · · · · · · · ·                                                                                                    |      | >               |
|                                                                                                    | Foto-informatie                                                                                                    |      | •               |
| acer                                                                                                    | Titel Thailand Postcard<br>Beschrijving<br>Bewerken                                                                                                  |      |                 |

Als u uit uw favorietenmap een foto of map wilt verwijderen of de naam hiervan wilt wijzigen, klikt u met de rechtermuisknop op het betreffende item en selecteert u de gewenste actie.

Uw favoriete foto's kunt u nu met de MG3001-p-speler op uw TV gemakkelijk opzoeken en als een diashow bekijken.

### Videobestanden beheren

Met de videomodus van de eConsole kunt u al uw compatibele digitale films ordenen in een bibliotheek, mappen maken met uw favoriete videoclips, of deze op uw televisie bekijken met de MG3001-p.

### Video delen

Door met de eConsole mappen en videoclips te delen, kunt u deze met de Acer MG3001-p bekijken op uw televisie.

Met de MG3001-p kan elk familielid of elke gebruiker andere videomappen of videobestanden delen. Dit houdt in dat elke gebruiker ervoor kan kiezen alleen zijn of haar eigen videoclips te bekijken en de inhoud van andere gebruikers gescheiden te houden.

Mappen deelt u door in de linkerbovenhoek van het eConsole-schermmenu op het pictogram **Video delen** te klikken. Hierdoor wordt het beheerscherm voor videobestanden geopend.

U kunt vervolgens, door op de pictogrammen te klikken, uw bestanden doorlopen om de map of videoclip te selecteren die u wilt delen. Als u de map wilt delen, klikt u op het mappictogram, sleept u dit naar het rechterveld en zet u het daar neer.

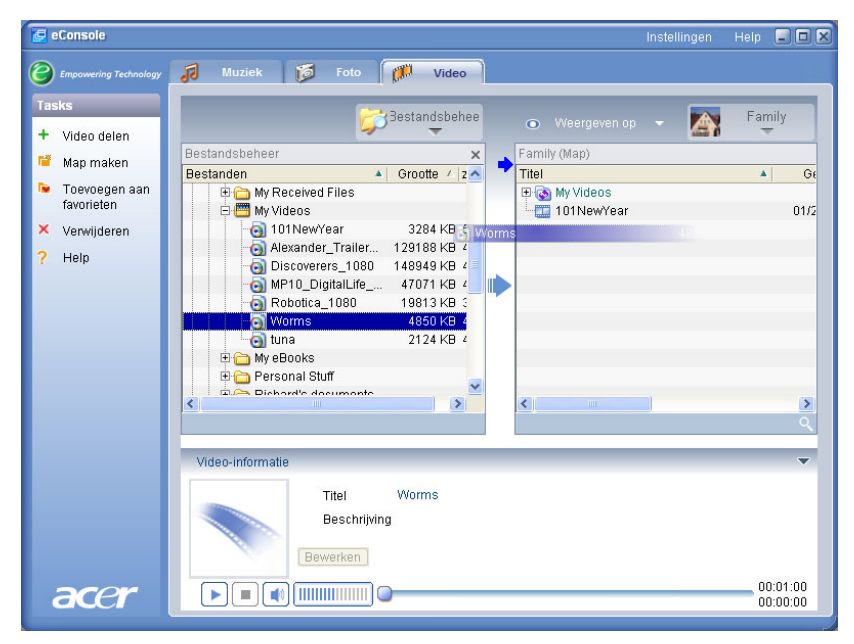

Elke map die u deelt, wordt zichtbaar wanneer u met de MG3001-p het videomenu opent. Eenmaal gedeeld kan de mapinhoud vervolgens worden bekeken met de eConsole- software.

Als u op enig gewenst moment een map niet langer wilt delen, klikt u met de rechtermuisknop op de map in het rechterveld en vervolgens op **Verwijderen**.

Als u de naam van een gedeelde map wilt wijzigen, klikt u met de rechtermuisknop op de map in het rechterveld en selecteert u **Naam wijzigen**.

Als u de gedeelde mappen van een ander familielid of een andere gebruiker wilt bewerken, klikt u op het vervolgkeuzemenu in de rechterbovenhoek van het schermmenu en selecteert u van welke gebruiker u de bestanden wilt openen.

### Een nieuwe videomap maken

Met de MG3001-p kunt u nieuwe mappen maken waarin u videobestanden kunt opslaan.

Een nieuwe map maakt u in het gedeelde videoveld door aan de linkerzijde van het eConsole-scherm op **Map maken** te klikken.

Hierdoor wordt in het gedeelde videoveld een nieuwe map gemaakt.

U kunt vervolgens video's naar deze map kopiëren, en deze later bekijken met de eConsole-software en de MG3001-p-speler.

# Videomappen bekijken

U kunt bepalen hoe uw videobestanden worden weergegeven door aan de bovenzijde van het bestandsveld op **Weergeven op** te klikken. In het vervolgkeuzemenu kunt u kiezen tussen Miniatuur of Map.

#### Miniatuurweergave

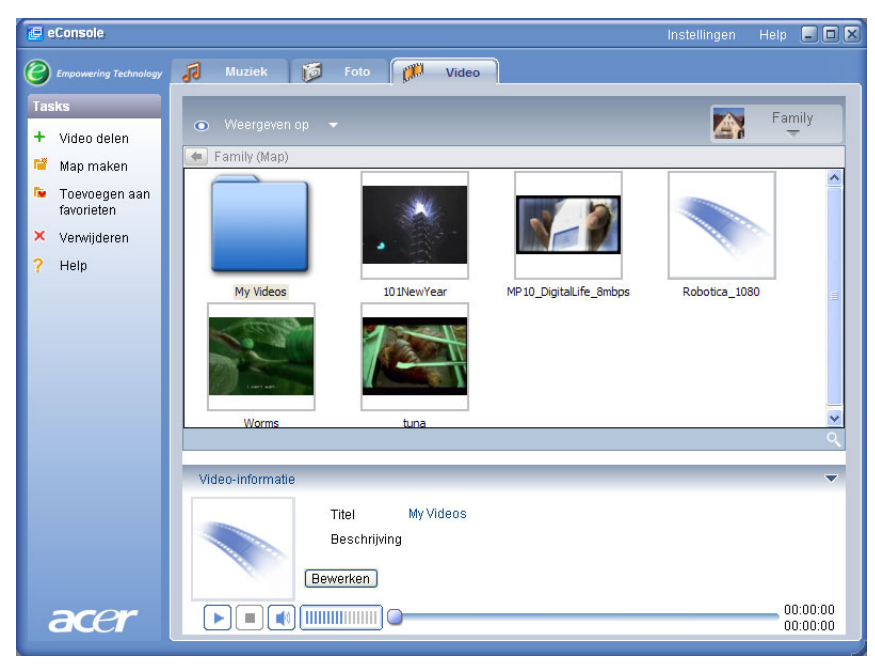

### Videoclipinformatie bewerken

Elke clip in uw videobibliotheek bevat informatie die eConsole gebruikt om het bestand te categoriseren en op te slaan.

Als u een bepaalde videoclip markeert, wordt de informatie over die videoclip weergegeven in het venster **Video-informatie** aan de onderzijde van het schermmenu.

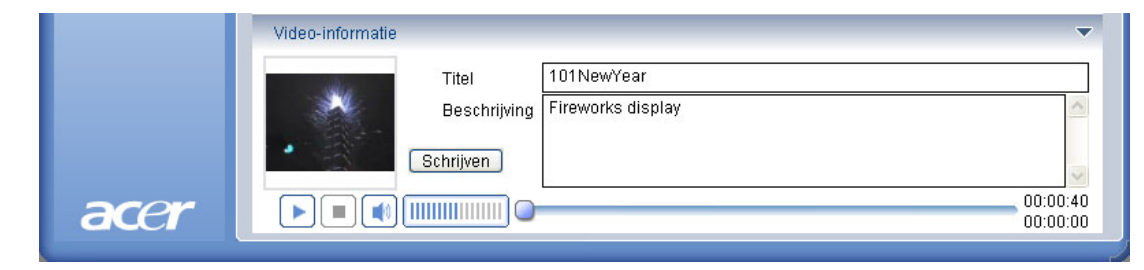

Als u de informatie wilt bewerken, klikt u op het veld **Bewerken**. Voer de door u gewenste informatie in of wijzig deze, en klik vervolgens op **Schrijven**.

### Favorieten

Het gebruik van favorieten is een handige manier om, terwijl uw digitale videobibliotheek groeit, uw videoclips te ordenen en bepaalde videoclips gemakkelijker op te zoeken.

Favorieten worden gemaakt met de eConsole-softwaresuite op uw PC. Hebt u dit eenmaal gedaan, dan kunt u met de MG3001-p en de afstandsbediening deze bestanden openen en weergeven op uw TV.

### Favorieten maken en bewerken

Favorieten maakt u door in de linkerbovenhoek van het eConsole-schermmenu op het pictogram **Toevoegen aan favorieten** te drukken. Hierdoor wordt het scherm geopend waarin de favorieten worden beheerd.

U kunt vervolgens, door op de pictogrammen te klikken, uw gedeelde bestanden doorlopen om de map of videoclip te selecteren die u aan de favoriete map wilt toevoegen. Als u de map wilt toevoegen aan een favorietenlijst, klikt u op het pictogram, sleept u de map naar het rechterveld en zet u het daar neer.

U kunt aan de favorietenmap meer videoclips toevoegen door dit slepen-enneerzetten te herhalen.

Een pictogram in de vorm van een hart betekent dat het een map betreft en een afzonderlijke videoclip is herkenbaar een filmpictogram.

| 🤄 eConsole                                                                          | Instellingen                                                                                                    | Help 📃  |      |
|-------------------------------------------------------------------------------------|----------------------------------------------------------------------------------------------------|---------|------|
| Empowering Technology                                                               | 🔊 Muziek 📁 Foto 🎊 Video                                                                                                    |         |      |
| Tasks<br>+ Video delen                                                              | 💿 Weergeven op 👻 💽 Family                                                                                                    |         |      |
| 🝯 Map maken                                                                         | Family (Map)                                                                                                    |         | ×    |
| <ul> <li>Toevoegen aan<br/>favorieten</li> <li>Verwijderen</li> <li>Help</li> </ul> | Intel     A     Get     Intel       Image: State State |         | 01/2 |
|                                                                                     | <x< td=""><td></td><td>&gt;</td></x<>                                                                                                    |         | >    |
|                                                                                     | Video-informatie                                                                                                    |         | -    |
| acer                                                                                | Titel Worms<br>Beschrijving<br>Bewerken                                                                                                    | 00:01:0 | 00   |

Als u uit uw favorietenmap een videoclip of map wilt verwijderen of de naam hiervan wilt wijzigen, klikt u met de rechtermuisknop op het betreffende item en selecteert u de gewenste actie.

Uw favoriete videoclips kunt u nu met de MG3001-p-speler op uw TV gemakkelijk opzoeken en bekijken.

### Een audio-CD kopiëren

Met eConsole kunt u vanaf een CD muziekbestanden rippen (omzetten in een ander bestandsformaat) en deze als MP3- of WMA-bestanden opslaan op de harde schijf. Een CD ript u door in het linkermenu Rip CD (CD rippen) te selecteren.

De inhoud van de CD wordt weergegeven in het linkervenster. Selecteer de muzieknummers die u wilt kopiëren door ze aan te vinken. Klik op **Start** als u klaar bent.

eConsole zal u vragen om uw keuze te bevestigen of om een andere doelmap te kiezen. Klik op **OK** om te beginnen met het kopiëren van de muzieknummers.

| 🧲 eConsole                                                                                                    | Instellingen He                                                                                                    | lp 💶 🗙                 |
|----------------------------------------------------------------------------------------------------|----------------------------------------------------------------------------------------------------|------------------------|
| Empowering Technology                                                                                                    | 🞜 Muziek 📁 Foto 🗱 Video                                                                                                    |                        |
| Tasks<br>+ Muziek delen<br>■ Map maken<br>■ Toevoegen aan favorieten<br>Toevoegen aan afspeellijst<br>× Verwijderen<br>● CD rippen<br>? Help | MATSHITA, DVD-RA       X         Titel       Duur         ALBENIZ: Iberia - I. Evocación       00:05:4         ALBENIZ: Iberia - II. El puerto       00:04:4         ALBENIZ: Iberia - II. El puerto       00:04:4         ALBENIZ: Iberia - II. El puerto       00:04:4         ALBENIZ: Iberia - II. El corpus Christi       00:07:4         ALBENIZ: Iberia - V. Rondería       00:07:5         ALBENIZ: Iberia - VI. Triana       00:06:6         ALBENIZ: Iberia - VI. Fi Ablacin       00:06:6         ALBENIZ: Iberia - VI. El Ablacin       00:06:6         ALBENIZ: Iberia - VI. El Ablacin       00:06:6         ALBENIZ: Iberia - VI. El Ablacin       00:06:6         ALBENIZ: Iberia - VI. El Ablacin       00:06:6         ALBENIZ: Iberia - XI. El Ablacin       00:06:6         ALBENIZ: Iberia - XI. El Ablacin       00:06:6         ALBENIZ: Iberia - XI. El Ablacin       00:06:6         ALBENIZ: Iberia - XI. El Ablacin       00:06:6         ALBENIZ: Iberia - XI. El Ablacin       00:06:6         ALBENIZ: Iberia - X. Málaga       00:05:1 | Artlest<br>re<br>Norah |
| acer                                                                                                    | Muziekinformatie<br>Titel Jaar<br>Artiest Genre<br>Album Beschrijving<br>Bewerken                                                                                                    | 00:00:00<br>00:00:00   |

eConsole zal u vragen om uw keuze te bevestigen of om een andere doelmap te kiezen.

Als u de kwaliteitsinstellingen wilt wijzigen voor de bestanden die u gaat rippen, moet u dit doen in het menu Geavanceerde instellingen. Details hierover worden beschreven in het hoofdstuk <u>Instellingenmenu</u>.

Klik op **Start** om met rippen te beginnen. Er verschijnt een scherm waarin de voortgang van het proces wordt getoond. Klik op **Annuleren** als u op enig moment het proces wilt beëindigen.

| 😌 CD rippen                            | ×  |
|----------------------------------------|----|
| Track 1                                |    |
|                                        | 0% |
| Ripping ALBENIZ: Iberia - I. Evocación |    |
|                                        |    |
| Annulerer                              |    |

### Zoeken naar media

Als u wilt zoeken naar een bepaald mediabestand, of dat nu een muzieknummer, foto of videoclip is, klikt u op het zoekpictogram (vergrootglas) in de rechteronderhoek van het scherm.

Vervolgens verschijnt het zoekvenster.

| 🍳 Zoeken       |       | ×         |
|----------------|-------|-----------|
| Zoektekenreeks |       |           |
|                |       |           |
| Alle           |       |           |
| <b>✓</b> Titel | Album |           |
| Artiest        | Genre |           |
| Beschrijving   |       |           |
|                | OK    | Annuleren |

Voer in het vak onder 'Search string' (zoekreeks) de naam of details in van het bestand dat u wilt zoeken. Als u de eConsole gerichter wilt laten zoeken, kunt u een of meer van de selectievakjes aanvinken. Klik op **OK** om te beginnen met zoeken.

In elke mediamodus kunt u kiezen uit andere zoekcriteria. In de muziekmodus kunt u bijvoorbeeld zoeken op album, genre of artiest.

De zoekresultaten verschijnen in de databaseweergave, zoals hieronder getoond.

| 60                    |                                                                                                    |                                                                      |   |
|-----------------------|----------------------------------------------------------------------------------------------------|----------------------------------------------------------------------|---|
| 0                     |                                                                                                    | 🞜 Muziek 📁 Foto 🥬 Video                                              |   |
| Tas                   | sks                                                                                                    | Environment Second                                                   | 1 |
| +<br>™<br>™<br>×<br>? | Muziek delen<br>Map maken<br>Toevoegen aan<br>favorieten<br>Toevoegen aan<br>afspeellijst<br>Verwijderen<br>CD rippen<br>Help | Verrgrowing p                                                        |   |
|                       |                                                                                                    | Ceonard Statkin & Humarmonia                                         |   |
|                       |                                                                                                    | Muziekinformatie                                                     |   |
|                       |                                                                                                    | Tel Zoeken "o" Jaar<br>Adsus Genre<br>Aksum Beschrijving<br>Bewerken |   |
|                       | acer                                                                                                    |                                                                      |   |

**Opmerking**: De zoekfunctie werkt alleen voor het huidige mediatype en de huidige gebruiker. U kunt in de muziekmodus bijvoorbeeld niet zoeken naar een videoclip.

### Instellingenmenu

Het instellingenmenu gebruikt u voor het wijzigen en beheren van de gebruikersaccounts en mediaservers die met de MG3001-p worden gebruikt.

Het instellingenmenu opent u door in de rechterbovenhoek van het schermmenu met de rechtermuisknop op **Instellingen** te klikken. Er verschijnt een vervolgkeuzemenu met drie opties: **Accountbeheer**, **Apparaatbeheer** en **Geavanceerde instellingen**.

Selecteer de door u gewenste optie.

### Accountbeheer

Met de Acer MG3001-p kan elk familielid of elke gebruiker een persoonlijke account maken. Elke gebruiker kan vervolgens in deze account zijn of haar eigen muzieknummers, videoclips en foto's opslaan.

Het gebruik van afzonderlijke accounts maakt het voor de leden van een familie gemakkelijk om hun bestanden te ordenen en al hun media te bewaren.

Als u een account wilt maken of bewerken, moet u eerst het scherm Accountbeheer openen. Klik op **Instellingen** aan de bovenzijde van het eConsole-schermmenu en selecteer **Accountbeheer** in het vervolgkeuzemenu.

Vervolgens verschijnt het scherm Accountbeheer.

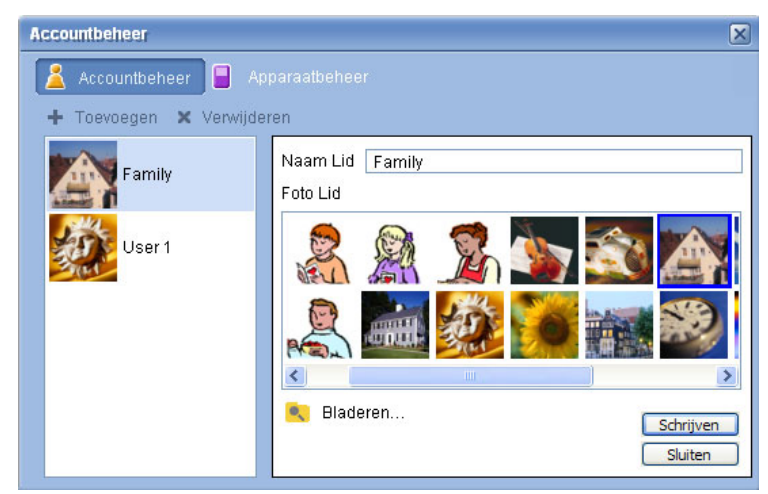

In dit scherm kunt u nieuwe accounts maken en voor elke account, dus voor elke gebruiker, een persoonlijke foto toevoegen.

Een nieuwe account maakt u door op +**Toevoegen te klikken**, waarna aan de linkerzijde van het scherm de nieuwe account verschijnt. Klik op de afbeelding van de nieuwe account en typ in het veld Naam Lid de naam. Vervolgens kunt u een afbeelding kiezen onder Foto Lid. U kunt ook een foto selecteren die persoonlijker is door op het pictogram **Bladeren** te klikken. U kunt dan een foto kiezen uit de foto's die op uw computer zijn opgeslagen. Als u een ongewenste gebruikersaccount wilt verwijderen, klikt u op de account om deze te markeren en vervolgens op **X Verwijderen** aan de bovenzijde van het scherm.

### Apparaatbeheer

In het instellingenmenu kunt u ook de pagina **Apparaatbeheer** openen. Op deze pagina kunt u mediaservers inschakelen of uitschakelen, geavanceerde instellingen controleren en ook ongewenste servers verwijderen.

| Apparaatbeheer |                     |                    |      |                       | X |
|----------------|---------------------|--------------------|------|-----------------------|---|
| 🙎 Accountbehe  | er 📔 Apparaatt      | eheer              |      |                       |   |
| 🗙 Verwijderen  | 🖶 Inschakelen       | 🔒 Uitschakelen     |      | Geavanceerde weergave |   |
| Apparaatnaam   |                     |                    |      |                       | 4 |
| Acer AV Rende  | rer (75e12a36-1f14- | 9f1d-a651-45da1839 | d2a0 | ))                    |   |
|                |                     |                    |      |                       |   |
|                |                     |                    |      |                       |   |
|                |                     |                    |      |                       |   |
|                |                     |                    |      |                       |   |
|                |                     |                    |      |                       |   |
|                |                     |                    |      |                       |   |
|                |                     |                    |      |                       |   |
|                |                     |                    |      |                       |   |
| 1              |                     |                    |      |                       |   |

Een server schakelt u in of uit door de servernaam te markeren en **Inschakelen** of **Uitschakelen** te selecteren, afhankelijk van de huidige status van de server.

Als u de geavanceerde instellingen wilt controleren, markeert u de server en klikt u op **Advanced view (Geavanceerde weergave).** Vervolgens verschijnen alle huidige instellingen en gegevens van de server.

Als u een server wilt verwijderen, markeert u deze en klikt u op Verwijderen.

# Geavanceerde instellingen

Door Geavanceerde instellingen te kiezen, komt u in het gelijknamige menu. In dit menu kunt u voor de MG3001-p veel van de geavanceerde functies instellen.

| Geavanceerde ir    | stellingen                                     | × |
|--------------------|------------------------------------------------|---|
| Media-instellingen | CDDB-instellingen Mappen Serverbeheer Diversen | Ľ |
| Formaat            |                                                |   |
| Windows Media      | a Audio 🔽                                      |   |
|                    | Klein Best                                     |   |
| Kwaliteit          | · · · · · · · · · ·                            |   |
|                    | 128 kbps, 44 kHz, stereo                       |   |
|                    |                                                |   |
|                    |                                                |   |
|                    |                                                |   |
|                    |                                                |   |
|                    | OK Cancel Apply                                |   |

Klik op de betreffende tab om de functie op te roepen die u wilt wijzigen.

#### Mappen

Klik op Directories Mappen om de locatie te bepalen waar u de bestanden wilt opslaan als u muzieknummers van een CD ript, of foto's, muziek en videoclips vanaf verwisselbare USB 2.0-opslagapparaten kopieert.

| Geavanceerde instellingen                                                             |            |
|---------------------------------------------------------------------------------------|------------|
| Media-instellingen CDDB-instellingen Mappen Serverbeheer Diversen                     |            |
| De opslaglocatie voor het rippen van CD                                               |            |
| C:\Documents and Settings\All Users\Documents\My Music 🛛 💭                            |            |
| De opslaglocatie voor het kopiëren van muziek van verwisselbare<br>apparaten.         |            |
| C:\Documents and Settings\All Users\Documents\My Music                                |            |
| De opslaglocatie voor het kopiëren van fotobestanden van verwisselbare<br>apparaten.  |            |
| C:\Documents and Settings\All Users\Documents\My Pictures 💟                           |            |
| De opslaglocatie voor het kopiëren van videobestanden van verwisselbare<br>apparaten. |            |
| C:\Documents and Settings\All Users\Documents\My Videos 🔽                             |            |
| OK Cancel Apply                                                                       | <u>مرح</u> |

Als u een andere locatie wilt kiezen, klikt u op het vak naast het adres en selecteert u een andere doelmap.

Klik op Schrijven om uw keuze te bevestigen en vervolgens op OK om af te sluiten.

#### Serverbeheer

Klik op Serverbeheer om de eigenschappen van de mediaservers in uw netwerk te controleren.

U selecteert een server door op de pijl te klikken en in het vervolgkeuzemenu een van de servers te selecteren. Vervolgens kunt u de details van de server bekijken.

| Geavanceerde inste                                                                                                    | llingen                        |                            |                  | ×        |  |  |
|----------------------------------------------------------------------------------------------------|--------------------------------|----------------------------|------------------|----------|--|--|
| Media-instellingen CD                                                                                                    | DB-instellingen                | Mappen                     | Serverbeheer     | Diversen |  |  |
| Servemaam                                                                                                    | Acer MediaSen<br>Acer MediaSen | ver (tpe911<br>ver (tpe911 | 0407ь)<br>0407ь) | ~        |  |  |
| Servemaam: Acer Media Server (tpe9110407b)<br>Server-ID: bf87a16c-f22e-4d27-ab95-d599b801c680<br>URL: http://10.36.151.144:51284/<br>Fabrikant: Acer Corp<br>URL fabrikant: http://www.acer.com/<br>Model: X1<br>Modelnummer: 001<br>Modelbeschrijving:<br>Acer AV Media Server |                                |                            |                  |          |  |  |
|                                                                                                    |                                | Ins                        | chakelen Uitsc   | hakelen  |  |  |
|                                                                                                    | 0                              |                            | Cancel           | Apply    |  |  |

U kunt met dit menu de mediaserver ook in- of uitschakelen met de knop **Uitschakelen** of **Inschakelen**, afhankelijk van de status. Klik op **Schrijven** om uw instellingen op te slaan en vervolgens op **OK** om af te sluiten.

#### Diversen

Klik op Diversen om te selecteren of het opstartprogramma van Acer bij het opstarten van uw systeem wordt gestart.

Klik op het selectievakje en vervolgens op **Schrijven** om uw instellingen op te slaan. Klik op **OK** om af te sluiten.

#### Media-instellingen

Wanneer u bestanden vanaf een CD kopieert, klikt u op Media-instellingen om de kwaliteit in te stellen van de muziekbestanden die door eConsole zijn gemaakt.

| Geavanceerde instellingen                                         |
|-------------------------------------------------------------------|
| Media-instellingen CDDB-instellingen Mappen Serverbeheer Diversen |
| French                                                            |
| Vindows Media Audio                                               |
|                                                                   |
| Kwaliteit                                                         |
| 128 khns 44 kHz steren                                            |
|                                                                   |
|                                                                   |
|                                                                   |
|                                                                   |
|                                                                   |
| OK Cancel Apply                                                   |

Selecteer in de vervolgkeuzelijst het bestandstype dat u wilt wijzigen en gebruik vervolgens de schuifknop om de gewenste kwaliteit van de transmissiesnelheid te selecteren. Klik op Schrijven om uw wijzigingen op te slaan en vervolgens op OK om af te sluiten.

**Belangrijk**: Onthoud dat bestanden van een betere kwaliteit op uw harde schijf meer ruimte in beslag nemen.

#### **CDDB-instellingen**

Klik op CDDB Settings CCDB-instellingen om de details te wijzigen van de internetdienst die wordt gebruikt om informatie over muziekbestanden op te halen.

Deze dienst wordt door eConsole gebruikt om automatisch informatie en albumhoezen op te zoeken voor de muziekbestanden die u in uw bibliotheek opslaat.

| edia-instellinger                     | instellingen           | Mappen Se    | rverbeheer Diversen    |
|---------------------------------------|------------------------|--------------|------------------------|
| CDDB-sen                              | rice gebruiken         |              |                        |
| CDDB-server                           |                        |              | Poort                  |
| freedb.freedb                         | .org                   | *            | 80                     |
| Netwerklocati                         | e                      |              |                        |
| /~cddb/cddb                           | .cgi                   |              |                        |
|                                       |                        |              |                        |
| Proxyserver<br>Geen proxy             |                        | ~            |                        |
| Proxyserver<br>Geen proxy<br>Proxy-IP |                        | ~            | Poort                  |
| Proxyserver<br>Geen proxy<br>Proxy-IP |                        | ~            | Poort                  |
| Proxyserver<br>Geen proxy<br>Proxy-IP | h selecteren indien me | erdere CDDB+ | Poort<br>80<br>reffers |

Met dit menu kunt u deze dienst in- en uitschakelen, een andere server kiezen en de geavanceerde functies van de server wijzigen.

**Opmerking:** Het verdient aanbeveling om deze instellingen niet te wijzigen.

### Help

Als u tijdens gebruik van de eConsole-software problemen ondervindt, kunt u gebruik maken van Help.

Klik op een van de Help-knoppen in de rechterbovenhoek en links op het scherm aan de onderzijde van het menu Tasks (Taken).

Hierdoor wordt het Help-menu geopend.

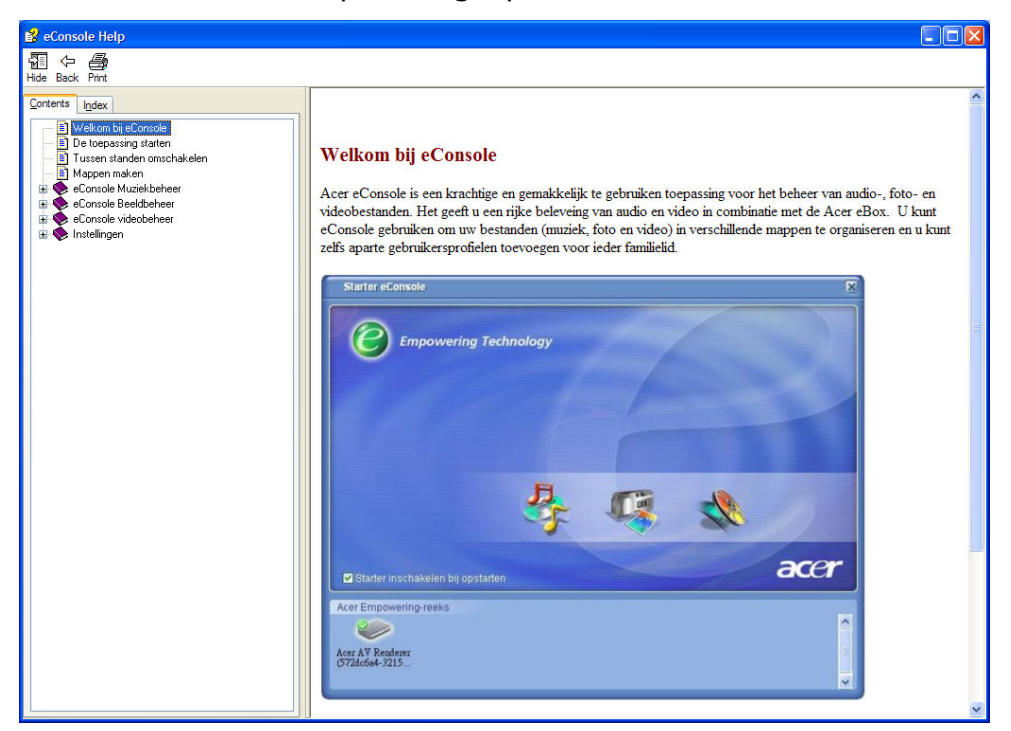

In het Help-menu vindt u informatie en instructies inzake het gebruik van de eConsole. Klik aan de linkerzijde op een onderwerp van de inhoud om de informatie op te roepen.

Als na gebruik van de Help-functie het probleem niet is opgelost, roept u de hulp in van de Acer-dealer in uw regio.

Informatie kan ook worden gevonden op de website van Acer: http://global.acer.com

# 5 Gebruik van de Acer MG3001-p

In dit hoofdstuk wordt beschreven hoe u de MG3001-p instelt nadat u het systeem voor de eerste maal hebt ingeschakeld. Ook wordt beschreven hoe u menu's selecteert en de verschillende functies van de MG3001-p-console uitvoert.

# De MG3001-p instellen

### Systeem instellen

#### Welkomstscherm

De eerste keer dat u uw MG3001-p inschakelt, verschijnt op uw TV het welkomstscherm. Druk op **OK** om te beginnen met het instellen van het systeem. Het scherm Taal Instelling verschijnt.

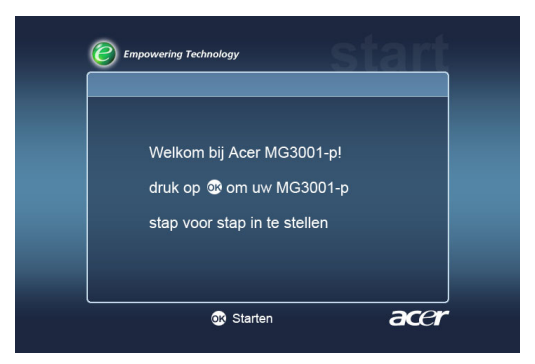

**Opmerking**: Als u het bericht niet ziet, raadpleeg dan het hoofdstuk <u>**Problemen**</u> <u>**oplossen**</u>.

### **Taal Instelling**

Gebruik de pijlknoppen **Omhoog** of **Omlaag** op de afstandsbediening om de door u gewenste taal te markeren. Druk op **OK** om uw keuze te selecteren. Het scherm Instelling van datum / tijd verschijnt.

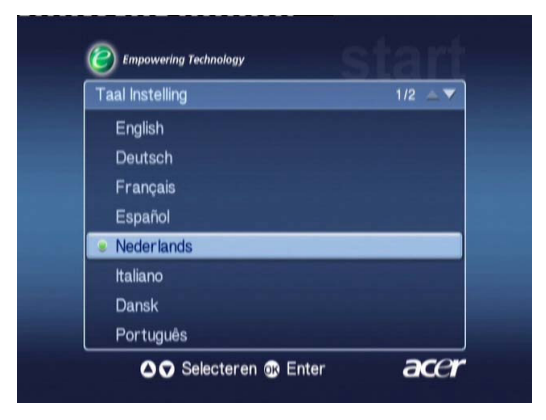

#### Instelling van datum / tijd

Gebruik de pijlknop Naar links en Naar rechts om het vak te markeren waarin u de waarde wilt wijzigen. Druk op OK. Hierna verschijnen twee pijlen, wat betekent dat u de waarde nu kunt wijzigen.

Gebruik de pijlknop **Omhoog** en **Omlaag** of de numerieke toetsen om de waarde in het gemarkeerde vak te verhogen of verlagen. Als de waarde juist ingesteld is, drukt u op OK en gebruikt u de pijlknop Naar rechts om naar het volgende vak te gaan.

Als de juiste datum en tijd zijn geselecteerd, drukt u op **OK** terwijl het venster **Volgende** wordt gemarkeerd. U gaat nu naar het scherm **Netwerkinstellingen > Configuratieselectie**.

| Instelling van da | atum / tijd |        |          |
|-------------------|-------------|--------|----------|
|                   | Maand       | Dag    | Jaar     |
| Datum:            | ÷           | / 2    | / 2000   |
|                   | uur         | Minuut |          |
| Tijd (24Hr):      | 0           | : 34   | Volgende |

### Netwerkinstellingen > Configuratieselectie

Gebruik de pijlknoppen **Omhoog** en **Omlaag** om het netwerktype te selecteren waarmee u de MG3001-p wilt verbinden.

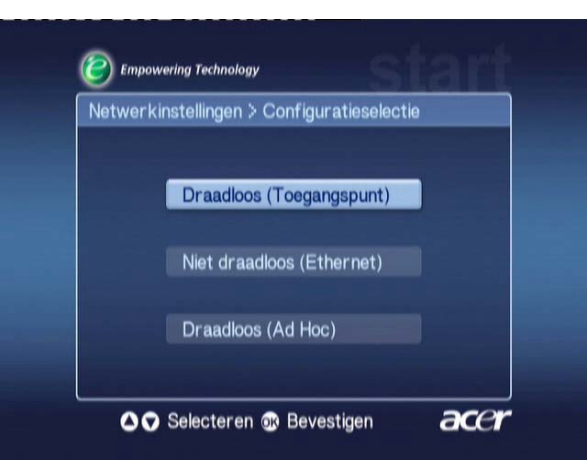

Als uw MG3001-p is aangesloten via een draadloze LAN-configuratie, voert u de instructies hieronder uit.

Als de MG3001-p is aangesloten via een vast-Ethernet-configuratie, gaat u verder met 'Aansluiten op een vast netwerk'.

### Draadloze netwerken

Als u een draadloos netwerk hebt, moet u kiezen tussen de modus Draadloos (Ad Hoc) en Draadloos (Infrastructuur).

De instelling Ad Hoc wordt gebruikt voor een draadloos peer-to-peer (PC naar PC) netwerk zonder router of toegangspunt. De instelling Infrastructure wordt gebruikt voor netwerken met een toegangspunt of router.

Selecteer het gewenste netwerktype en druk op **OK** om door te gaan.

**Opmerking:** Raadpleeg de <u>Technische Woordenlijst</u> als u meer wilt weten over netwerkterminologie.

# Systeem aansluiten op een toegangspunt voor een draadloos netwerk

Selecteer **Draadloos (Toegangspunt).** Hierna zal het systeem zoeken naar de draadloze identiteit (of SSID) van uw LAN-netwerk.

#### Netwerkinstellingen > SSID selectie

Als dit gelukt is, worden de beschikbare toegangspunten getoond. Kies de SSID van het toegangspunt waarop u het systeem wilt aansluiten en druk op **OK**.

Indien draadloze versleuteling (Wireless Encryption - WEP) is vereist, wordt u naar de versleutelingspagina geleid.

Ga als er geen versleuteling is vereist, naar het scherm **Netwerkinstellingen > Server** selectie in het gedeelte Systeem aansluiten op een vast netwerk.

| Netwerkinstellingen > 3 | SSID selectie | 1/2 🔺 🔻 |
|-------------------------|---------------|---------|
| SSID                    | Signaal       | WEP     |
| Wireless_AP01           | النب          | Y       |
| Wireless_AP02           |               |         |
| Wireless_AP03           | .utl          |         |
| Wireless_AP04           |               |         |
| Wireless_AP05           |               | N       |
| Wireless_AP06           |               |         |
| Wireless_AP07           |               | N       |

#### Netwerkinstellingen > Draadloze codering

Selecteer het versleutelingstype en druk op OK.

Voer de versleutelingscodes voor uw netwerk in en selecteer vervolgens **Opslaan** voordat u op **OK** drukt om uw keuzes te bevestigen.

Ga naar het keuzescherm **Netwerkinstellingen > Server selectie** in het gedeelte **Systeem aansluiten op een vast netwerk**.

| WEP : 128bits-HEX |
|-------------------|
| Sleutelind : 1    |
| Sleutel : ******* |
| Opslaa            |

Raadpleeg het hoofdstuk <u>Versleuteling</u> voor meer informatie over draadloze netwerken en versleuteling.

### Systeem aansluiten op een draadloos Ad Hoc-netwerk

Selecteer **Draadloos (Ad Hoc)**. Hierna zal het systeem zoeken naar de draadloze identiteit (of SSID) van uw LAN-netwerk.

| Netwer | kinstellingen > Configuratieselectie |  |
|--------|--------------------------------------|--|
|        | Draadloos (Toegangspunt)             |  |
|        | Niet draadloos (Ethernet)            |  |
|        | Draadloos (Ad Hoc)                   |  |
|        |                                      |  |

#### Beschikbare toegangspunten

Als dit gelukt is, worden de beschikbare toegangspunten getoond.

Als dit geen succes heeft, wordt u gevraagd het toegangspunt te controleren en het opnieuw te proberen.

Zodra uw toegangspunt s gedetecteerd, selecteert u het toegangspunt waarop u het systeem wilt aansluiten en drukt u op **OK**. De MG3001-p begint vervolgens te zoeken naar mediaservers die het geselecteerde toegangspunt gebruiken.

| Empowering Technology     |            |         |
|---------------------------|------------|---------|
| Netwerkinstellingen > SSI | D selectie | 1/2 🔺 🔻 |
| SSID                      | Signaal    | WEP     |
| Wireless_AP01             | ail        | Y       |
| Wireless_AP02             |            |         |
| Wireless_AP03             |            |         |
| Wireless_AP04             |            |         |
| Wireless_AP05             |            |         |
| Wireless_AP06             |            |         |
| Wireless_AP07             |            |         |
| ∩Ω Selecteren             | Bevestigen | ace     |

Niet gelukt

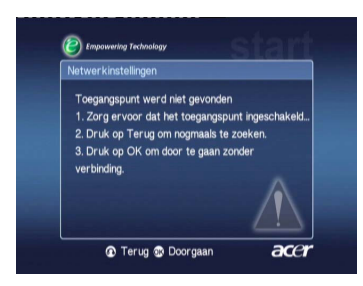

#### Netwerkinstellingen > Server selectie

Als dit is gelukt wordt een overzicht getoond van mediaservers die het toegangspunt gebruiken.

Als dit niet is gelukt, wordt u gevraagd de server te controleren en het opnieuw te proberen.

Selecteer de mediaserver en druk op OK om uw keuze te bevestigen.

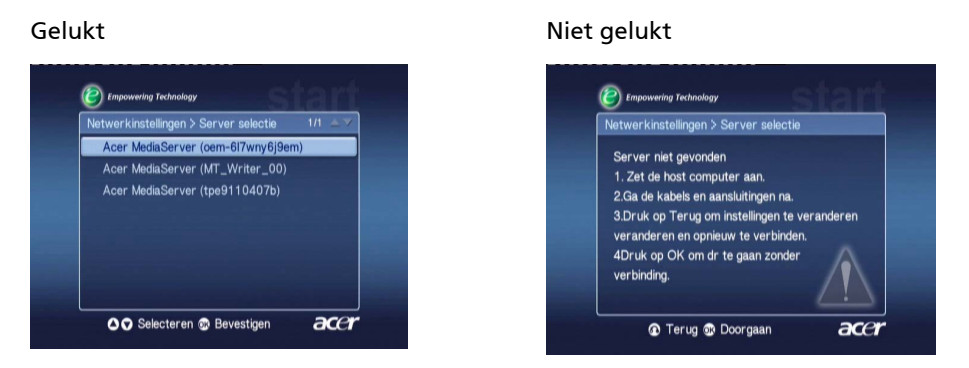

Het afsluitscherm verschijnt. Druk op **OK** om te beginnen met de MG3001-p.

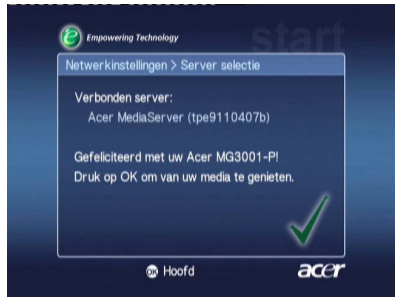

De startpagina van de MG3001-p mediapoort verschijnt en u kunt nu gaan genieten van uw media.

Gefeliciteerd! Het systeem is ingesteld.

**Opmerking:** Als u problemen ondervindt **met het instellingsproces,** raadpleegt u de hoofdstukken <u>Technische woordenlijst</u> en <u>Problemen oplossen</u> in deze gebruikershandleiding.

Neem bij aanhoudende problemen contact op met de Acer-dealer in uw regio.

### Systeem aansluiten op een vast netwerk (Ethernet)

Selecteer Niet draadloos (Ethernet) en druk op OK om de configuratie te beginnen.

#### Netwerkinstellingen > Server selectie

Als een server wordt gevonden, geeft het systeem een overzicht van de beschikbare mediaservers.

Als geen server wordt gevonden, wordt u naar het onvoltooid-scherm geleid. Voer de instructies uit en probeer vervolgens voor uw console opnieuw de server te vinden. Selecteer de server waarmee u verbinding wilt maken en druk op **OK**.

Als het probleem aanhoudt, raadpleegt u het hoofdstuk 'Problemen oplossen'.

Gelukt

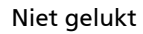

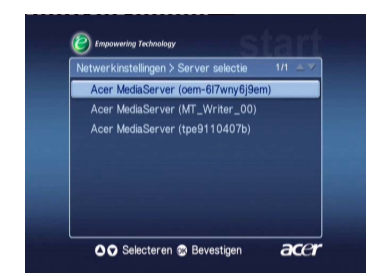

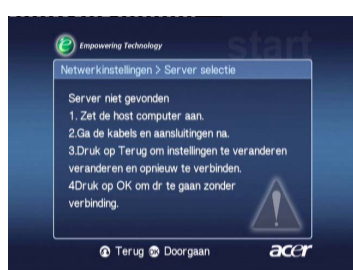

Vervolgens wordt u naar het afsluitscherm geleid. Druk opnieuw op **OK** om de instellingen af te sluiten.

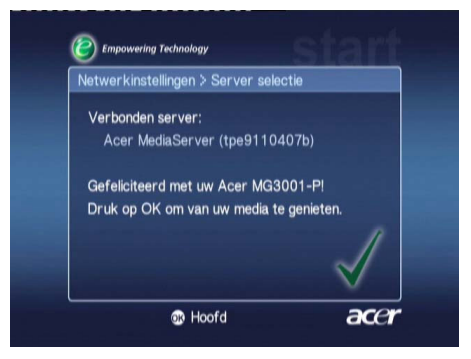

De startpagina van de MG3001-p mediapoort verschijnt en u kunt nu gaan genieten van uw media.

Gefeliciteerd! Het systeem is ingesteld.

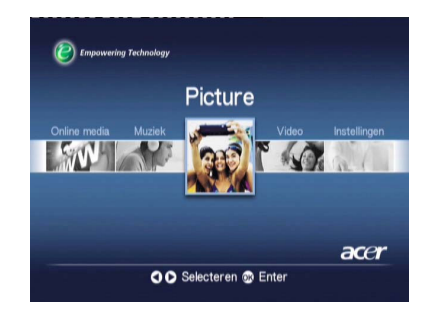

### **Firmware-updates**

Firmware-updates zijn softwarepatches die de fabrikant ter beschikking stelt om softwareproblemen op te lossen of om aan uw hardware nieuwe functies toe te voegen.

Het kan nodig zijn om van tijd tot tijd de firmware van uw Acer MG3001-p te updaten.

Een update van de firmware voert u uit door het menu **Firmware updaten** te openen via het menu **Instellingen**. Het scherm toont vervolgens de huidige versie van uw firmware.

Als u wilt zoeken naar eventuele updates, selecteert u **Zoeken naar updates** en drukt u op **OK**. Het systeem zoekt vervolgens naar beschikbare software-updates.

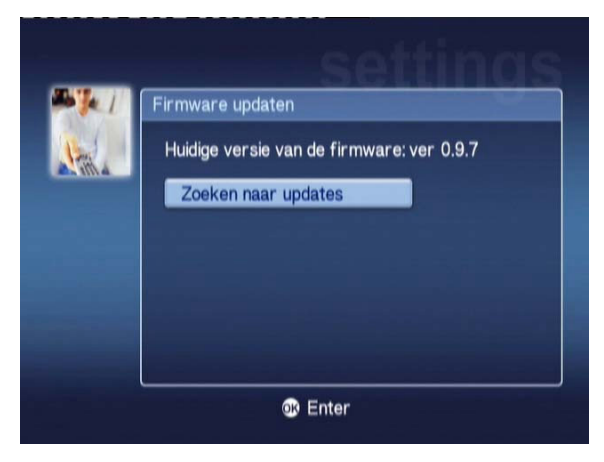

Als er momenteel geen updates beschikbaar zijn, verschijnt het bericht 'No new version was found' ('Geen nieuwe versie gevonden'). Druk op **Back (Terug)** om terug te keren naar het hoofdmenu en verder te gaan met de MG3001-p.

Als er een update beschikbaar is, verschijnt het update-scherm.

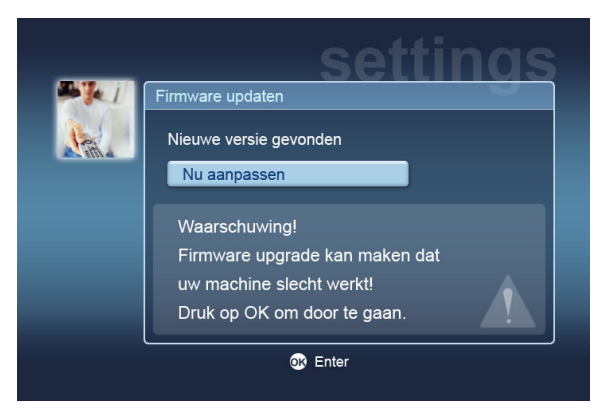

Een update van de firmware heeft tot gevolg dat er wijzigingen worden aangebracht in de software van de Acer MG3001-p. Daarom gaat het bericht vergezeld van een standaardwaarschuwing over firmware-updates. Druk op **OK** om te beginnen met het updateproces. Er verschijnt een scherm dat u op de hoogte houdt van het downloadproces.

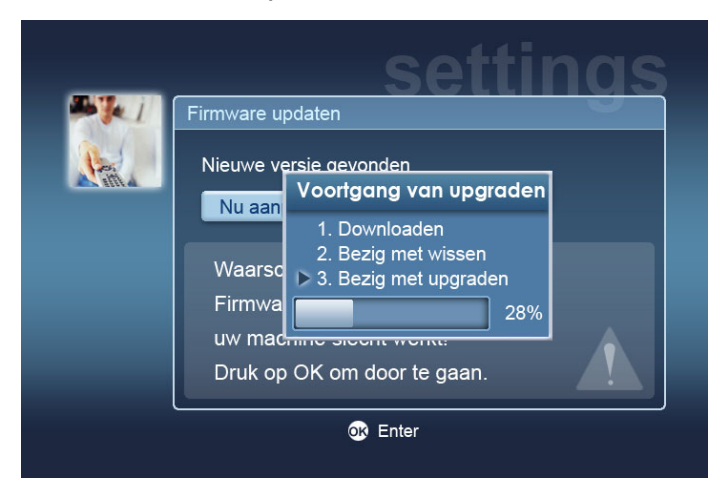

**Opmerking:** Een fase voor het wissen van gegevens is mogelijk niet bij alle updates nodig. Als dit het geval is, worden tijdens de voortgang van de update slechts twee fasen getoond.

Als de update is voltooid, verschijnt het afsluitscherm.

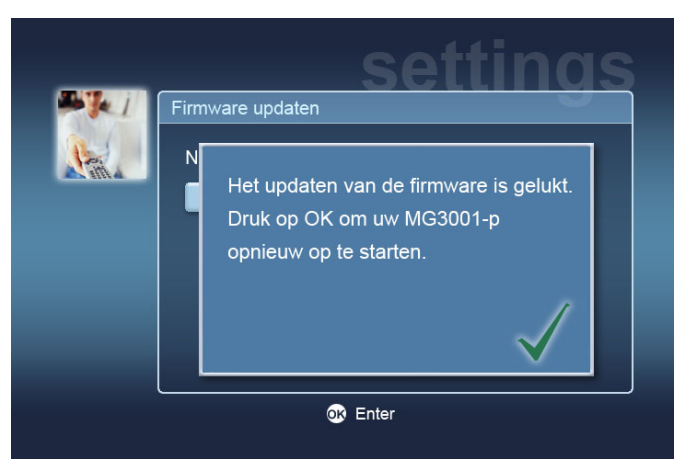

Druk op **OK** om uw MG3001-p opnieuw op te starten en terug te keren naar het hoofdmenu.

#### Fabrieksinstellingen terugzetten

Mocht u problemen ondervinden met de MG3001-p, dan kan het nodig zijn de console te resetten. Als u dit wilt doen, steekt u een paperclip in de resetsleuf aan de achterzijde van de console. Hierdoor worden in het apparaat de fabrieksinstellingen teruggezet.

# Bediening van de Acer MG3001-p

Er zijn verschillende manieren om de MG3001-p te gebruiken. In het volgende hoofdstuk worden details en tips gegeven voor een efficiënt gebruik van uw console.

### **Navigatietips**

De afstandsbediening wordt gebruikt om te navigeren tussen de verschillende onderdelen en functies van de Acer MG3001-p.

Met de pijlen en de knoppen eromheen kunt u snel en gemakkelijk de verschillende functies en menu's doorlopen.

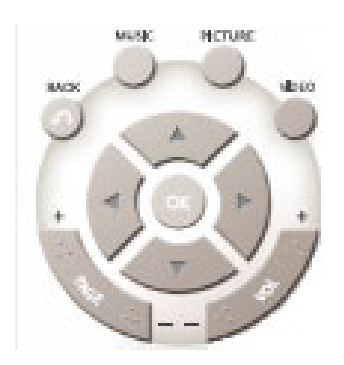

Met de pijlknoppen **Omhoog**, **Omlaag**, **Naar links** en **Naar rechts** markeert u de opties op het scherm. Door op **OK** te drukken, selecteert u de gemarkeerde keuze.

De knop **BACK** brengt u naar het vorige scherm.

De knoppen VIDEO, MUSIC en PICTURE functioneren als snelknoppen waarmee u direct in het betreffende menu komt.

Aan de onderzijde van de afstandsbediening vindt u vier gekleurde knoppen: **Rood**, **Groen**, **Geel** en **Blauw**.

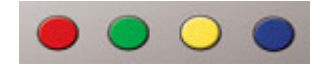

Deze gekleurde knoppen functioneren ook als snelknoppen. De functie hiervan hangt echter af van het scherm dat actief is. Aan de onderzijde van het scherm wordt eventuele informatie gegeven over de functie van een gekleurde knop.

### Navigeren met de knoppen op de console

Het is ook mogelijk om de Acer MG3001-p te bedienen met de bedieningsknoppen onder het displaypaneel en achter de neerklapbare afdekking van de console.

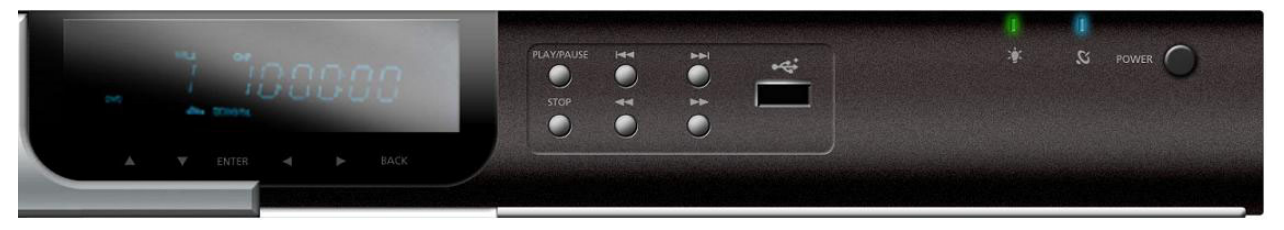

De pijlknoppen en de knoppen OK en Back direct onder het display hebben dezelfde functie als de corresponderende knoppen op de afstandsbediening.

Deze knoppen kunt u gebruiken om de MG3001-p te bedienen als u uw afstandsbediening kwijt bent of een noodactie moet uitvoeren.

Daarnaast bevinden zich achter de neerklapbare afdekking van de console drie standaardknoppen voor de bediening van uw media. Hiermee kunt u tijdens weergave van uw mediabestanden uw muzieknummers/foto's/videoclips starten en stoppen, vooruit- of achteruitspoelen of vooruit of achteruit overslaan.

### Het schermtoetsenbord

Als u op een scherm tekst moet invoeren in een veld, moet u gebruikmaken van het schermtoetsenbord. Het schermtoetsenbord verschijnt automatisch.

Hieronder ziet u het scherm met het toetsenbord.

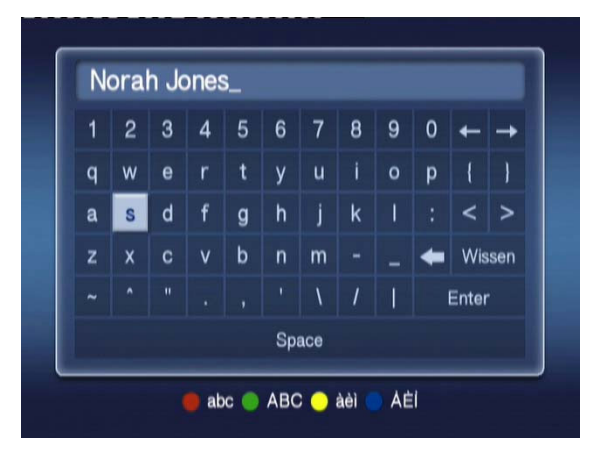

Het schermtoetsenbord wordt gebruikt om gegevens in te voeren zoals namen van mappen, titels van muzieknummers die u wilt opzoeken, en andere aan een bestand gerelateerde informatie.

U gebruikt het toetsenbord door met de **pijlknoppen** op de afstandsbediening het door u gewenste teken te markeren en vervolgens op **OK** te drukken.

# Het hoofdmenu van de Acer MG3001-p

Als u de MG3001-p inschakelt, verschijnt het hoofdmenu op uw TV-scherm. In dit menu kunt u gemakkelijk de onderdelen selecteren.

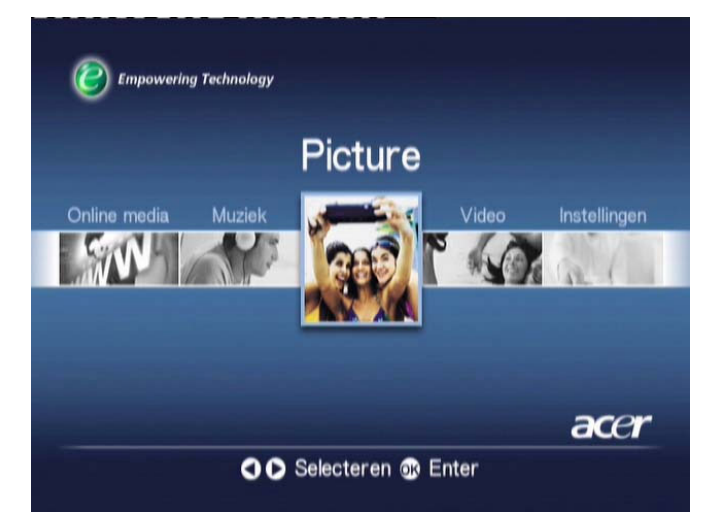

# Gebruik van de Acer MG3001-p

Tijdens gebruik van de MG3001-p krijgt u meerdere pictogrammen te zien waarmee bepaalde opdrachten en de huidige status van het systeem worden aangeduid.

In de volgende tabel ziet u een overzicht van de betekenis van deze algemeen gebruikte pictogrammen.

# Pictogrammenoverzicht

| প       | Willekeurig: Wordt gebruikt om aan te duiden dat de<br>muzieknummers in een afspeellijst momenteel willekeurig<br>worden afgespeeld. |
|---------|----------------------------------------------------------------------------------------------------|
| 1)      | Herhaling 1: Het huidige muzieknummer wordt herhaald totdat<br>de herhalingsopdracht wordt geannuleerd.                              |
| U       | Herhaling: Het huidige album of de huidige afspeellijst wordt<br>herhaald totdat de herhalingsopdracht wordt geannuleerd.            |
| $\odot$ | Album: Geeft aan dat het een album betreft met meerdere muzieknummers.                                                               |
|         | Map: Geeft aan dat het een map betreft met meerdere<br>bestanden.                                                                    |

| Muzieknummer: Geeft aan dat het één enkel muzieknummer<br>betreft.                                  |
|----------------------------------------------------------------------------------------------------|
| Geprogrammeerd: Geeft aan dat een muzieknummer is<br>toegevoegd aan de huidige ad-hoc afspeellijst. |
| Bezig met afspelen: Geeft aan welk muzieknummer momenteel<br>wordt afgespeeld.                      |
| Functie niet beschikbaar: Geeft aan dat de geselecteerde functie<br>momenteel niet beschikbaar is.  |
| Bezig met laden: Verschijnt in het midden van het scherm als er<br>een nieuw scherm wordt geladen.  |

### Muziekmodus

Met de Acer MG3001-p kunt u muziekbestanden afspelen die u met de eConsolesoftware op uw Acer-computer hebt geordend, waarbij wordt gebruikgemaakt van het geluidssysteem van uw TV of een digitaal geluidssysteem dat is aangesloten op de MG3001-p.

Gebruik in het hoofdmenu de linker- en rechterknoppen op de afstandsbediening om Muziek te markeren en druk op **OK**. U kunt ook op de snelknop **Muziek** drukken.

Vervolgens verschijnt de startpagina voor muziek.

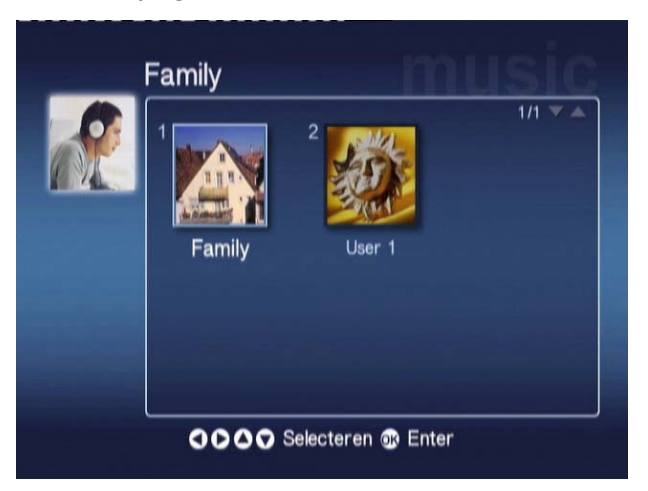

Gebruik de pijlknoppen om de door u gewenste map te selecteren en druk vervolgens op **OK** om uw keuze te bevestigen. Vervolgens verschijnen alle muziekbestanden (albums en muzieknummers) in de map.

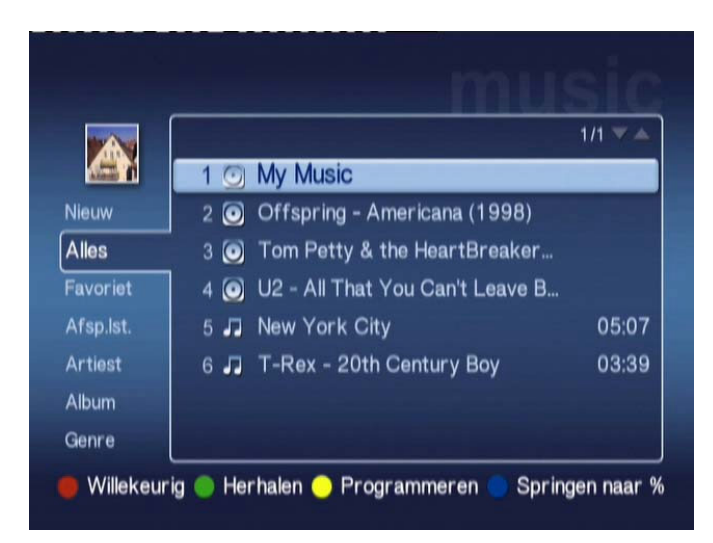

# Een muzieknummer afspelen

Als u een muzieknummer wilt beluisteren, markeert u dit met de pijlknoppen op de afstandsbediening en drukt u op **OK**. Naast het muzieknummer verschijnt een groen afspeelsymbool om aan te geven dat het betreffende muzieknummer momenteel wordt afgespeeld. Als u het muzieknummer dat wordt afgespeeld wilt stopzetten, drukt u op **STOP** op de afstandsbediening.

### Details muzieknummer

Als een muzieknummer wordt afgespeeld, wordt de naam van het muzieknummer evenals de tijdinformatie bovenaan in het scherm weergegeven.

Als een muzieknummer wordt afgespeeld, verschijnen op het scherm de details (of metagegevens), samen met de lengte van het muzieknummer en de tijdinformatie.

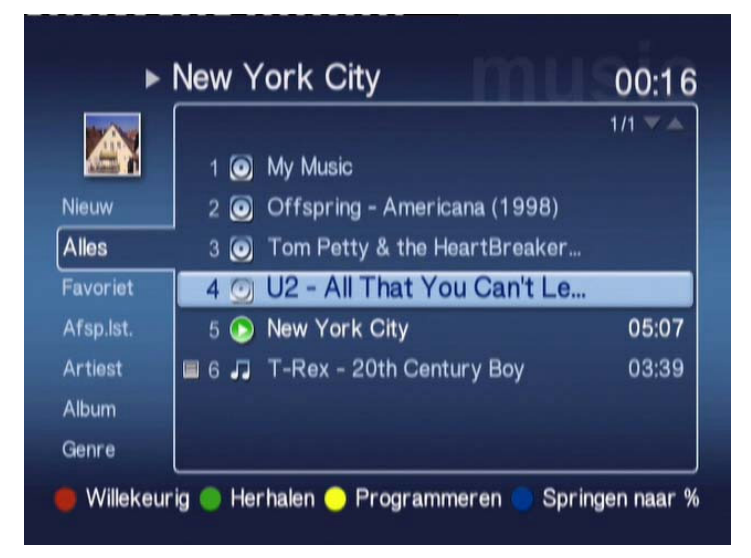

### Gekleurde snelknoppen

Zodra een muzieknummer wordt afgespeeld, verschijnen aan de onderzijde van het scherm de gekleurde snelknoppen.

Druk op de **rode** knop om de **willekeurige** modus in te schakelen. (Alle muzieknummers in de betreffende map worden in willekeurige volgorde afgespeeld.)

Druk op de **groene** knop om het huidige muzieknummer te **herhalen**; druk tweemaal op deze knop om het gehele album of de gehele afspeellijst te herhalen. Druk nogmaals op deze knop om deze actie te annuleren.

Druk op de **gele** knop om een muzieknummer in een ad-hoc afspeellijst te **programmeren (op te nemen)**. (Zie <u>Muzieknummers programmeren</u>.)

Als u op de **blauwe** knop drukt, kunt u een plaats verder springen in het bestand dat momenteel wordt afgespeeld. Druk de blauwe knop in. Er verschijnt een menu waarin u wordt gevraagd een getal in te voeren. U kunt in het veld slechts één getal invoeren (1 = 10%, 2 = 20%, 3 = 30%, etc.)

Met deze functie kunt u in lange bestanden snel naar een andere positie gaan. Als u bijvoorbeeld 5 invoert, komt u precies bij de helft van een muzieknummer.

### Weergavemodus

In het linkermenu kunt u instellen op basis van welk criterium u de muziekbestanden wilt weergeven. U kunt kiezen voor een weergave op basis van Favorite (Favorieten), Playlist (Afspeellijsten), Artist (Artiest), Album, Song (Muzieknummer) en Genre. Markeer op welke wijze u uw muziekbestanden wilt weergeven en klik op **OK**.

Albums worden aangeduid met een schijfpictogram en een muzieknummer wordt aangeduid met een pictogram in de vorm van een muzieknoot.

Als u de inhoud van een album wilt openen, markeert u het album en drukt u op OK.

### Afspeellijsten

Ook met afspeellijsten kunt u uw muziekbibliotheek op eenvoudige wijzen beheren. Afspeellijsten kunnen muziekbestanden uit meerdere mappen bevatten en zodanig worden ingesteld dat muzieknummers worden afgespeeld in de door u gewenste volgorde.

Afspeellijsten maakt u op uw PC met de eConsole-software. Zie het hoofdstuk <u>Afspeellijsten maken</u> voor meer bijzonderheden.

### Een afspeellijst beluisteren

Als u een afspeellijst wilt beluisteren, gaat u met de pijlknoppen naar Playlist (Afspeellijst) aan de linkerzijde van het scherm. Druk op **OK** en alle afspeellijsten van de geselecteerde gebruiker verschijnen op het scherm. Ga naar de door uw gewenste afspeellijst en druk op **OK** om de details van de afspeellijst op te roepen. De pagina Playlist (Afspeellijst) beschrijft de details van elk muzieknummer in de lijst.

Een lijst speelt u af door met de pijlknoppen de lijst te markeren en op **OK** te drukken. Druk op **STOP** om met afspelen te stoppen.

### Favorieten beluisteren

Als u uw favorieten wilt beluisteren, gaat u met de pijlknoppen naar Favorite (Favorieten) aan de linkerzijde van het scherm. Druk op **OK** en alle mappen en muzieknummers in de favorietenlijst van de geselecteerde gebruiker verschijnen op het scherm.

Ga naar het muzieknummer of de map van uw keuze en druk op **OK** om de details op te roepen. De favorietenpagina geeft een beschrijving van de details van elk afzonderlijk muzieknummer of elke afzonderlijke map van uw favorieten.

Een muzieknummer of lijst speelt u af door met de pijlknoppen uw keuze te markeren en op **OK** of **PLAY (Afspelen)** te drukken.

### Muzieknummers programmeren

Als u een ad hoc-programmalijst wilt maken, markeert u het muzieknummer van uw keuze en drukt u op **Programmeren**. Naast het muziekbestand verschijnt het programmeerpictogram (zie muzieknummer 6 hieronder). Als u nog een muzieknummer aan de programmalijst wilt toevoegen, selecteert u met de pijlknoppen een ander muzieknummer en drukt u op **Programmeren**.

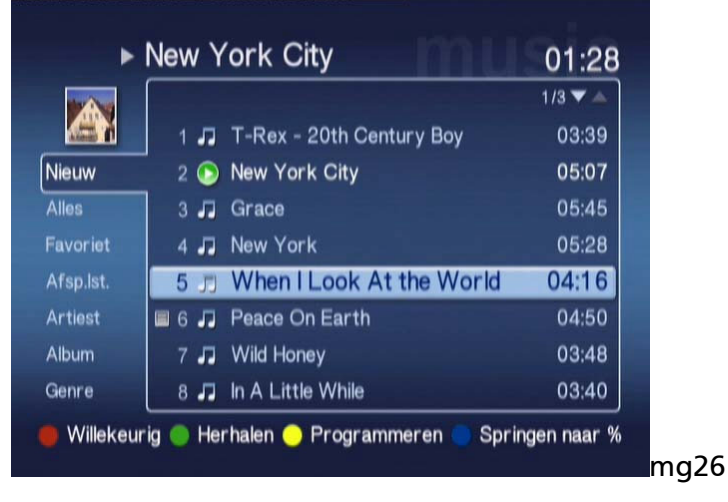

Als u een muziekbestand uit de lijst wilt verwijderen, markeert u een geprogrammeerd muzieknummer en drukt u opnieuw op **Programmeren**. Het programmeerpictogram verdwijnt.

Als u uw geprogrammeerde lijst wilt afspelen, drukt u op PLAY (Afspelen).

Als u een ad hoc-programmalijst wilt verwijderen, drukt u op **Opties** op uw afstandsbediening, markeert u Yes (Ja) en drukt u op **OK** om uw keuze te bevestigen.

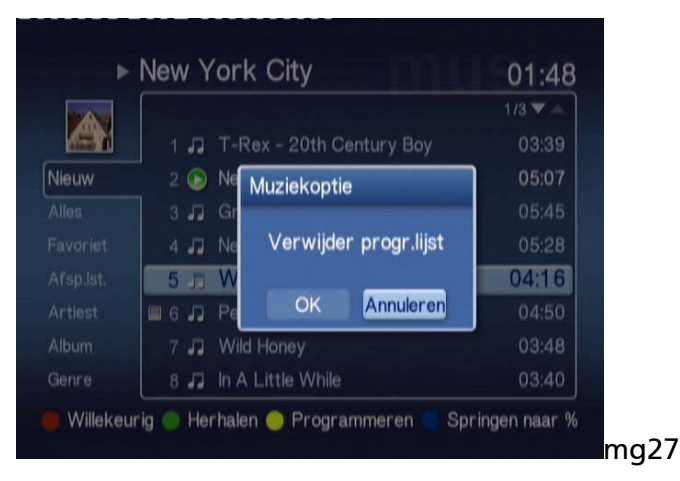

Voor informatie over het kopiëren van bestanden, het openen van bestanden vanaf een USB-station en het bewerken van bestandsdetails, zie het hoofdstuk <u>Algemene</u> <u>opdrachten</u>.

### Fotomodus

De Acer MG3001-p stelt u in staat met de eConsole-software via uw TV de fotobestanden van uw Acer-computer te bekijken.

# Foto-inhoud bekijken

Gebruik in het hoofdmenu de linker- en rechterknoppen op de afstandsbediening om Picture (Foto's) te markeren en druk op **OK**. U kunt ook op de sneltoets **PICTURE** (Foto's) drukken.

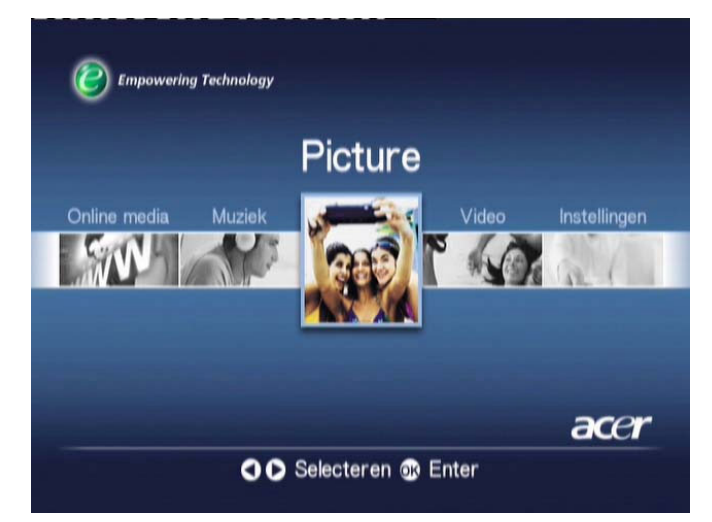

Vervolgens verschijnt de startpagina voor foto's. Fotomappen worden weergegeven met een klein pictogram naast het referentienummer, en de foto's in de map worden weergegeven als miniaturen. Gaat het om één foto, dan ziet u één enkele miniatuur.

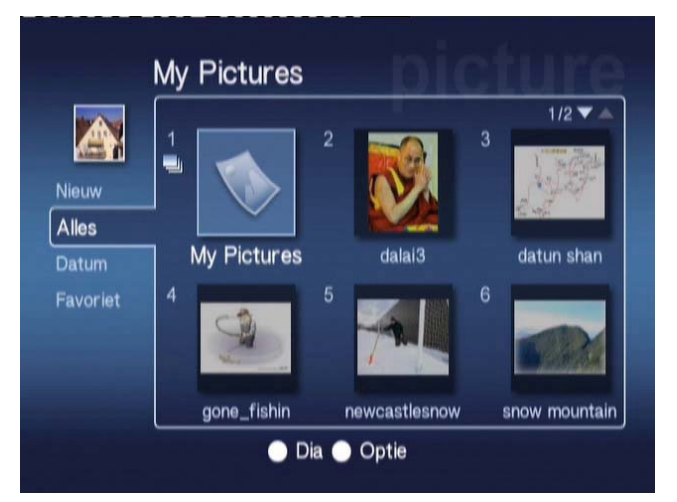

Per keer worden zes foto's weergegeven. Gebruik de pijlknoppen om heen en weer te gaan tussen foto's en om de pagina's te doorlopen. **De knoppen PAGE +** en -**(Pagina omhoog en omlaag)** kunnen worden gebruikt om snel naar de volgende pagina te scrollen.

# Foto's bekijken

Als u een foto wilt bekijken, markeert u deze met de pijlknoppen op de afstandsbediening en drukt u op **OK**. De foto verschijnt op het volledige scherm.

Als u de fotobestandsinformatie wilt bekijken, drukt u op **INFO** op uw afstandsbediening.

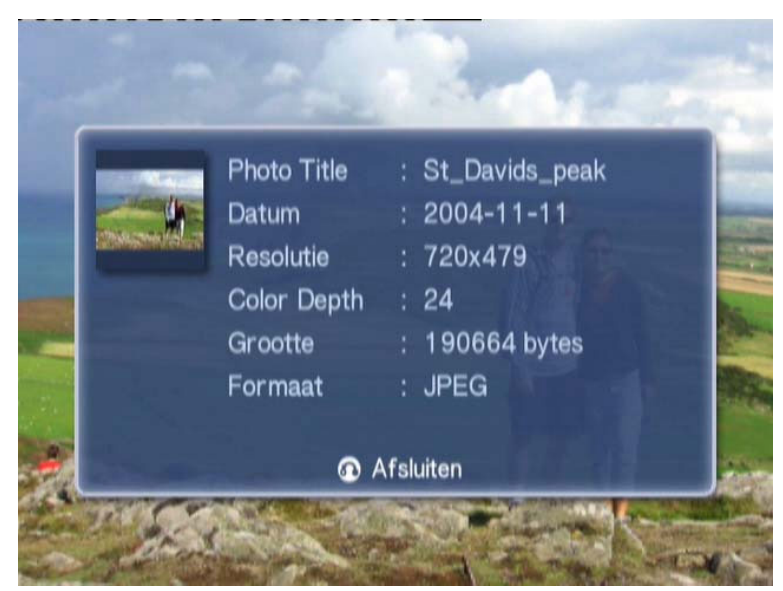

Zodra u in de fotomodus een bestand bekijkt, kunt u met de pijlknoppen naar de volgende foto gaan, zoals weergegeven in het fotomodusmenu.

Als u bijvoorbeeld foto 1 bekijkt en op de pijl Naar links drukt, wordt foto 2 weergegeven, en als u vervolgens op de pijl Omlaag drukt, wordt foto 3 weergegeven..

### Weergavemodus

In het linkermenu kunt u selecteren aan de hand van welk criterium u uw fotobestanden wilt weergeven. U hebt de keuze uit New (Nieuw), All (Alle), Favorite (Favorieten) en Date (Datum). Markeer, afhankelijk van uw persoonlijke voorkeur, met de pijlknoppen op basis van welk criterium u uw fotobestanden wilt weergeven en druk op **OK**.

### Gekleurde snelknoppen

Als u tijdens het bekijken van een foto op de knop OPTION (Opties) drukt, verschijnen aan de onderzijde de opties van de gekleurde knoppen.

Druk op de **rode** knop om het beeld **in te** zoomen. Druk nogmaals op deze knop om verder in te zoomen.

Druk op de **groene** knop om **uit te zoomen** nadat u hebt ingezoomd. Druk nogmaals op deze knop om verder uit te zoomen.

Druk op de **gele** knop om het beeld rechtsom 90 graden te **draaien**; door nogmaals op deze knop te drukken, wordt het beeld opnieuw 90 graden gedraaid.

Door op de blauwe knop te drukken, wordt een diashow gestart.

### Diashows

Diashows zijn een prachtige manier om uw favoriete fotoverzamelingen te bekijken. Deze diashows kunnen ook worden bekeken terwijl u uw favoriete muziek beluistert, wat het extra leuk maakt.

### Een diashow bekijken

Als u een diashow wilt bekijken, gaat u met de pijlknoppen naar de door u gewenste map. Druk op **OK** om de map te openen, en markeer daarin één enkele foto.

Druk op **SLIDESHOW (Diashow)** om met de diashow te beginnen. Druk nogmaals op **SLIDESHOW (Diashow)** om een pauze in te lassen, en druk de knop nogmaals in om weer door te gaan.

Druk op BACK (Terug) om terug te keren naar de fotomoduspagina.

### Intervals voor diashows bewerken

Als u voor elke dia de weergavetijd tijdens een diashow wilt wijzigen, drukt u op **Opties** terwijl u in een fotomap bent. Vervolgens verschijnt het intervalscherm.

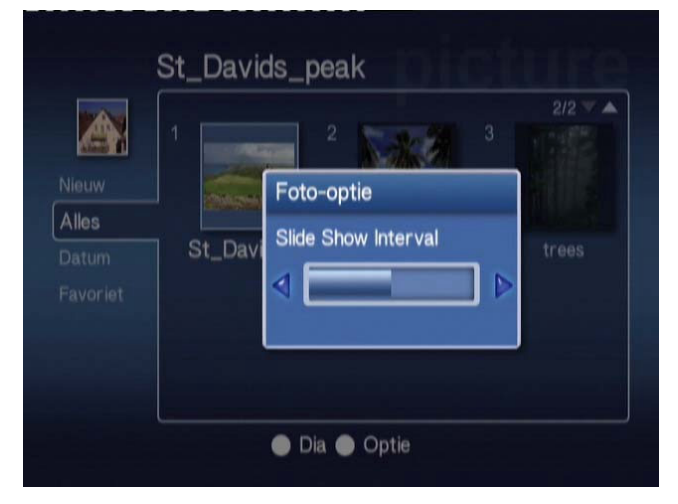

Gebruik de knop **Naar links** om het interval te verlagen en de knop **Naar rechts** om het interval te verhogen. (Het minimale interval is 3 seconden en het maximale interval is 20 seconden.) Druk op **OK** of **BACK (Terug)** om uw instellingen op te slaan en het scherm af te sluiten.

### Videomodus

De Acer MG3001-p stelt u in staat om met de eConsole-software via uw TV de videobestanden van uw Acer-computer te bekijken.

### Video's bekijken

Gebruik in het hoofdmenu de linker- en rechterknoppen op de afstandsbediening om Video te markeren en druk op **OK**. U kunt ook op de sneltoets **VIDEO** drukken.

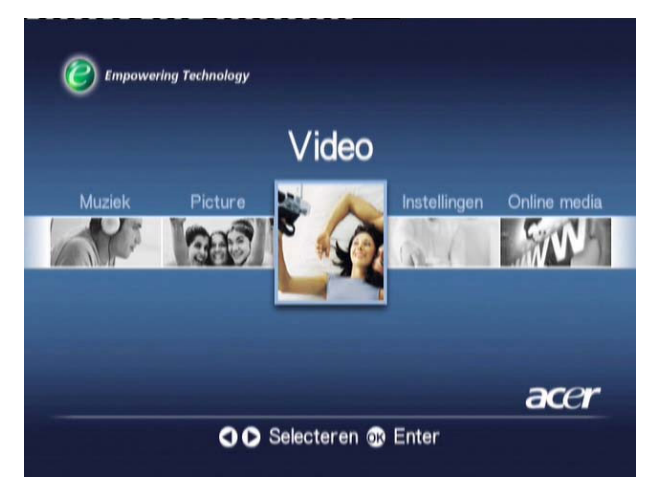

De startpagina van de videomodus verschijnt.

Videomappen worden weergegeven met een klein pictogram naast het referentienummer, en de videoclips in de map worden weergegeven als miniaturen. Gaat het om één videoclip, dan ziet u één enkele miniatuur.

Ga met de pijlknoppen naar de gewenste map en druk op **OK**. Vervolgens worden alle videobestanden binnen de map weergegeven. Elke videoclip verschijnt als miniatuur.

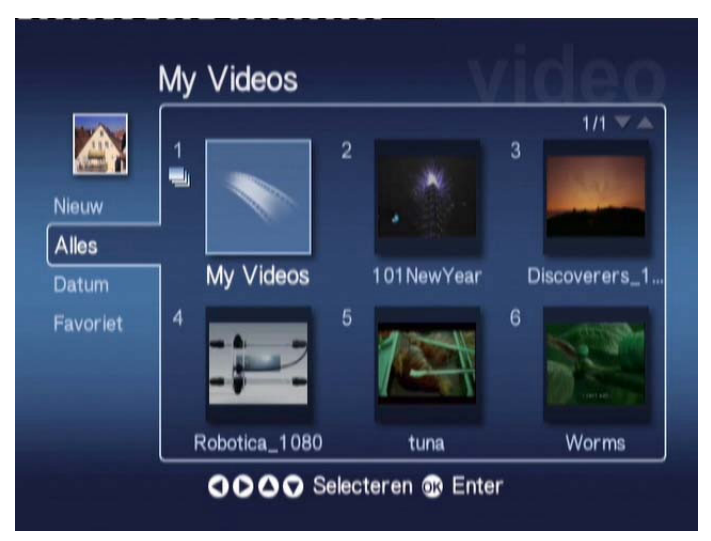
Per keer worden zes miniaturen weergegeven. Gebruik de pijlknoppen om heen en weer te gaan tussen de miniaturen en om door de pagina's te scrollen. **De knoppen PAGE +** en - **(Pagina omhoog en omlaag)** kunt u gebruiken om snel pagina's te doorlopen.

## Videoclips bekijken

Als u een videoclip wilt bekijken, markeert u deze met de pijlknoppen op de afstandsbediening en drukt u op **OK** of **PLAY (Afspelen)**. De videoclip wordt vervolgens afgespeeld. Als u het afspelen van de videoclip wilt stoppen, drukt u op **STOP** of **BACK** (Terug).

Als u tijdens het afspelen van de videoclip het beeld wilt "bevriezen", drukt u op **PAUSE (Pauze)**, en drukt u deze knop nogmaals in als u verder wilt gaan met afspelen.

Als u op enig moment de videoclipinformatie wilt bekijken, drukt u op **INFO** op uw afstandsbediening. Hierdoor verschijnt het informatiescherm.

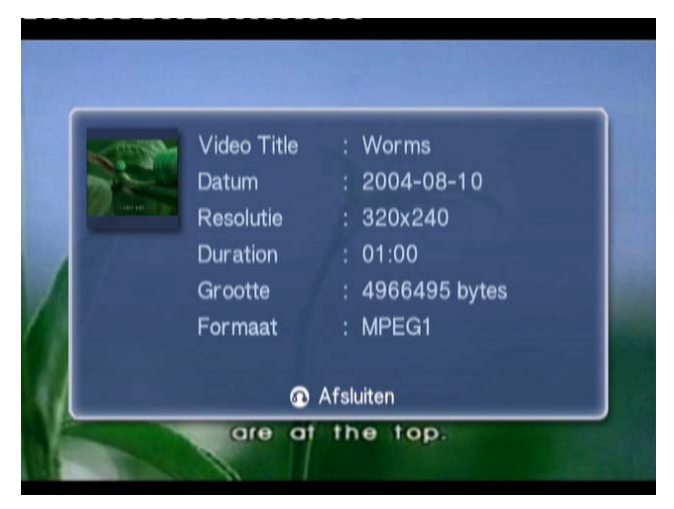

## Weergavemethode

Als u op de startpagina van de videomodus bent, kunt u met het linkermenu instellen op basis van welk criterium uw videobestanden moeten worden weergegeven. U kunt kiezen voor het afspelen van video's op basis van New (Nieuw), All (Alle), Favorite (Favorieten) of Date (Datum). Markeer, afhankelijk van uw persoonlijke voorkeur, met de pijlknoppen op basis van welk criterium u uw videobestanden wilt weergeven en druk op **OK**.

## Gekleurde snelknoppen

Als u tijdens het bekijken van een videoclip op de knop OPTION (Opties) drukt, verschijnen aan de onderzijde van het scherm de opties van de gekleurde knoppen.

Druk op de **rode** knop om het geluid te laten klinken uit de linkerluidspreker, rechterluidspreker of in stereo.

Druk op de **groene** knop om de hoogte-breedteverhouding **van** het scherm in te stellen op **16:9** of **4:3**.

Druk op de **gele** knop om de modus beeld-in-beeld te starten. De lopende clip wordt dan in een klein venster verder afgespeeld terwijl u terugkeert naar het menu met zes schermen.

Druk op de blauwe knop om de details van de videoclip op het scherm weer te geven.

## **Beeld-in-beeld (PIP - Picture-in-Picture)**

Met de Acer MG3001-p is het mogelijk om in een klein venster een videoclip te bekijken terwijl u door uw bibliotheek bladert om een andere videoclip op te zoeken.

Druk, terwijl u een videoclip bekijkt, op **DISPLAY**. Dit brengt u terug naar het videomenu met zes schermen, maar in de linkerbenedenhoek van het scherm wordt het afspelen van de videoclip vervolgd.

Selecteer een tweede clip met de pijlknoppen en druk vervolgens op **OK** of **PLAY** (Afspelen) om de tweede videoclip te bekijken.

Door op **DISPLAY** te drukken, komt u terug in het menu met zes schermen en nu wordt in het kleine venster de tweede videoclip afgespeeld.

Door op **STOP** te drukken wordt het afspelen van de videoclip in het kleine venster gestopt.

De PIP-modus wordt automatisch uitgeschakeld als u de videomodus verlaat.

Voor informatie over het kopiëren van bestanden, het openen van bestanden vanaf een USB-station en het bewerken van bestandsdetails, zie het hoofdstuk <u>Algemene</u> <u>opdrachten</u>.

## Algemene opdrachten

Algemene opdrachten zijn functies die in elk van de drie hoofdonderdelen - de muziekmodus, fotomodus en videomodus - kunnen worden uitgevoerd.

## Media kopiëren

Als u een mediabestand wilt kopiëren, markeert u het bestand met de pijlknoppen op de afstandsbediening en drukt u op **COPY (Kopiëren)**. Hierdoor verschijnt er een scherm waarin u wordt gevraagd een doelmap te selecteren.

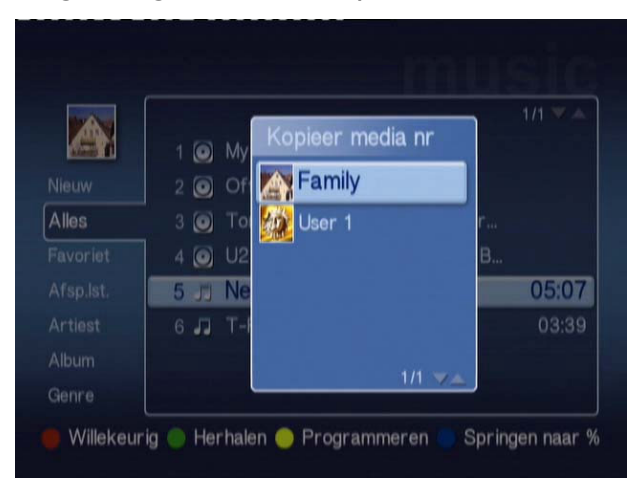

Selecteer de doelmap in de lijst en druk op **OK**. De MG3001-p kopieert vervolgens het geselecteerde bestand naar de gekozen doelmap.

Op het scherm wordt de voortgang van het kopieerproces getoond. Het kopieerproces kunt u op elk moment stopzetten door op **BACK (Terug) te drukken**.

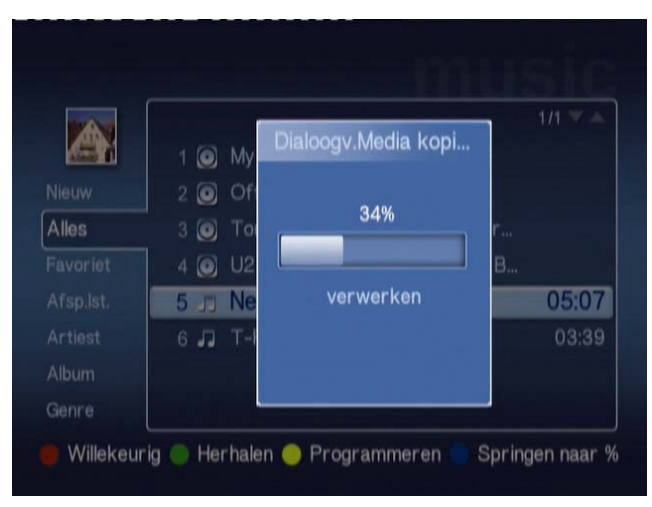

## Media openen vanaf een USB 2.0-station

Als u vanaf een USB 2.0-station media wilt openen, moet u het station eerst aansluiten op de USB 2.0-sleuf aan de voorzijde van de MG3001-p.

Als u een van de drie hoofdonderdelen opent vanaf het hoofdmenu, ziet u het USBapparaat (USB Device) als item in de lijst met beschikbare media.

Foto-/Videomodus

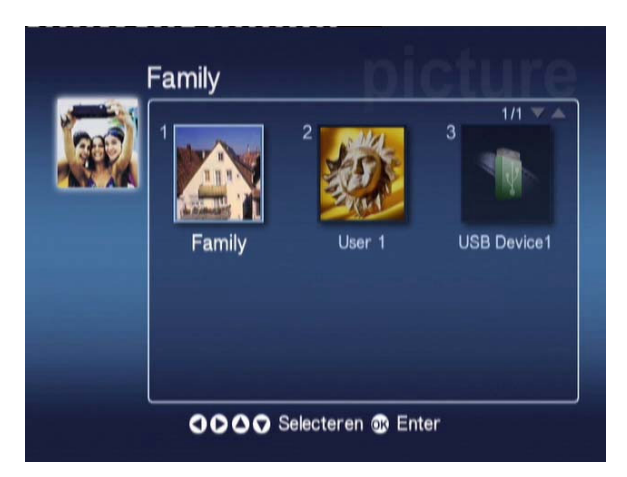

U krijgt toegang tot de media door USB Device (USB-apparaat) te markeren en op **OK** te drukken. Vervolgens moeten alle compatibele bestanden op dit opslagapparaat verschijnen.

U kunt de bestanden vervolgens kopiëren naar een van uw mediamappen (zoals hierboven beschreven) of het bestand direct afspelen vanaf het opslagapparaat.

### Zoeken naar bestanden

Als u naar een bestand wilt zoeken, drukt u op **SEARCH (Zoeken)** terwijl u op een van de pagina's van de modus Music (Muziek), Picture (Foto's) of Video (Videoclips) bent.

Vervolgens verschijnt het schermtoetsenbord.

| 1 | 2 | 3 | 4 | 5 | 6  | 7   | 8 | 9 | 0     | +   | -   |
|---|---|---|---|---|----|-----|---|---|-------|-----|-----|
| q | w | е | r | t | у  | u   |   | 0 | р     | {   | }   |
| a | S | d | f | g | h  | j   | k |   |       | <   | >   |
| z | x | с | v | b | n  | m   |   |   | +     | Wis | sen |
|   |   |   |   |   |    | ١   | 1 | 1 | Enter |     |     |
|   |   |   |   |   | Sp | ace |   |   |       |     |     |

Voer de naam in van het bestand waarnaar u zoekt. Gebruik hierbij de pijlknoppen om letters te selecteren, en druk op **OK** om uw keuze te bevestigen.

Druk op OK terwijl ENTER is gemarkeerd. Hierdoor wordt het zoeken gestart.

Na een tijdje presenteert het systeem een lijst met resultaten. In deze lijst kunt u het gezochte bestand selecteren.

Als uw zoekbewerking geen resultaten heeft opgeleverd, verschijnt er een pagina waarin wordt meegedeeld dat de door u gezochte bestanden niet aanwezig zijn.

### Instellingenmenu

Het instellingenmenu wordt gebruikt om de instellingen en details van uw Acer MG3001-p te wijzigen. Als u op enig moment in het hoofdmenu de instellingenpagina wilt openen, markeert u Settings (Instellingen) en drukt u op **OK**.

Vervolgens verschijnt de instellingenpagina.

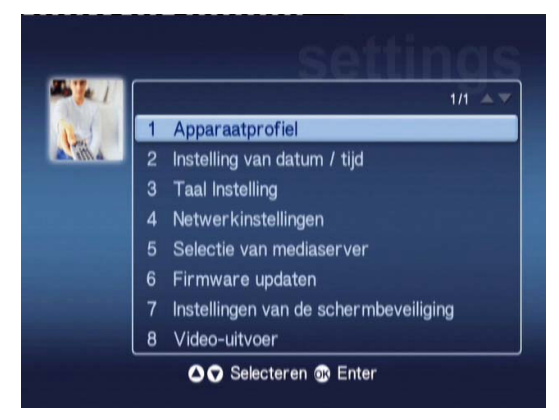

Als u terug wilt keren naar het hoofdmenu, drukt u op uw afstandsbediening op **BACK (Terug)**.

### Apparaatprofiel (Optie 1)

Markeer Apparaatprofiel en druk op **OK**, of druk op **1** op de afstandsbediening om de pagina Apparaatprofiel te openen.

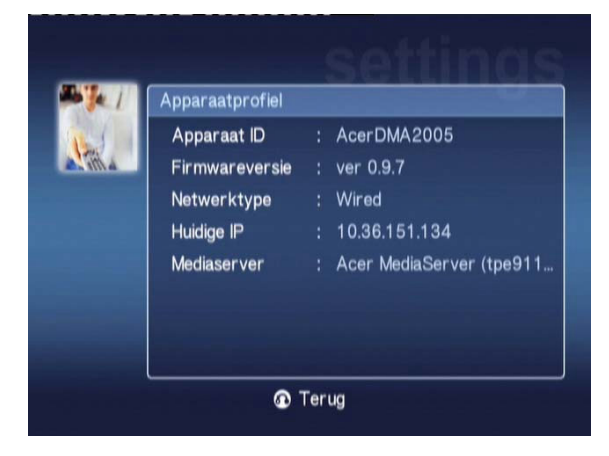

Op deze pagina wordt basisinformatie over de MG3001-p en de huidige hardwareinstellingen gegeven.

Op de profielpagina ziet u de huidige apparaat-ID, uw firmwareversie (zie Firmware update voor meer bijzonderheden), uw netwerktype, het IP-adres van het apparaat en de details van de huidige mediaserver.

### Installing van datum/tijd (Optie 2)

Markeer Installing van datum/tijd en druk op **OK**, of druk op **2** op de afstandsbediening om de pagina Installing van datum/tijd te openen.

| 1 | Instelling van datum / tijd |       |   |        |   |         |  |  |
|---|-----------------------------|-------|---|--------|---|---------|--|--|
| - |                             | Maand |   | Dag    |   | Jaar    |  |  |
|   | Datum:                      | 1     | 1 | 4      | 1 | 2000    |  |  |
|   |                             | uur   |   | Minuut |   |         |  |  |
|   | Tijd (24Hr):                | 16    |   | 47     |   | Opslaan |  |  |

Met deze optie kunt u voor de MG3001-p de datum en tijd wijzigen, waarbij u hetzelfde proces doorloopt als bij de aanvankelijke instelling. Raadpleeg het hoofdstuk <u>Instellingswizard</u> voor bijzonderheden over het instellen van de tijd en datum.

### Taal Instelling (Optie 3)

Markeer Taal Instelling en druk op **OK**, of druk op 3 op de afstandsbediening om de pagina Taal Instelling te openen.

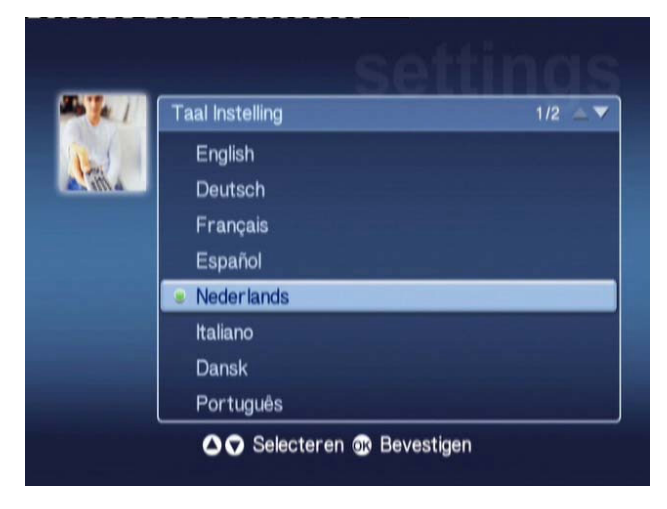

Met deze optie kunt u voor de Acer MG3001-p een andere bedieningstaal kiezen.

Als u de taal wilt wijzigen, hoeft u alleen maar de gewenste taal te markeren en op **OK** te drukken.

### Netwerkinstellingen (Optie 4)

Markeer **Netwerkinstellingen** en druk op **OK**, of druk op 4 op de afstandsbediening om de pagina Netwerkinstellingen te openen.

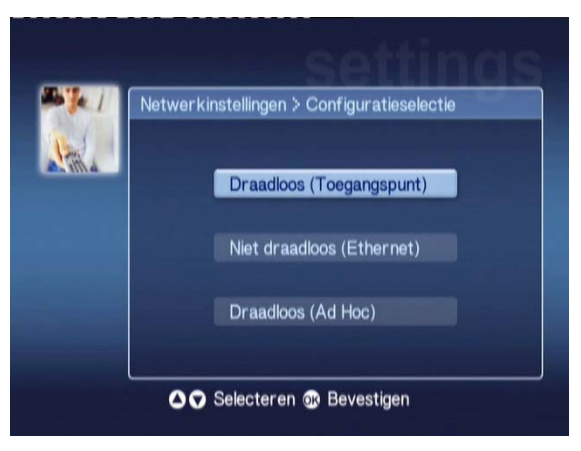

Met deze optie kunt u voor de Acer MG3001-p een ander netwerktype kiezen (bijv. van vast naar draadloos).

Raadpleeg het hoofdstuk Instellingswizard voor bijzonderheden over het wijzigen van de netwerkinstellingen.

### Selectie van mediaserver (Optie 5)

Markeer **Selectie van mediaserver** en druk op **OK**, of druk op 5 op de afstandsbediening om de pagina Selectie van mediaserver te openen.

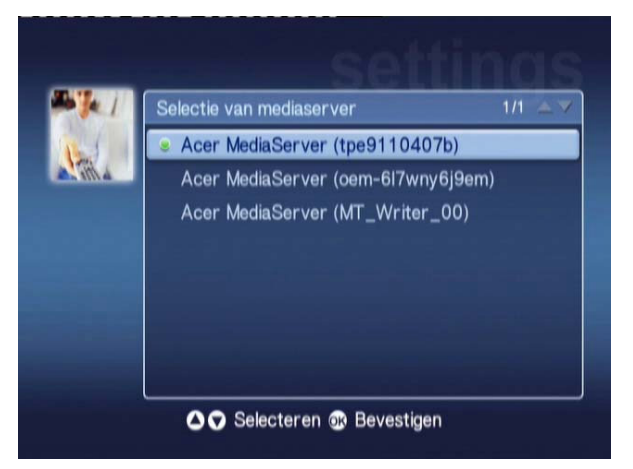

Met deze optie kunt u voor de Acer MG3001-p een andere mediaserver (of PC) kiezen. De lijst bevat alle mediaservers die op uw netwerk zijn gedetecteerd.

Als u een andere server wilt kiezen, markeert u de server die u wilt gaan gebruiken en drukt u op **OK**.

### Firmware updaten (Optie 6)

Markeer **Firmware updaten** en druk op **OK**, of druk op 6 op de afstandsbediening om de pagina Firmware updaten te openen.

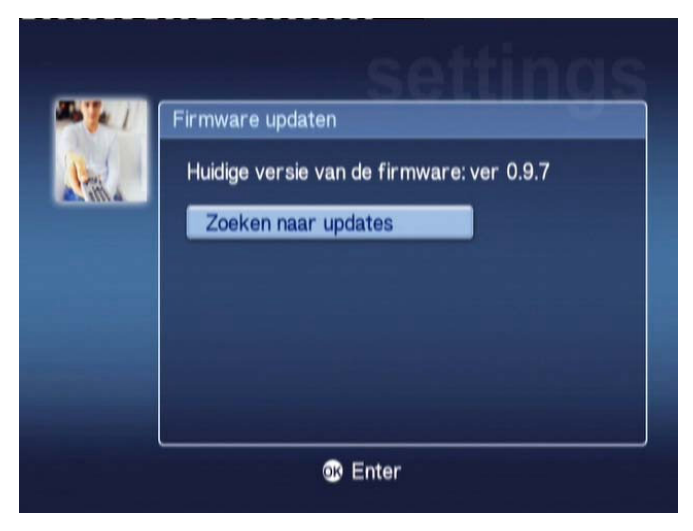

Met deze optie kunt u het internet scannen op beschikbare firmware-updates.

Raadpleeg het hoofdstuk <u>Firmware-updates</u> voor bijzonderheden over het updaten van de firmware.

**Opmerking:** Firmware-updates zijn niet beschikbaar zonder internetverbinding.

### Instellingen van de schermbeveiliging (Optie 7)

Markeer Instellingen van de schermbeveiliging en druk op OK, of druk op 7 op de afstandsbediening om de pagina Instellingen van de schermbeveiliging te openen.

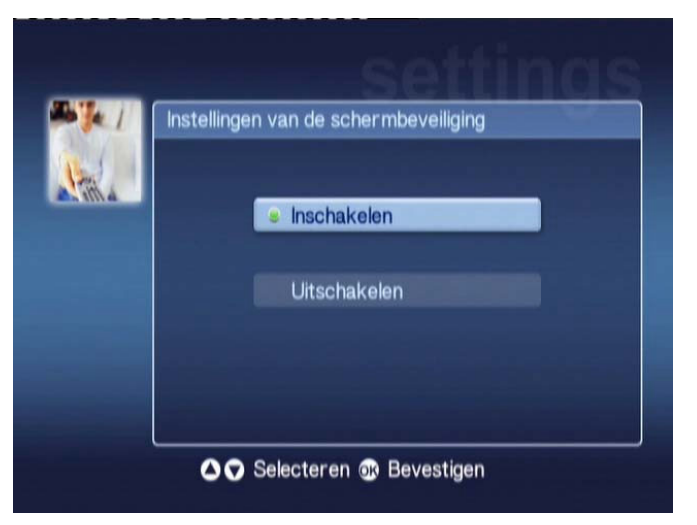

De groene markering toont de huidige instelling.

Selecteer de door u gewenste optie en druk op **OK** om uw keuze te bevestigen.

### Video-uitvoer (Optie 8)

Markeer Video-uitvoer en druk op OK, of druk op 8 op de afstandsbediening om de pagina's van de Video-uitvoer te openen.

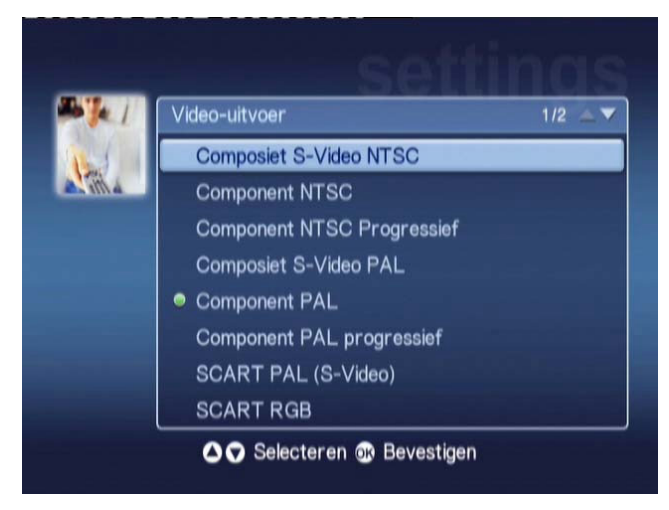

Op deze pagina's kunt u kiezen welke uitgang u op de Acer MG3001-p gebruikt. Selecteer de uitgang waarmee de MG3001-p is aangesloten op uw TV of audioapparatuur.

Markeer met de pijlknoppen het door u gewenste uitgangstype en druk op **OK** om uw keuze te bevestigen.

Druk op **BACK (Terug)** om terug te keren naar het hoofdmenu.

## Problemen oplossen

# De eConsole Set Up Wizard (Instellingswizard) verschijnt niet als ik de 3001-P voor de eerste keer inschakel.

- Zorg ervoor dat uw televisie zo is ingesteld dat deze de juiste ingangsbron ontvangt. Dit kunt u meestal wijzigen met de afstandsbediening van uw TV. Zie de gebruiksaanwijzing van uw TV voor meer bijzonderheden over hoe de ingangsbron moet worden gewijzigd.
- Controleer of alle kabels op de juiste wijze en op de juiste aansluitpunten zijn aangesloten.
- Controleer of alle apparaten op de juiste stroombronnen zijn aangesloten, de apparaten ingeschakeld zijn en alle netadapters goed zijn aangesloten.

### Mijn afstandsbediening werkt niet.

Controleer of de batterijen op de juiste wijze zijn geplaatst en niet leeg zijn.
Vervang de batterijen als het probleem aanhoudt.

# De volume- en volumedempingsknoppen werken niet als media worden afgespeeld in de 5.1 surround-modus.

In deze modus kan het volume alleen worden bijgesteld met de volumeregelaar op uw digitale stereo-ontvanger.

### Mijn MG3001-p kan geen muziek, foto's of videoclips vinden.

- Controleer of uw mediaserver is ingeschakeld en niet in de standby-modus staat. Als u continu gebruik wilt maken van uw media, is het wellicht nodig om de energie-instellingen aan te passen.
- Controleer of de eConsole-software op uw PC is geactiveerd. In de taakbalk van uw PC moet het pictogram zichtbaar zijn.
- Controleer of de mediaserver is ingeschakeld en de MG3001-p toegang heeft tot uw bestanden. U kunt dit controleren op de openingspagina van de eConsole-software.
- Controleer of uw netwerkinstellingen juist zijn en, als u een vast netwerk gebruikt, alle aansluitingen in orde zijn.
- Als u een vast IP-adres gebruikt, controleer dan of de waarden binnen hetzelfde bereik liggen als bij uw andere netwerkapparaten en het adres niet reeds door een ander apparaat wordt gebruikt.
- Controleer of de bestanden van een indeling zijn dat wordt ondersteund door de MG3001-p.

### Ik hoor geen geluid als ik muziek afspeel.

- Controleer of de audio-uitgangskabels allemaal goed zijn aangesloten.
- Als uw audiokabels op een TV of stereo-installatie zijn aangesloten, moeten deze apparaten ingeschakeld zijn om de audio-ingangssignalen te kunnen horen.

### Ik kan bepaalde mediabestanden niet afspelen.

Controleer of de bestanden een indeling hebben die wordt ondersteund door de MG3001-p. Niet-ondersteunde bestanden moeten mogelijk worden geconverteerd voordat deze kunnen worden afgespeeld. Zie het hoofdstuk <u>Ondersteunde indelingen</u> voor meer bijzonderheden.

### Ik kan op mijn mediaspeler geen afspeellijsten zien.

 Controleer of de afspeellijst zich in een gedeelde map bevindt die toegankelijk is voor de MG3001-p.

### Hoe kan ik de MG3001-p resetten?

 U kunt de MG 3001-p resetten door gedurende 3 seconden een paperclip in de resetopening aan de achterzijde van de MG 3001-p-console te steken.

## Technische woordenlijst

**802.11b/g**: Draadloze netwerkstandaard die gegevensversleuteling en transmissiesnelheden van 11 en 54 Megabytes per seconde (Mbps) ondersteunt. De 802.11g-standaard is compatibel met de 802.11b-standaard.

**Draadloos Ad Hoc-netwerk**: Een netwerk waarbij twee PC's op peer-to-peer basis communiceren, zonder toegangspunt of router.

**DHCP (Dynamic Host Configuration Protocol)**: Wordt gebruikt door netwerkapparaten om automatisch netwerkadresinformatie (IP-adres, subnetmasker, gateway en DNS-adres) te verkrijgen. Elke PC waarop software is geactiveerd voor het delen van een internetverbinding, kan functioneren als DHCP-server. Een andere mogelijkheid is om een router of ISP-server te gebruiken. Als uw netwerk geen apparaat heeft waarop DHCP is ingeschakeld (enabled), moet u aan de MG3001-p een IP-adres toewijzen.

**DNS (Domain Name System)**: Een systeem dat door DNS-servers wordt gebruikt om computernamen te vertalen in IP-adressen Bijvoorbeeld <u>www.acer.com</u> wordt vertaald als 211.79.203.2

**Ethernet**: Een algemeen gebruikte technologie voor vaste netwerken. De snelheid varieert van 10 tot 1000 Mbps.

**Gateway**: De "gateway" is het IP-adres van een apparaat, zoals een router, waarmee u met een ander netwerk wordt verbonden. De router functioneert als de "gateway" (poort) tussen uw eigen lokale netwerk (Local Area Network - LAN) en het internet.

**Infrastructure wireless network**: Een netwerk dat gebruikmaakt van een router of toegangspunt.

**IP-adres (Internet Protocol Address)**: Een IP-adres bestaat uit vier groepen cijfers die worden gescheiden door punten. Elke groep cijfers bevat een waarde van 8 bits als een getal tussen 0 en 255. Elke computer moet zijn eigen unieke IP-adres hebben. De IP-adressen in uw netwerk moeten zich binnen hetzelfde bereik bevinden en opeenvolgend zijn.

Voorbeeld: als het ene apparaat het IP-adres 192.168.1.2 heeft, moeten de IP-adressen van de andere apparaten in het netwerk 192.168.1.3 en 192.168.1.4 zijn.

**Sleutel**: Met encryptiesleutels kunt u voor draadloze verbindingen versleutelingsinstellingen gemakkelijk wijzigen om een veilig netwerk te handhaven. De MG3001-p ondersteunt 64-bits en 128-bits sleutels.

**Netmasker**: Ook bekend als subnetmasker. Dit wordt gebruikt om te bepalen tot welk subnet een IP-adres behoort.

**SSID (Service Set Identifier)**: Elk Wireless Local Area Network (WLAN) heeft een toegewezen SSID. Dit kan gemakkelijk worden gewijzigd om verbinding te maken met een bestaand draadloos netwerk.

**Static IP**: Tegenovergesteld aan een automatisch geconfigureerd IP-adres. Een vast (static) IP-adres wordt handmatig geconfigureerd. Een vast IP-adres moet uniek zijn en blijft hetzelfde.

**WEP (Wired Equivalent Privacy)**: Een veiligheidsprotocol dat voor Wireless Local Area Networks (WLAN's) dezelfde mate van beveiliging biedt als bij vaste netwerken. WEP versleutelt gegevens die via WLAN's worden verzonden. De MG3001-p ondersteunt 64-bits en 128-bits versleuteling (encryptie).

## Versleuteling

WEP (Wired Equivalent Privacy): is een gangbare (industriestandaard) versleutelingstechnologie voor draadloze apparaten. Bij gebruik van WEP is het belangrijk om de mate van versleuteling te bepalen.

Het type versleuteling is bepalend voor de lengte van de sleutel. 128-bits versleuteling maakt gebruik van een langere sleutel dan 64-bits versleuteling.

Sleutels worden gedefinieerd door een string in te voeren in het formaat HEX (hexadecimaal - waarbij gebruik wordt gemaakt van de tekens 0-9, A-F) of het formaat ASCII (American Standard Code voor Information Interchange – waarbij gebruik wordt gemaakt van alfanumerieke tekens).

Het formaat ASCII is ontworpen om strings te kunnen maken die gemakkelijker zijn te onthouden. De ASCII-string wordt voor gebruik omgezet in HEX. Maximaal vier sleutels kunnen worden gedefinieerd om sleutelwijzigingen te vergemakkelijken. Voor gebruik in het netwerk wordt een standaardsleutel geselecteerd.

De configuratie-instelling biedt ruimte aan vijf configureerbare opties: Uitschakelen, 64-bit Hex, 128-bit Hex, 64-bit ASCII en 128-bit ASCII.

Key Index (Sleutelindex): Selecteer een getal tussen 1 en 4.

Key (Sleutel): Om verbinding te kunnen maken met een versleuteld draadloos apparaat, moet de sleutel die u invoert exact overeenstemmen met de apparaatsleutel.

#### Sleuteltypen en voorbeelden:

**64-bit Hex**: Sleutels zijn 10 tekens lang. Voorbeeld: 01234567RH is een geldige string van 10 tekens voor 64-bits versleuteling.

**128-bit Hex:** Sleutels zijn 26 tekens lang. Voorbeeld: 789ABCDE123444100005271730 is een geldige string van 26 tekens voor 128-bits versleuteling.

**64-bit ASCII:** Sleutels zijn 5 tekens lang. Voorbeeld: ACERG is een geldige string van 5 tekens voor 64-bits versleuteling.

**128-bit ASCII:** Sleutels zijn 13 tekens lang. Voorbeeld: 2005GALEDWIN9 is een geldige string van 13 tekens voor 128-bits versleuteling

## Productspecificatie

| Processor:                | Sigma-ontwerp EM8620L /166MHz                                                                       |  |  |  |  |
|---------------------------|----------------------------------------------------------------------------------------------------|--|--|--|--|
| Besturingssysteem:        | ucLinux                                                                                             |  |  |  |  |
| Geheugen:                 | 8 MB Flash ROM voor programma                                                                       |  |  |  |  |
|                           | 64 MB DDR SDRAM                                                                                     |  |  |  |  |
| <b>LED-lampjes:</b> Aan/u | uit-status                                                                                          |  |  |  |  |
|                           | Netwerkstatus                                                                                       |  |  |  |  |
| Externe opslag:           | USB 2.0 (ondersteunt apparaten voor massa-opslag zoals handy drives, DSC en externe harde schijven) |  |  |  |  |
| Netwerken:                | Ondersteunt 802.11b/g met gebruik van een<br>geïntegreerde Mini PCI-kaart. Ondersteunt Ethernet     |  |  |  |  |
| Netadapter                |                                                                                                    |  |  |  |  |
| Interface:                | CIR                                                                                                 |  |  |  |  |
|                           | Composiet                                                                                           |  |  |  |  |
|                           | Component                                                                                           |  |  |  |  |
|                           | S-Video                                                                                             |  |  |  |  |
|                           | SCART (CVBS, RGB, S-Video, Audio L/R, data/besturing)                                               |  |  |  |  |
|                           | Coaxuitgang voor digitale audio                                                                     |  |  |  |  |
|                           | Optische uitgang voor digitale audio                                                                |  |  |  |  |
|                           | RJ-45                                                                                               |  |  |  |  |
|                           | USB 2.0                                                                                             |  |  |  |  |
|                           | Reset-knop                                                                                          |  |  |  |  |

## Ondersteunde bestandsindelingen

De Acer MG3001-p ondersteunt de meest gangbare (industriestandaard) bestandsindelingen. Een overzicht van ondersteunde indelingen vindt u hieronder.

## Bestandsindelingen

De Acer MG3001-p ondersteunt de volgende bestandsindelingen:

Muziekbestanden: LPCM, MP3, WMA 7/8/9, WAV

Beeldbestanden: JPEG, TIFF, BMP, GIF, PNG

Videobestanden: MPEG 1/2/4, DivX, XviD, WMV9, Quicktime

**High Definition-ondersteuning:** MPEG 2 (tot 1080i) MPEG 4 (720p), WMV9 (720p)

**Opmerking:** Als u een bestand probeert te downloaden of af te spelen met een indeling die door de MG3001-p niet wordt ondersteund, verschijnt het volgende scherm.

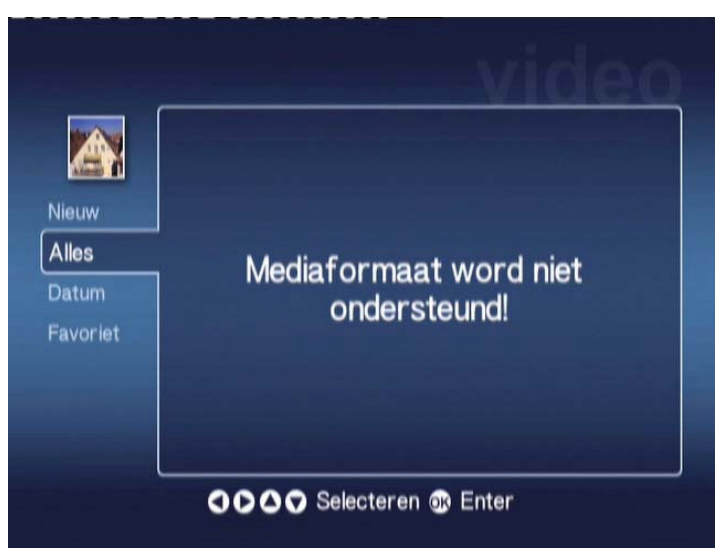

## Garantie-informatie

| Datum van indiening: |  |
|----------------------|--|
| Bedrijfsnaam:        |  |
| Naam contactpersoon: |  |
| E-mailadres:         |  |
| Product:             |  |